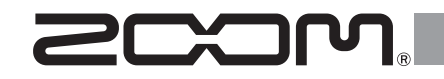

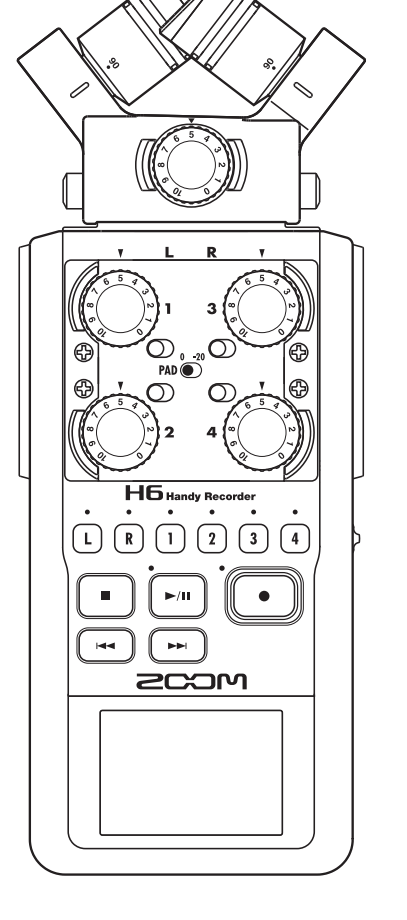

# H6 Handy Recorder

オペレーション マニュアル

# © 2018 ZOOM CORPORATION

本マニュアルの一部または全部を 無断で複製/転載することを禁じます。

# 安全上の注意/使用上の注意

### 安全上の注意

このオペレーションマニュアルでは、誤った 取り扱いによる事故を未然に防ぐための注意 事項を、マークを付けて表示しています。マー クの意味は次のとおりです。

### 「死亡や重症を自うおそれがある内容」 警告です。 「傷害を負うことや、財産の損害が発 注意 生するおそれがある内容」です。

図記号の例

「実行しなければならない(強制)内容| です。 「してはいけない(禁止)内容」です。

### ∕∧警告

### AC アダプターによる駆動

- ACアダプターは、必ず700M AD-17(別) 売)を使用する。
- コンセントや配線器具の定格を超える使 い方や AC100V 以外では使用しない。

AC100V と異なる電源電圧の地域(た とえば国外)で使用する場合は、必ず 700M 製品取り扱い店に相談して適切な AC アダプターを使用する。

### 電池による駆動

- 市販の1.5V 単三電池(アルカリ乾電池) または、ニッケル水素蓄電池)×4を使 用する。
- 電池の注意表示をよく見て使用する。 ● 使用するときは、必ず電池カバーを閉め る。

### 改造について

◇ ケースの開封や改造を加えない。

∕∧注意

### 製品の取り扱いについて

- 落としたり、ぶつけたり、無理な力を加 えない。
- 異物や液体を入れないように注意する。

### 使用環境について

- 温度が極端に高いところや低いところで は使わない。
- 暖房機やコンロなど熱源の近くでは使わ ない。
- 湿度が極端に高いところや水滴のかかる ところでは使わない。
- 振動の多いところでは使わない。
- ◎ 砂やほごりの多いところでは使わない。

### AC アダプターの取り扱いについて

- 電源プラグをコンセントから抜くときは、 必ずプラグを持って抜く。
- 長期間使用しないときや雷がなっている ときは、電源プラグをコンセントから抜 <。

### 雷池の取り扱いについて

- 指定の電池を使う。
- 新しい電池と古い電池、銘柄や種類の違 う電池を同時に使用しない。
- 長期間使用しないときは、電池を取り外 す。
  - 液漏れが発生したときは、電池ケース内 や電池端子に付いた液をよく拭き取るこ と。

### マイクについて

マイクを接続するときは、電源スイッチ

を必ず OFF にしてから接続し、無理な力 を加えない。

● マイクを長期間、取り外すときは、保護 キャップを取り付ける。

### 接続ケーブルと入出力ジャックについて

- ケーブルを接続するときは、各機器の電 源スイッチを必ず OFF にしてから接続す る。
- 移動するときは、必ずすべての接続ケー ブルと AC アダプターを抜いてから移動 する。

### 音量について

### 大音量で長時間使用しない。

### 使用上の注意

### 他の電気機器への影響について

**H6**は、安全性を考慮して本体からの電波 放出および外部からの雷波干渉を極力抑えて おります。しかし、電波干渉を非常に受けや すい機器や極端に強い電波を放出する機器の 周囲に設置すると影響が出る場合があります。 そのような場合は、日后と影響する機器とを 十分に距離を置いて設置してください。 デジタル制御の電子機器では、HGも含めて、 電波障害による誤動作やデータの破損、消失 など思わぬ事故が発生しかねません。注意し てください。

### お手入れについて

パネルが汚れたときは、柔らかい布で乾拭き してください。それでも汚れが落ちない場合 は、湿らせた布をよくしぼって拭いてくださ 100

クレンザー、ワックスおよびアルコール、ベ ンジン、シンナーなどの溶剤は絶対に使用し ないでください。

### 故障について

故障したり異常が発生した場合は、 すぐに AC アダプターを抜いて電源を切り、他の接 続ケーブル類もはずしてください。「製品の型 番|「製造番号|「故障、異常の具体的な症状| 「お客様のお名前、ご住所、お電話番号|をお 買い上げの販売店またはズームサービスまで 連絡してください。

### 著作権について

O Windows<sup>®</sup> / Windows<sup>®</sup> 8 / Windows<sup>®</sup> 7 / Windows Vista® / Windows® XP It Microsoft<sup>®</sup> 社の商標または登録商標です。 O Macintosh, Mac OS, iPad lt, Apple Inc.の商標または登録商標です。 ◎ SD ロゴ、SDHC ロゴ、SDXC ロゴは商標

です。MPEG Laver-3オーディオ圧縮技術は、 FraunhoferIIS 社と Sisvel 社よりライヤンス を得ています。

◎文中のその他の製品名、登録商標、会社名は、 それぞれの会社に帰属します。

\*文中のすべての商標および登録商標は、それらの識 別のみを目的として記載されており、各所有者の著 作権を侵害する意図はありません。

他の者が著作権を保有する CD. レコード、テープ、実演、 映像作品、放送などから録音する場合、私的使用の場 合を除き、権利者に無断での使用は法律で禁止されて います。

著作権法違反に対する処置に関して、(株)ズームは一 切の責任を負いません。

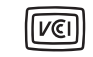

 この装置は、クラスB情報技術装置 「▶€Ⅰ】です。この装置は、家庭環境で使用 することを目的としていますが、こ

の装置がラジオやテレビジョン受信機に近接 して使用されると、受信障害を引き起こすこ とがあります。 取扱説明書に従って正しい取 り扱いをしてください。 VCCI-B

# はじめに

このたびは、ZOOM **H6**ハンディレコーダー(以下"**H6**" と呼びま す)をお買い上げいただきまして、ありがとうございます。 **H6**は、次のような特長を備えた製品です。

### ●場面に応じて交換可能なステレオマイク

狙った音を奥行きのある音像で録音できる XY マイク、ステレオ幅の自 由な調節が可能な MS マイクが付属。一眼レフカメラのレンズのように、 場面に応じてマイクを取り替えることができます。

オプションとして、特定のポイントの音だけを集音するショットガンマ イクや TRS/XLR コンボ端子アタッチメントも用意されています。

### ●最大6トラックの同時録音

交換可能なステレオマイク(L/R入力)の他に、本体に4つのTRS/ XLR入力(インプット1~4)を装備。

環境音とナレーション、全体音響と複数の役者の音声など、一度に最大 6トラックまでの録音が可能です。

# ●進化した録音性能

- XY マイクは、新開発の14.6mmの大口径ダイヤフラムを搭載。低 音から高音まで分離の良いステレオ録音が可能です。
- L/R入力では、通常の録音と同時に-12dBの録音レベルで別ファイルにバックアップ録音が可能。想定外の大音量で通常録音が歪んだ場合も差し替えることができます。
- ・インプット1~4は従来より最大ゲインが増加、さらに[PAD]スイッ チによって、要望の多かった+4dBの入力にも対応しています。ファ ンタム電源(+12V/+24V/+48V)も用意されています。
- ・すべてのインプットボリューム(入力ゲイン)は回転ボリュームにより手動で素早く調節できます。

# ●充実した基本性能

- 記録メディアは SDXC カードに対応。従来よりさらに長時間の録音 が可能です。
- ディスプレイはカラー LCD で、一眼レフにマウントしても見やすい 位置に配置されています。
- ・出力端子は、通常のヘッドフォン出力に加え、ラインアウトも搭載。 ビデオカメラ等に音声信号を送りながらのモニターも可能です。
- ・ USB 接続ではカードリーダーとして、また従来の 2IN/20UT に加 え、6IN/20UT (Windows はドライバが必要)のオーディオインター フェースとしても利用可能です。
- チューナーやメトロノーム、再生速度・ピッチの変更など、従来の Hシリーズに搭載されていた便利な機能も、もちろん搭載。リモコン(有線・オプション)も使用できます。

**HG**の機能を十分に理解し、末永くご愛用頂くために、このマニュアル をよく読んでください。

また、一通り読み終わった後も、このマニュアルは保証書とともに保管 してください。

### 次 $\square$

| 安全上の注意/使用上の注意  | 02 |
|----------------|----|
| はじめに           | 03 |
| 目 次            | 04 |
| 同梱品の確認         | 05 |
| 各部の名称          | 06 |
| マイクについて        | 08 |
| XY マイク         | 08 |
| MS マイク         | 08 |
| マイクの取り付け/取り外し  | 09 |
| マイクの取り付け       | 09 |
| マイクの取り外し       | 09 |
| インプット1~4にマイクなど | を  |
| 接続する           | 10 |
| マイクの接続         | 10 |
| 楽器などの接続        | 10 |
| ステレオ入力         | 10 |
| 接続の例           | 11 |
| オプション一覧        | 12 |
| ディスプレイ表示       | 14 |
| 準備             |    |
| 電源のセット         | 16 |
| 電池を使用する        | 16 |
| AC アダプター(別売)を  |    |
| 使用する           | 17 |
| SD カードのセット     | 18 |
| 電源の ON/OFF     | 19 |
| 電源 ON          | 19 |
| 電源 OFF         | 19 |
| ホールド機能について     | 20 |
| 言語のセット         | 21 |
| 日付/時刻のセット      | 22 |
| 使用する電池の種類を選択する | 23 |

### 録音

|   | 録音の流れ             | 24 |
|---|-------------------|----|
|   | H6 のフォルダ・ファイル構成   | 25 |
|   | 録音する              | 26 |
|   | プロジェクトの保存先フォルダを   |    |
|   | 選択する              | 28 |
|   | 自動で録音する           | 29 |
|   | 時間をさかのぼって録音する     | 31 |
|   | 録音開始前にカウントする      | 32 |
|   | サイドマイクレベルを調節する    | 33 |
|   | バックアップ録音する        | 34 |
|   | 追加録音する            | 35 |
| 再 | 事 生               |    |
|   | 再生する              | 38 |
|   | 再生したいプロジェクトを      |    |
|   | リストから選択する         | 40 |
|   | 再生速度を変更する         | 41 |
|   | 任意の範囲を繰り返し再生する    |    |
|   | [A-B リピート]        | 42 |
|   | 再生モードを変更する        | 44 |
|   | 再生ピッチを変更する [キー]   | 45 |
|   | ミキシングする           | 46 |
|   | プロジェクトの情報を確認する    | 48 |
| 5 | プロジェクト、ファイルの確認/編集 | ŧ  |
|   | トラックマークを確認する      | 49 |
|   | プロジェクト名を変更する      | 50 |
|   | ミックスダウンする         | 52 |
|   | ノーマライズする          | 54 |
|   | プロジェクトを分割する       | 56 |
|   | プロジェクトの前後を削除する    | 58 |
|   | プロジェクトを削除する       | 60 |
|   | プロジェクトをすべて削除する    | 61 |
|   |                   |    |

| プロジェクトを再構築する                                                                                                    |
|----------------------------------------------------------------------------------------------------|
| ボイスメモをつける63                                                                                                    |
| バックアップファイルを                                                                                                    |
| 再生する64                                                                                                    |
| USB を使う                                                                                                    |
| パソコンとデータをやり取りする                                                                                                    |
| [カードリーダー]66                                                                                                    |
| オーディオインターフェースとして                                                                                                    |
| 使用する68                                                                                                    |
| オーディオインターフェースの                                                                                                    |
| 設定70                                                                                                    |
| ダイレクトモニターを設定する <b>70</b>                                                                                                    |
| ループバックを設定する                                                                                                    |
| (ステレオミックスの場合)                                                                                                    |
| 入力をミキシングする                                                                                                    |
| チューナー                                                                                                    |
|                                                                                                    |
| チューニングする <b>74</b>                                                                                                    |
| チューニングする <b>74</b><br>メトロノーム                                                                                                  |
| チューニングする74<br>メトロノーム<br>メトロノームを使用する76                                                                                         |
| チューニングする                                                                                                    |
| チューニングする74<br>メトロノーム<br>メトロノームを使用する76<br>各種設定<br>ノイズを軽減する [低域カット]78                                                           |
| チューニングする74<br>メトロノーム<br>メトロノームを使用する76<br>各種設定<br>ノイズを軽減する [低域カット]78<br>入力レベルを調節する                                             |
| チューニングする74<br>メトロノーム<br>メトロノームを使用する76<br>各種設定<br>ノイズを軽減する[低域カット]78<br>入力レベルを調節する<br>[コンプ/リミッター]79                             |
| チューニングする                                                                                                    |
| チューニングする74<br>メトロノーム<br>メトロノームを使用する76<br>各種設定<br>ノイズを軽減する[低域カット]78<br>入力レベルを調節する<br>[コンプ/リミッター]79<br>入力信号のモニターバランスを<br>調節する80 |
| チューニングする                                                                                                    |
| チューニングする                                                                                                    |
| チューニングする                                                                                                    |
| チューニングする                                                                                                    |
| チューニングする                                                                                                    |
| チューニングする                                                                                                    |

| 変更する               | 87   |
|--------------------|------|
| プラグインパワーの設定を       |      |
| 変更する               | 88   |
| VU メーターで入力レベルを     |      |
| 確認する               | 89   |
| ディスプレイのバックライト設定    | を    |
| 変更する               | 90   |
| ディスプレイの明るさを        |      |
| 調節する               | 91   |
| ファームウェアバージョンを      |      |
| 確認する               | 92   |
| 設定を初期値に戻す          | . 93 |
| SD カードの空き容量を確認する。  | 94   |
| SD カードを初期化する       | . 95 |
| SD カードの性能をテストする    | . 96 |
| その他の機能             |      |
| ファームウェアのバージョン      |      |
| アップデート             | . 98 |
| 古い H シリーズの SD カードを |      |
| 利用する               | 99   |
| リモコン(別売)を使用する      | 100  |
| 故障かな?と思われる前に       | .101 |

| 草かな? | ?と思われる前に… | 101 |
|------|-----------|-----|
| 様    |           | 102 |

仕

# 同梱品の確認

パッケージには、次のものが入っています。確認してください。

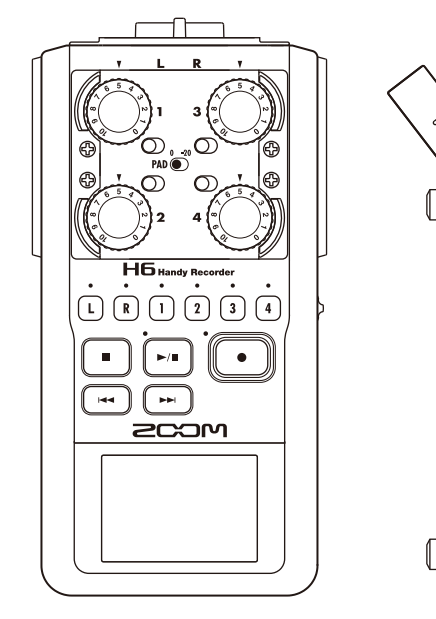

**H6**本体

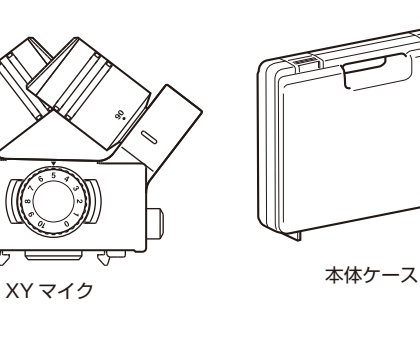

MS マイク

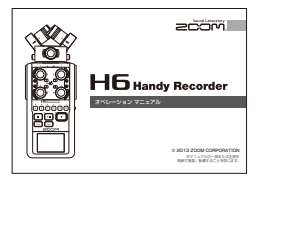

オペレーションマニュアル (本書)

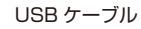

6 🗹

33

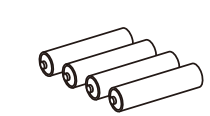

単3形乾電池 x4 (試供品)

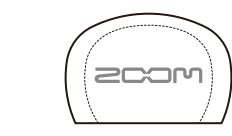

ウィンド・スクリーン (スポンジ)

|   | ~ |
|---|---|
| _ | ~ |
|   |   |
|   |   |
|   |   |
|   |   |

Cubase LEダウンロード

アクセスコード・シート

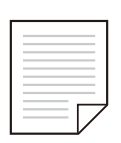

Cubase LE スタートアップガイド

WaveLab LEダウンロード アクセスコード・シート

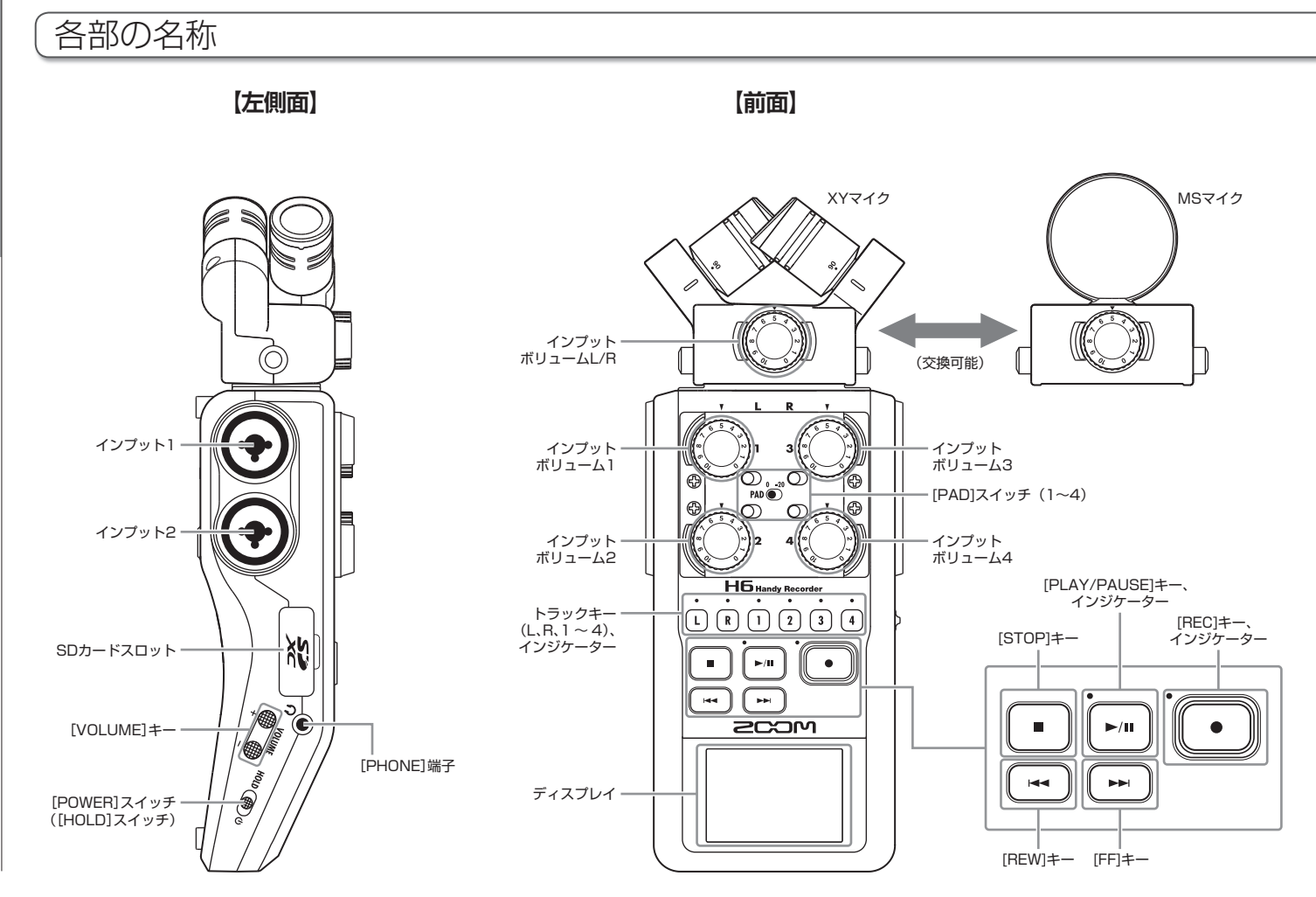

H6 Handy Recorder

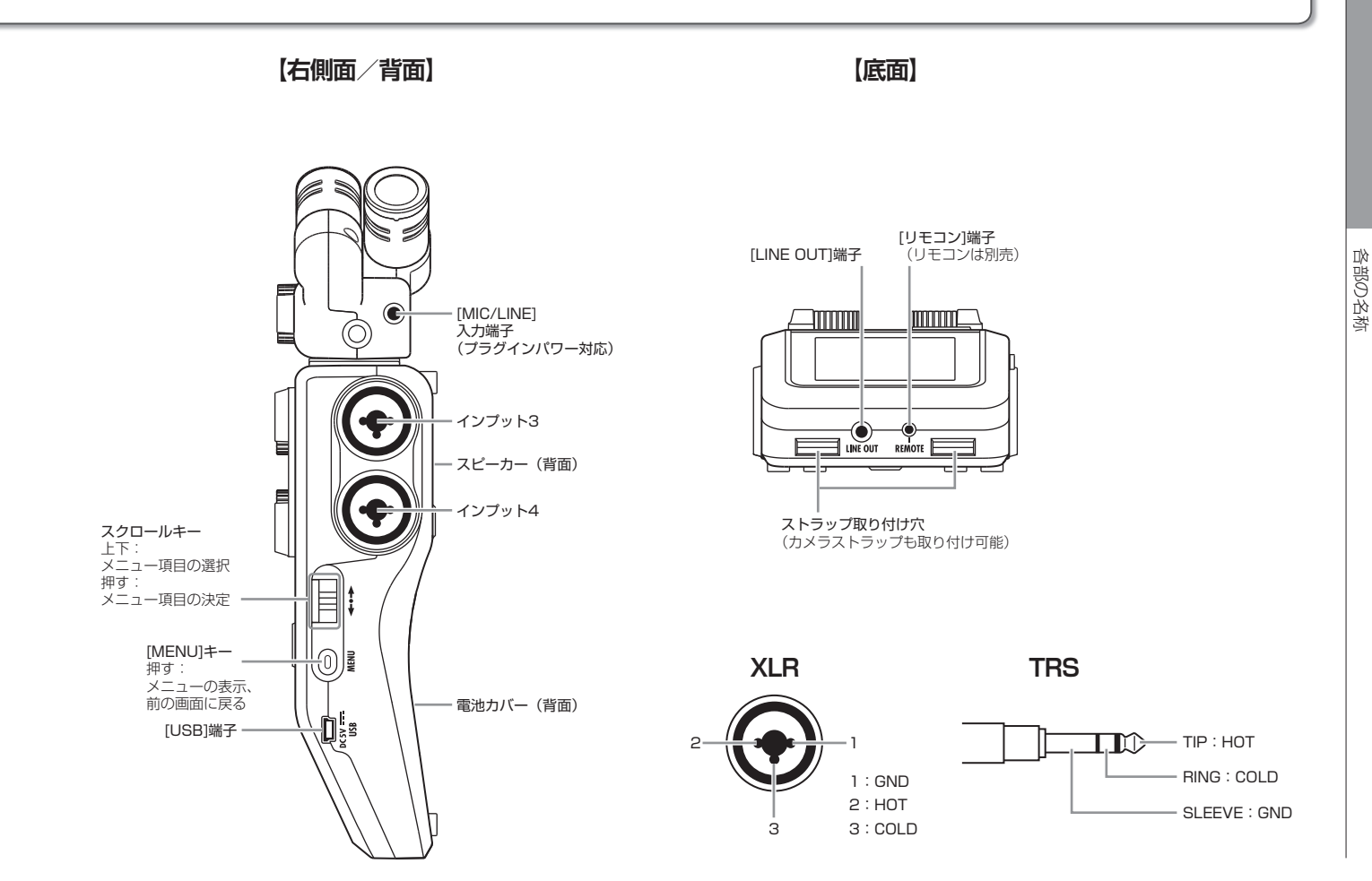

# マイクについて

H6にはXYマイクとMSマイクが付属しており、目的に応じて付け替えることができます。

またオプションとして、ショットガンマイク(SGH-6)やTRS/XLRコンボ端子アタッチメント(EXH-6)も用意されています。(→P.12) これらのマイクからの入力(L/R入力)は、トラックL/Rへ録音されます。

# XY マイク

指向性マイクを交差させて配置したマイクです。 マイクを回転させることにより集音角度を 90°、120°に切り 替えることができます。

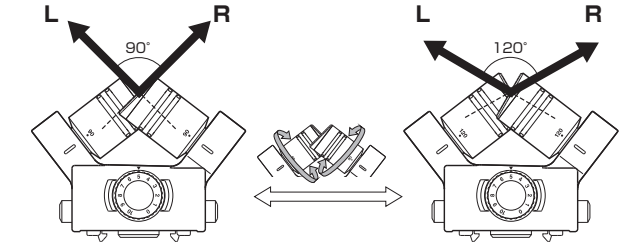

### 特長:

新開発の大口径ダイヤフラムの搭載により、センターの音をしっ かりとらえつつ、低域から高域まで左右の分離の良い録音がで きます。

自然な奥行きと広がりをもった立体的なサウンドで、特定の音 源を狙った近~中距離の録音に最適です。

例:ソロ演奏、室内楽、ライブリハーサル、フィールドレコーディ ング

### NOTE

XY マイクには、外部マイクやライン機器を接続できる [MIC/LINE] 入力端子が用意されています。プラグインパワー対応のマイクに電源 を供給することもできます。(→ P.88)

# MS マイク

センターの音を拾う単一指向性の Mid マイクと、左右の音を拾 う双指向性の Side マイクを組み合わせたマイクです。 Side マイクのレベル (サイドマイクレベル)を調節することで、 ステレオ幅を自在に変えることができます。MS-RAW モード で録音すれば、録音後にサイドマイクレベルを調節することも できます。

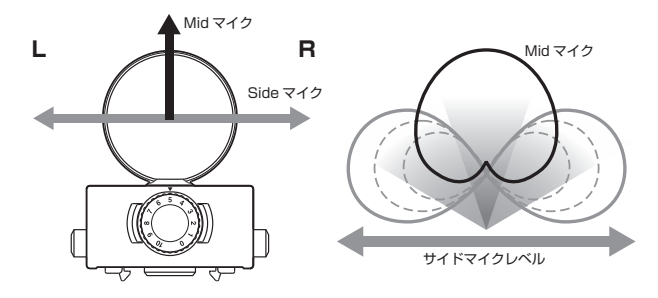

## 特長:

左右の広がり豊かなステレオイメージを捉えることができ、音 源が複数ある、広く開放的な空間での録音に最適です。 例:オーケストラ、ライブコンサート、サウンドスケープ、 Side マイクをオフにすれば、インタビューやナレーション、会 議などに適したモノラル録音を行うこともできます。

# マイクの取り付け/取り外し

マイクの取り付け

- H6本体とマイクに取り付けられている保護キャップ を外す
- **2.** マイクの横にあるボタンを押しながら本体に取り付け、 奥まで押し込む

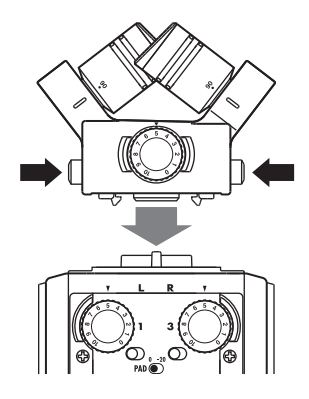

# マイクの取り外し

1. マイクの横にあるボタンを押しながら本体から引き抜く

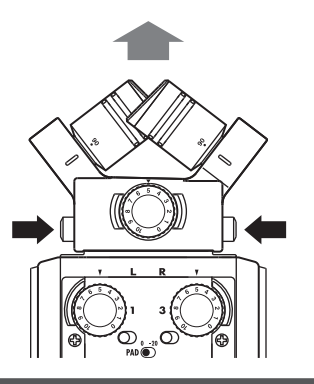

### NOTE

・取り外すときは無理な力を加えないでください。マイクおよび本体が破損する恐れがあります。
 ・録音中にマイクを取り外すと、録音が終了します。
 ・マイクを長期間取り外す場合は、保護キャップを取り付けてください。

# インプット1~4にマイクなどを接続する

**H6**は、XY マイクや MS マイクからの入力(L/R 入力)の他に、インプット 1 ~ 4 からの入力も備えており、合わせて一度に最大6 トラックの録音が可能です。

インプット1~4にはマイクや楽器などを接続することができ、それぞれトラック1~4へ録音されます。

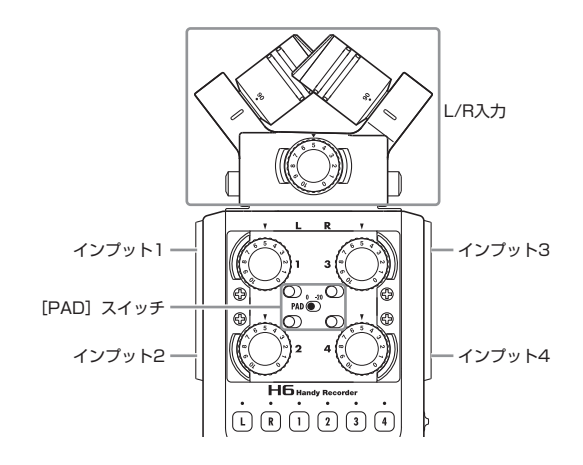

# マイクの接続

ダイナミックマイク、コンデンサーマイクを接続する場合は、 XLR プラグをインプット 1 ~ 4 に接続します。

コンデンサーマイクにはファンタム電源 (+12V/+24V/+48V)を供給することもできます。(→P.87)

# 楽器などの接続

キーボードやミキサーを接続する場合は、TRS プラグをイン プット1~4に接続します。

パッシブタイプのギターやベースの入力には対応していません。 この場合は、ミキサーやエフェクターを通して接続してください。

出力基準レベルが +4dB のミキサーなどには、[PAD] スイッ チを「-20」にすることで対応できます。

# ステレオ入力

トラック 1/2、トラック 3/4 をステレオトラックに設定(ス テレオリンク)することにより、インプット 1/2、インプット 3/4 にステレオ入力することもできます。(→ P.26) この場合、インプット 1 と 3 が Lch、インプット 2 と 4 が Rch になります。

# 接続の例

場面に応じて、例えば次のような録音が可能です。

# 動画撮影の場合

- ·L/R入力のマイク…メインの対象の音声。
- ・インプット1、2に接続されたガンマイクやピンマイク…出 演者の音声。
- ・インプット3、4に接続されたマイク…環境音。

# コンサート録音の場合

- ・L/R入力のマイク…ステージの演奏。
   ・インプット1、2…ミキサーからのライン出力。
- ・インプット3、4に接続されたマイク…観客の音声。

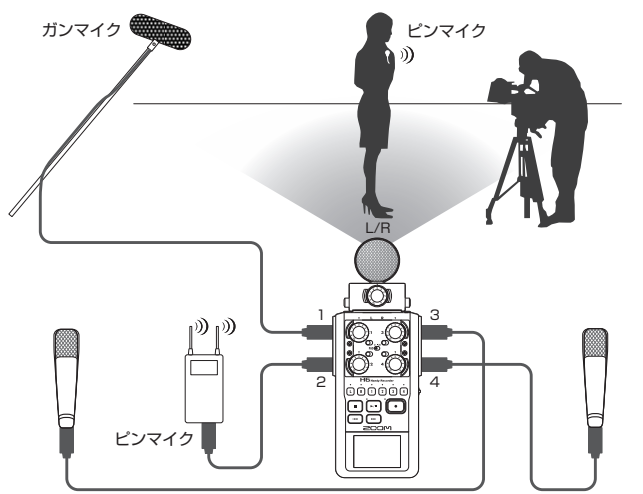

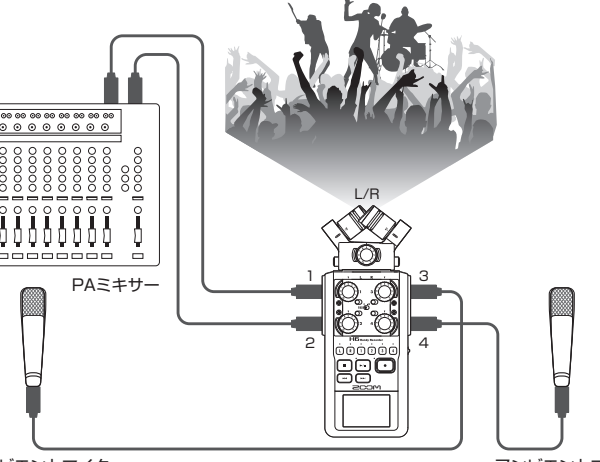

アンビエントマイク

アンビエントマイク

アンビエントマイク

アンビエントマイク 11

# オプション一覧

**H6**には、次のようなオプションがあります。

ショットガンマイクアタッチメント(SGH-6)

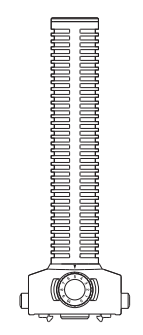

特定のポイントの音だけを集音するモノラル録音専用の超指向性マイクです。**HG**のステレオマイクと交換して使います。

# TRS/XLR コンボ端子アタッチメント(EXH-6)

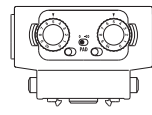

**H6** のステレオマイク(L/R入力)をインプット端子(TRS/XLR) × 2 に変換します。

・ファンタム電源の供給には対応していません

**H6** Handy Recorder

アクセサリーパック(APH-6)

リモコン、ヘアリーウィンドスクリーン、AC アダプターの3点がセットになったアクセサリーパックです。

リモコン (RCH-6)

**H6**用の有線リモコンです。[リモコン] 端子に接続します。

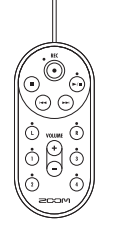

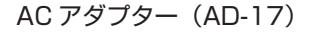

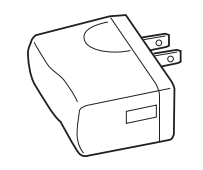

**H6**の専用 AC アダプターです。[USB] 端子とコンセントに 接続します。

ヘアリーウィンドスクリーン

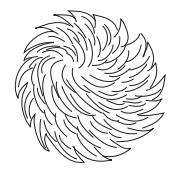

XY マイク、MS マイク共用のウィンドスクリーンです。

# ディスプレイ表示

# ホーム&録音画面

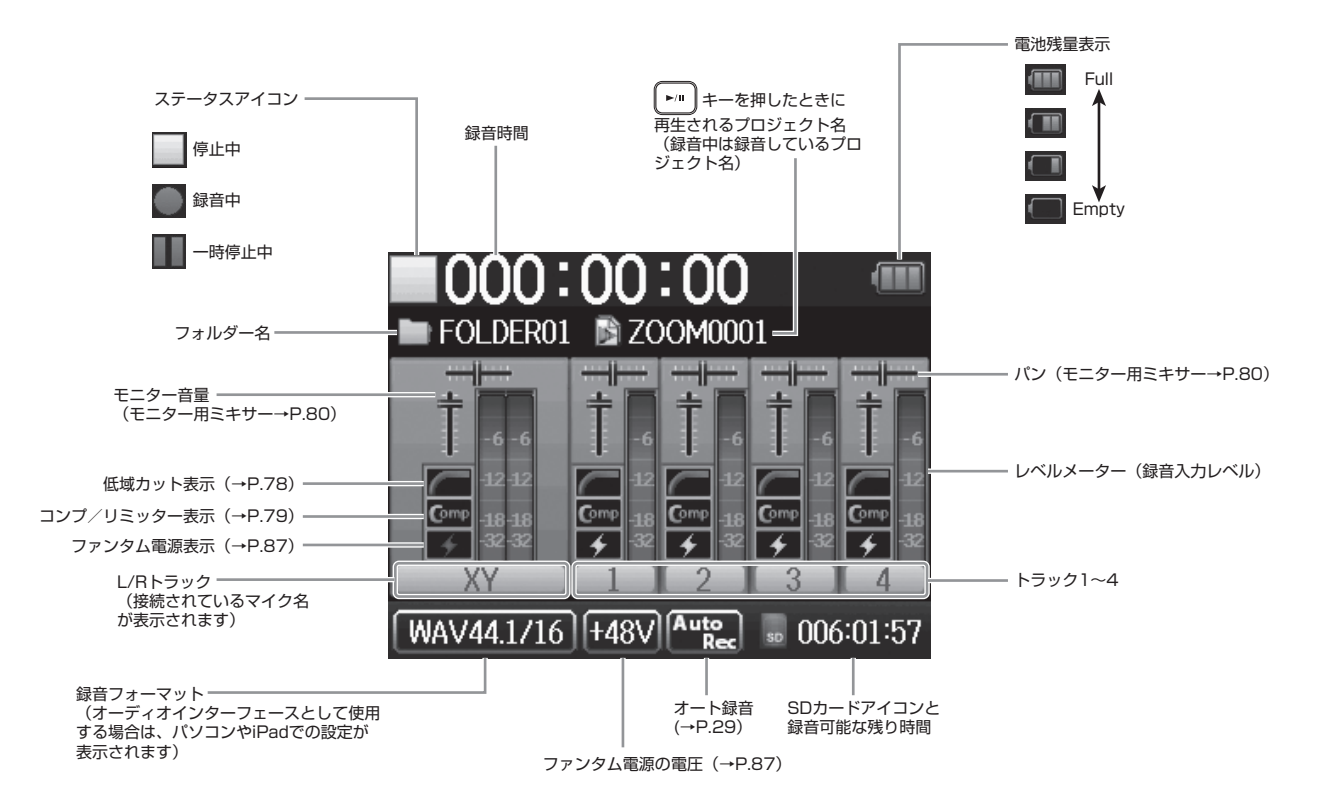

# 再生画面

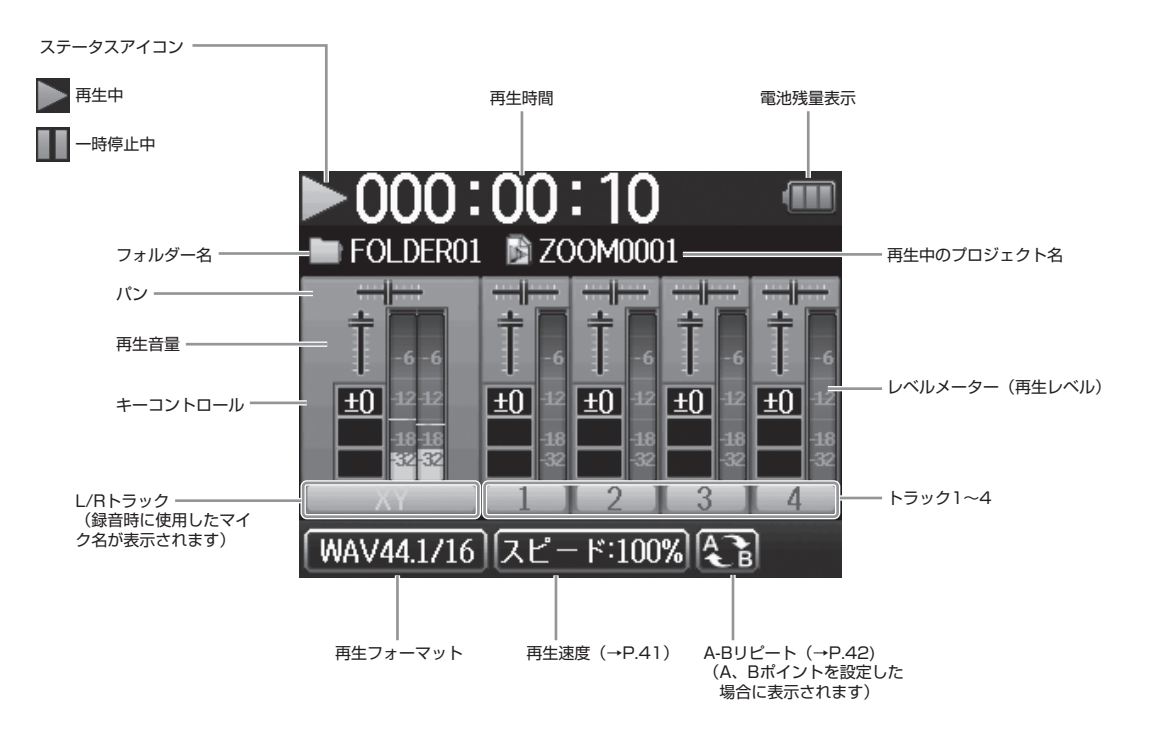

# 電源のセット

# 電池を使用する

**1.** 電源を OFF にしてから、電池カバーを開ける

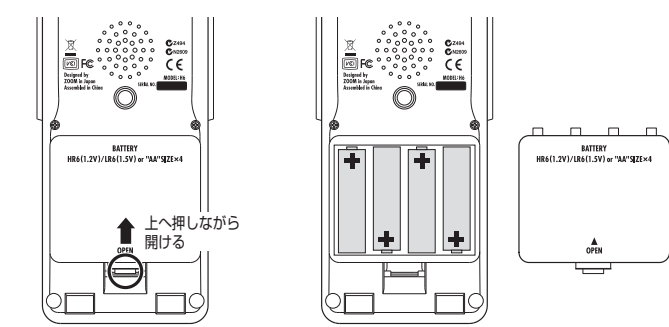

# 2. 電池を取り付ける

# 3. 電池カバーを閉じる

### NOTE ・ア ル カ リ 乾 電 池 ま た は ■ 000:00:00 FOLDER01 ■ ZOOM0008 ニッケル水素蓄電池を使ってくだ さい。 電池残量がありません。 ・電池マークが0になったときは、 + 3 + 3 + 3 1 2 すぐに電源を OFF にし、新しい電 WAV96/24 000:55:46 池と交換してください。 ・使用する電池の種類を選択する (→ P.23)

AC アダプター(別売)を使用する

- **1.** USB 端子にケーブルを接続する
- 2. コンセントに接続する

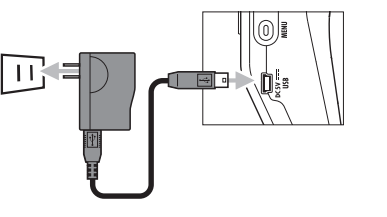

# SD カードのセット

電源を OFF にしてから、SD カードスロットカバーを開ける

# 2. カードスロットに差し込む

取り出したいとき:

SD カードを一度スロットの奥に押し込んでから、引き抜く

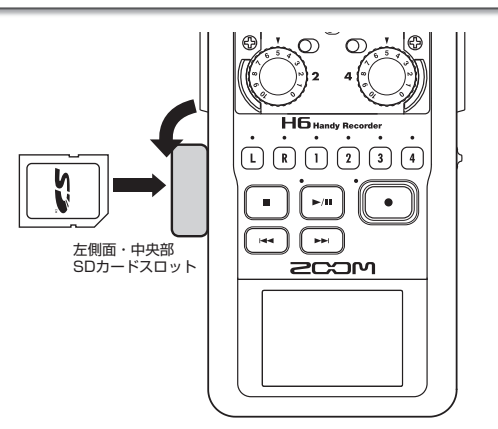

# NOTE SD カードを抜き差しするときは、必ず電源を OFF にしてください。 電源が ON のままで行うと、データを破損させる恐れがあります。 SD カードを抜き差しするときは、カードの向きや裏表に注意してください。 SD カードが入っていないときは、録音や再生はできません。 SD カードを初期化するには(→ P.95)

# 電源の ON/OFF

# 電源 ON

1. ноц) (●) © を右にスライドする

| FOLDER0                                 | :00:00                                                                                                    |
|-----------------------------------------|----------------------------------------------------------------------------------------------------|
| Ť -6 -6                                 |                                                                                                    |
| 12:12<br>0rre<br>-18-18<br>-32-32<br>XV | 32         32         32         32         32           Cmv         48         Cmv         48         Cmv         48           4         42         42         42         42         42           4         42         42         43         43         43           5         42         5         32         5         32           7         3         7         3         7 |
| WAV44.1/16                              | 6) +48V Auto<br>Rec = 006:01:57                                                                                                    |

### NOTE

- ・ご購入後、はじめて電源を ON にした場合は、言語(→ P.21) と日付/時刻(→ P.22)の設定を行う必要があります。これらの項目は、後から設定し直すこともできます。
   ・「カードが挿入されていません。」と表示されたら、SD カードが正しくセットされているか確認してください。
   ・「カードが書き込み禁止です。」と表示されたら、SD カード
- に書き換え保護がかけられています。ロックスイッチをスラ イドさせてライトプロテクトを解除してください。
- 「不正なカードです。」と表示されたら、フォーマットが不正です。初期化するか、別のカードを使用してください。初期 化するには(→P.95)

# 電源 OFF

# 1. №№ (●) © を右にスライドする

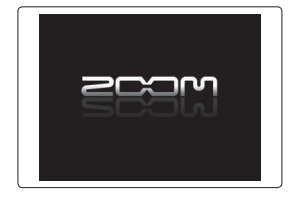

### NOTE

ZOOM のロゴマークが表示されるまでスライドし続けてください。

NEXT >>>

# 電源の ON/OFF のつづき

# ホールド機能について

録音中の誤操作を防ぐため、**HG**はボタン操作を無効にするホールド機能を搭載しています。

# ホールドを有効にする

1. но⊥ (●) © を左にスライドする

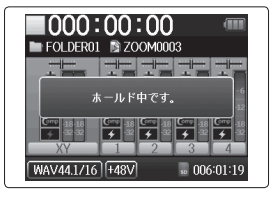

NOTE ホールド機能有効時でも、リモコン (別売) での操作は可能です。 ホールドを解除する

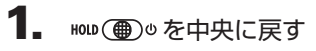

# 言語のセット\*

ディスプレイに表示する言語を、英語または日本語から選択できます。

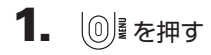

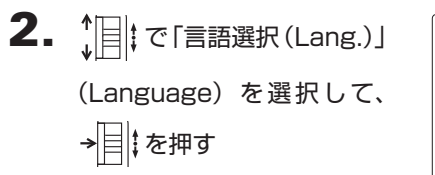

|    | 言語選択(Lang.) |  |
|----|-------------|--|
|    | English     |  |
| ø  | 日本語         |  |
|    |             |  |
| SD |             |  |
| ÷₿ |             |  |
|    |             |  |

**3.** ↓ で言語を選択して、 → ↓ た押す

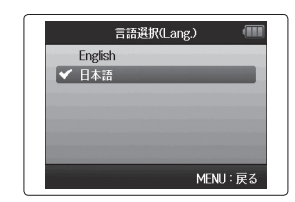

★:ご購入後、初めて電源を ON にした場合は、言語と日付/ 時刻の設定を行う必要があります。

# 日付/時刻のセット\*

日時を設定しておくことで、ファイルに録音日時を記録することができます。

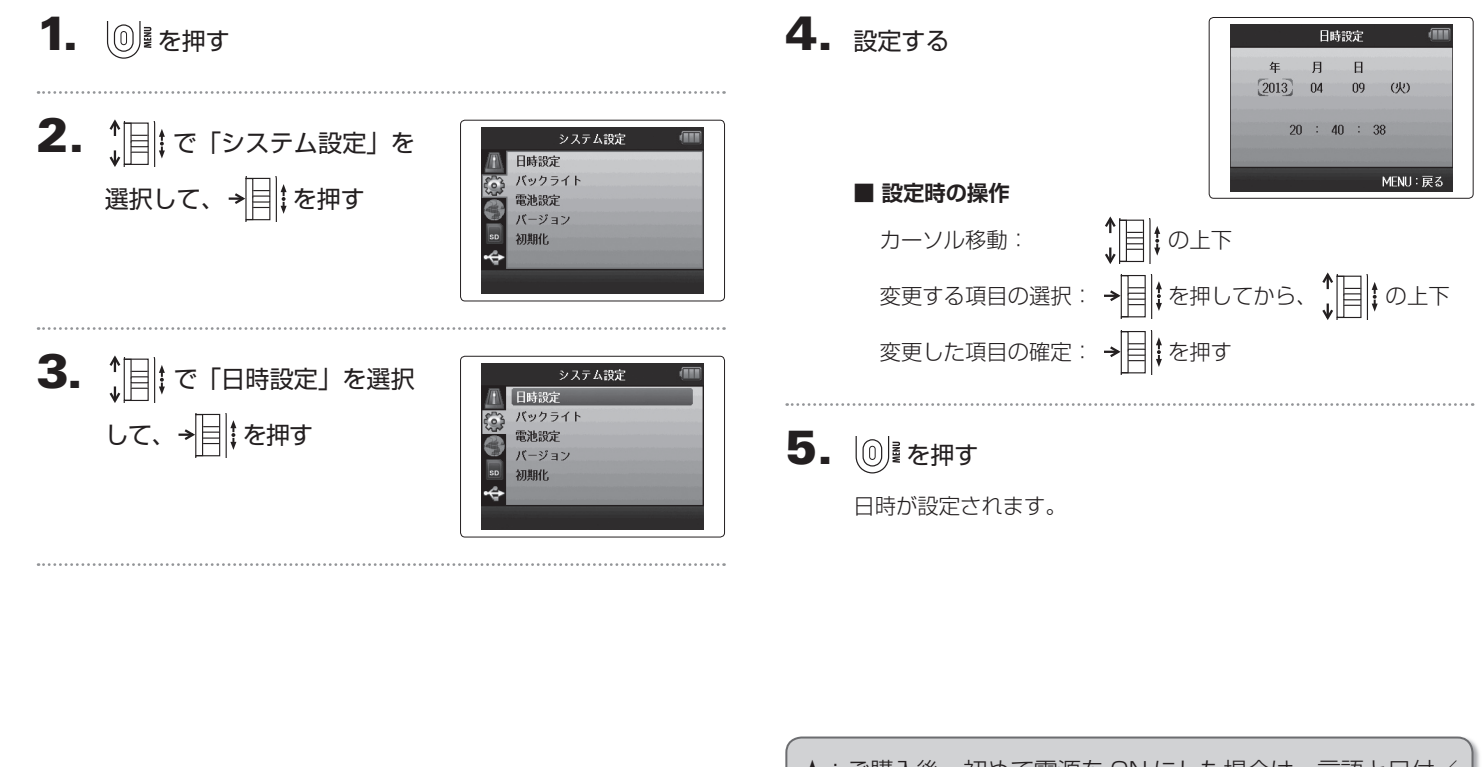

★:ご購入後、初めて電源を ON にした場合は、言語と日付/ 時刻の設定を行う必要があります。

7

# 使用する電池の種類を選択する

電池残量を正確に表示するために、電池の種類を設定しておきます。

3. ↓ [] ↓ で「電池設定」を選択 1. ◎ を押す システム設定 日時設定 パックライト 電池設定 して、→■↓を押す バージョン 2. 10 で「システム設定」を 初期化 システム設定 日時設定 選択して、→■↓を押す バックライト 電池設定 バージョン 初期化. 4. ↓ で種類を選択して、 雷池設定 🖌 アルカリ ニッケル水素 → ↓ を押す

準備

MENU: 戻る

23

# 録音の流れ

凝

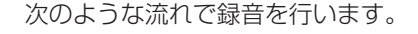

**H6**では、録音・再生するデータの単位をプロジェクトと呼びます。

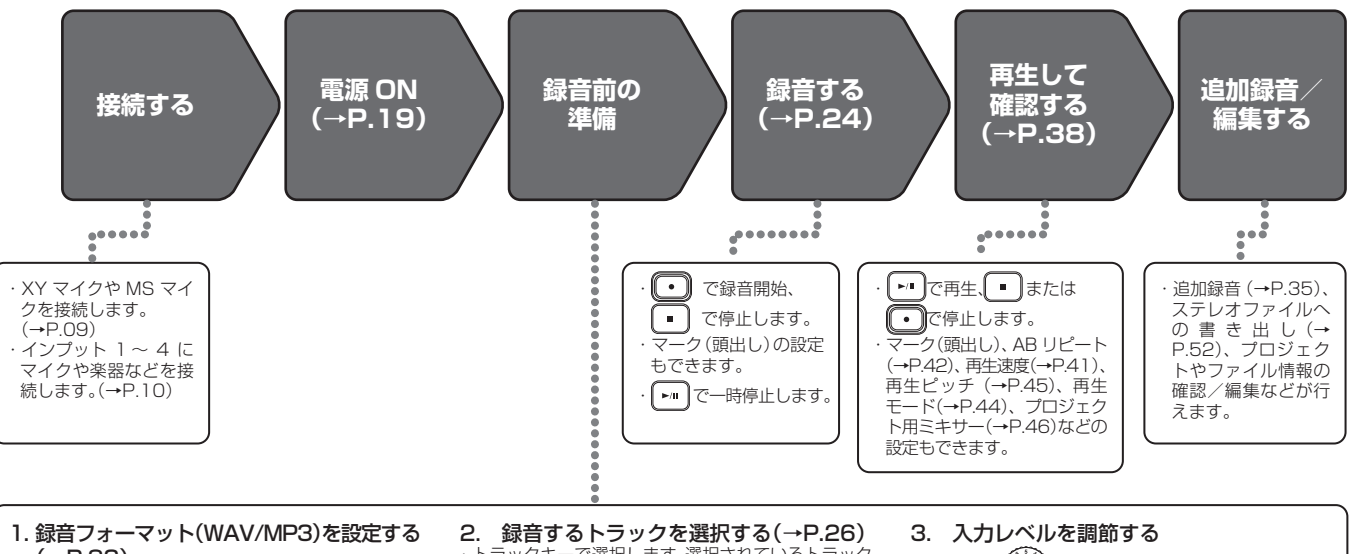

| <ul> <li>・ (→P.83)</li> <li>・ MP3 の場合は、トラック数に関係なくステレオに<br/>ミックスされた信号を録音します。</li> <li>・ オート録音 (→P.29)、ブリ録音 (→P.31)、バック<br/>アップ録音(→P.29)、低域カット(→P.78)、コンプ<br/>/リミッター(→P.79)、メトロノーム(→P.76)などの設定もできます。</li> </ul> | <ul> <li>2. 録目9るトブッジを選択りる(~P.20)</li> <li>トラックキーで選択します。選択されているトラック<br/>のインジケーターが赤く点灯し、入力される音声をモニターできるようになります。</li> <li>2つのトラックキーを同時に押して、ステレオトラックにする(ステレオリンク)こともできます。</li> </ul> | <ul> <li>スノリレイルと詞即9る</li> <li>・各入力の         <ul> <li>で調節します。</li> <li>・一番大きな音がレベルメーターの黄色のエリアになるように調節します。</li> <li>・出力基準レベルが +4dB の機器などでレベルが下がらない場合は、[PAD] スイッチを「-20」にします。</li> <li>・サイドマイクレベルの調節 (MS マイクの場合) (→ P.33)、VUメーターの表示(→P.89)などもできます。</li> </ul> </li> </ul> |
|----------------------------------------------------------------------------------------------------|----------------------------------------------------------------------------------------------------|----------------------------------------------------------------------------------------------------|
|                                                                                                    |                                                                                                    |                                                                                                    |

# **H6**のフォルダ・ファイル構成

H6 で録音すると、SD カードに次のようなフォルダ・ファイルが作成されます。

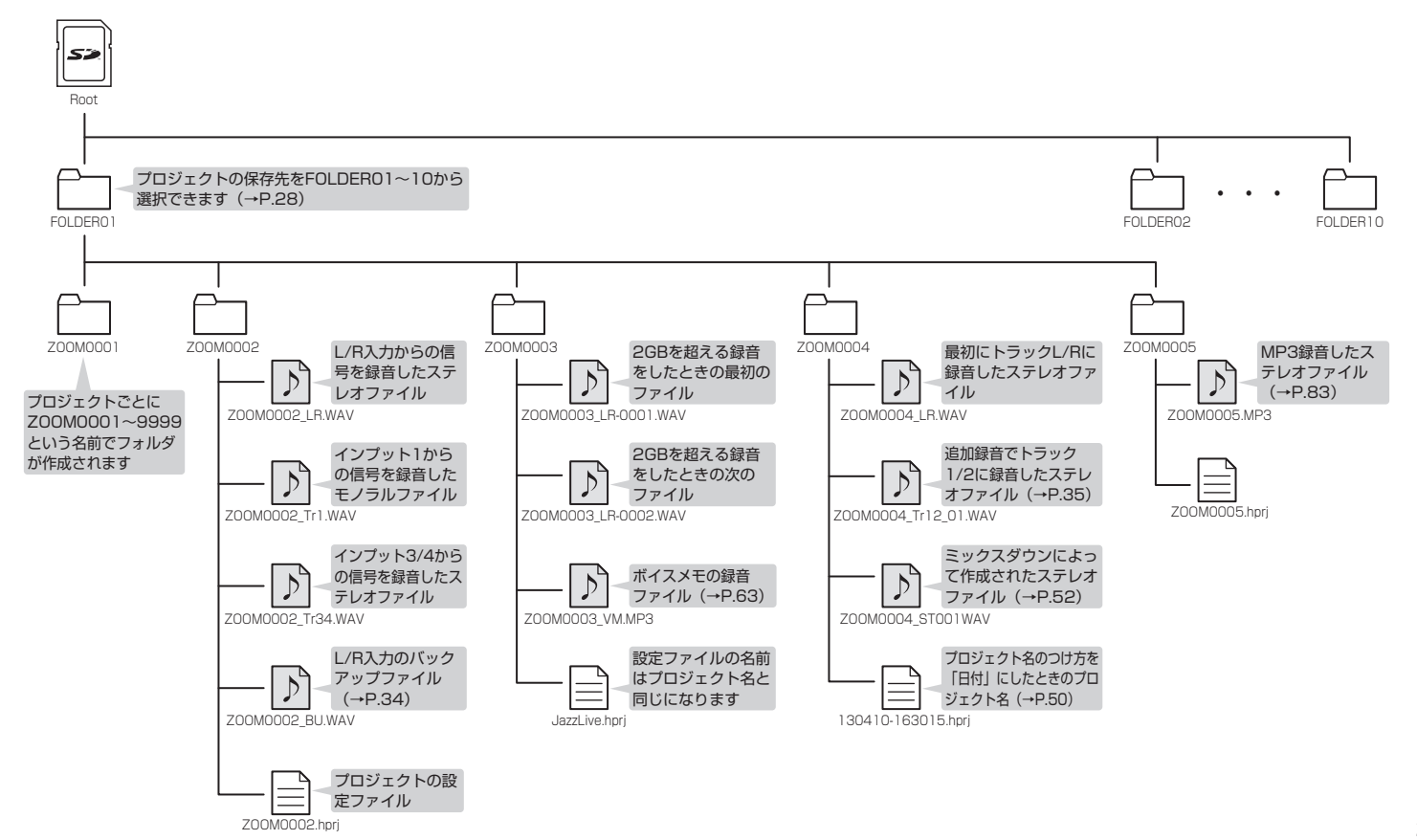

録音する

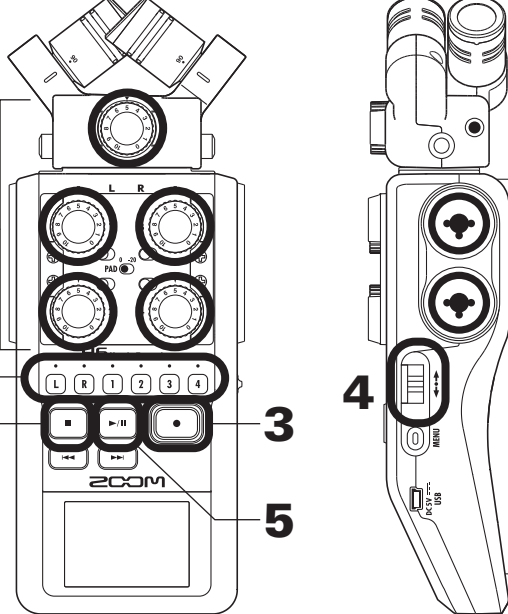

録音したいトラックのトラックキーを押す

### HINT

6

 ・選択されたトラックキーはインジケーターが赤く点灯します。 ・トラックキーの1を押しながら2を押すと、トラック1/2 はステレオトラックになります (ステレオリンク)。トラック 3/4 も同じようにステレオトラックにすることができます。 ステレオリンクは、設定と同じ操作で解除することができます。 L/R トラックのステレオリンクを解除することはできません。

### HINT ・録音すると選択されたトラックキーごとに次のようなファイ ルが作成されます。 録音したトラック ファイル名 内容 ZOOMnnnn-LR ステレオファイル L/R トラック モノラルファイル モノラルトラック ZOOMnnnn Tr1 (トラック1の場合) ステレオトラック ZOOMnnnn Tr34 ステレオファイル (トラック 3/4の場合) ※ファイル名の [nnnn] はプロジェクト番号 · 1度の録音で作成されるこれらのファイルを、**HG**ではプロ ジェクトという単位で管理します。

2. 選択したトラックに対応する を回して入力レベルを 調節する

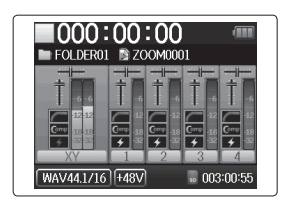

## HINT

・ピークレベルが-12dB付近で維持されるように調節しま す。 ・録音フォーマットを変更したいときは(→P.83) ・風雑音などのノイズをカットしながら録音するには  $(\rightarrow P.78)$ 

**H6** Handy Recorder

# 録音する

**4**. マークをつけるには→目にを押す

EOLDER01

200M000

**5.** 一時停止するには トー・ を押す

NOTE

**3.** ・ を押す

録音が始まります。

一時停止を行ったときは、停止位置にマークがつきます。

6. 停止するには • を押す

### NOTE

・マークは1プロジェクトに最大99個つけられます。
 ・録音中にファイルサイズが2GBを超えたときは、新しいファイルが同一プロジェクト内で自動的に作成され、録音は継続されます。このときファイル名の末尾に-0001(最初のファイル)、-0002(2番目のファイル)のように番号が付加されます。

# プロジェクトの保存先フォルダを選択する

録音したプロジェクトを保存するフォルダを10フォルダから選択します。

**1**. 0 を押す 2. (『こうしつジェクトー覧』 プロジェクト一覧 FOLDER01 を選択して、→┃↓を押す FOLDER02 FOLDER03 FOLDER04 FOLDER05 FOLDER06 3. ↓ で保存したいフォルダ プロジェクト一覧 FOLDER01 を選択して、→┃↓を押す FOLDER02 FOLDER03 FOLDER04 FOLDER05 FOLDER06

**4.** ・ を押す

保存するフォルダが選択され、 ホーム画面に戻ります

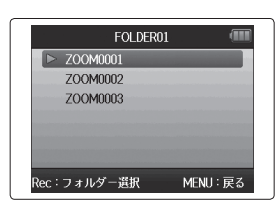

# 自動で録音する

入力レベルに応じて、自動的に録音を開始/終了することができます。

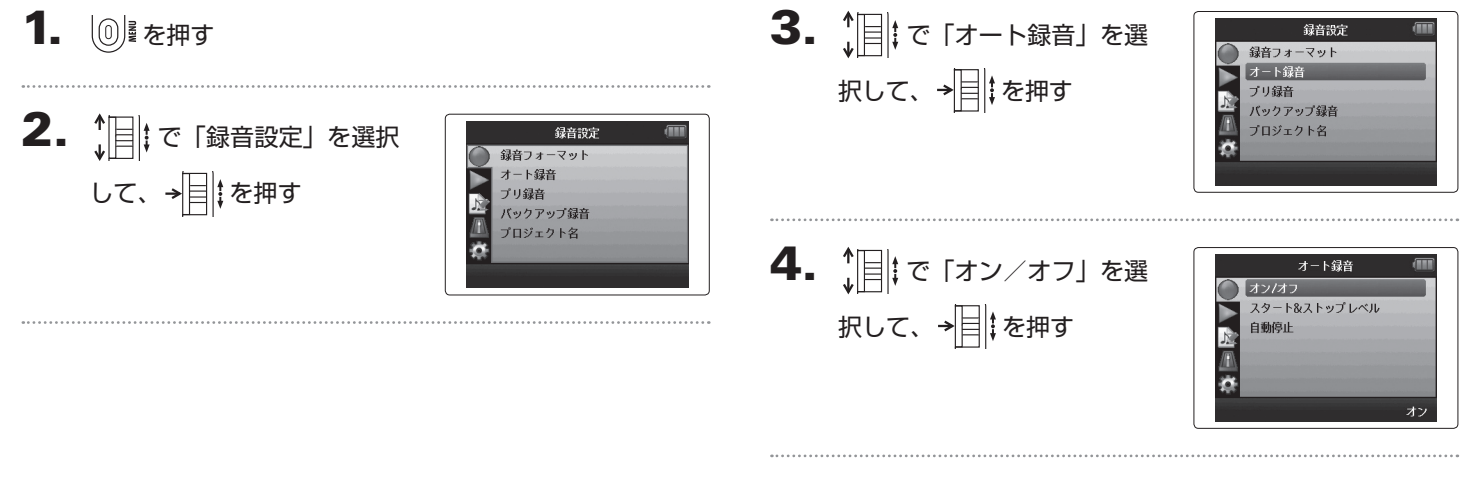

NEXT >>>

自動で録音する

# 自動で録音するのつづき

**5.** ↓ [] ↓ で「オン」を選択して、

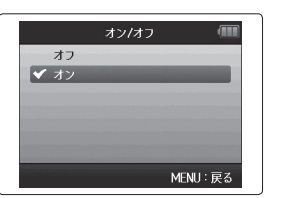

7. 待機状態から抜けたいとき
 や録音を中止したいときは
 ・ を押す

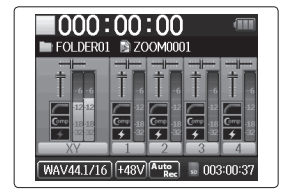

**\_** 

NOTE

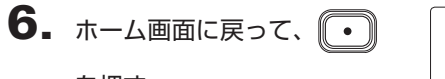

自動録音機能の詳細を設定するには (→P.84)

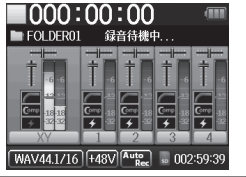

HINT

を押す

待機状態になります。

設定したレベル(レベルメーター上に表示されます)以上の入 力があると、自動的に録音を開始します。設定したレベル以下 の入力になると自動的に録音を終了する機能を使用することも できます。(→ P.85)

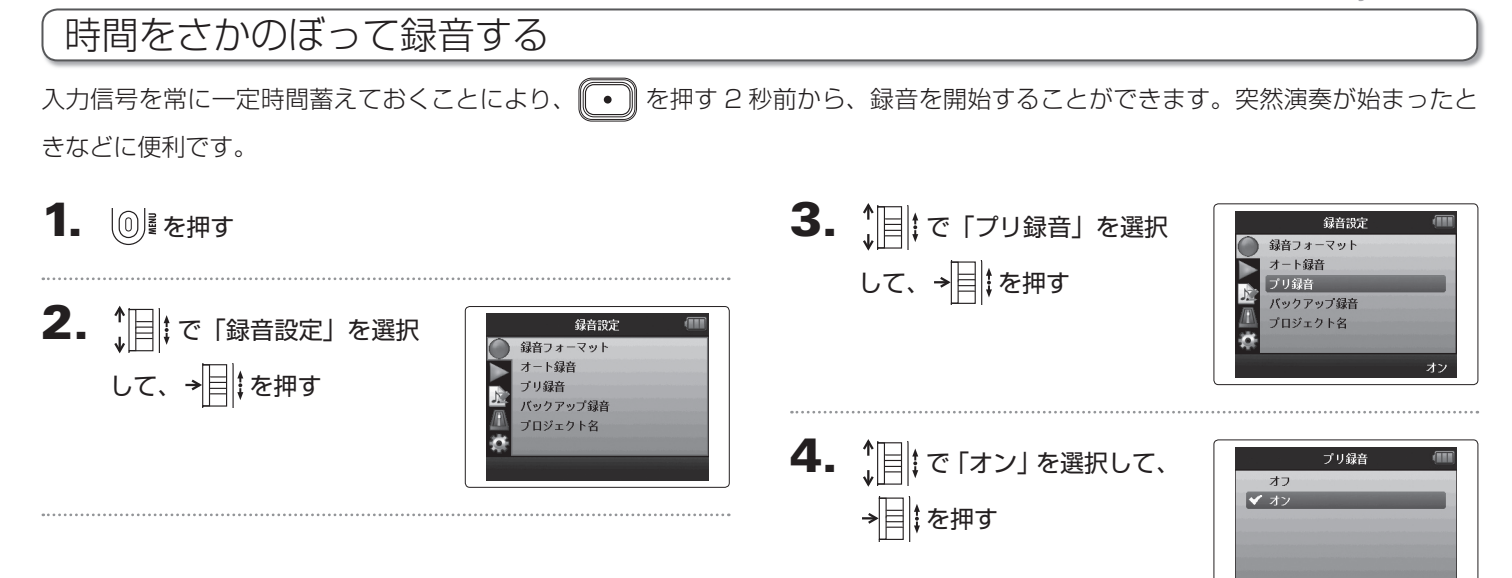

### NOTE

・自動録音機能やプリカウント機能との併用はできません。

MENU: 戻る

# 録音開始前にカウントする

録音を開始する前にカウントを鳴らすことができます。

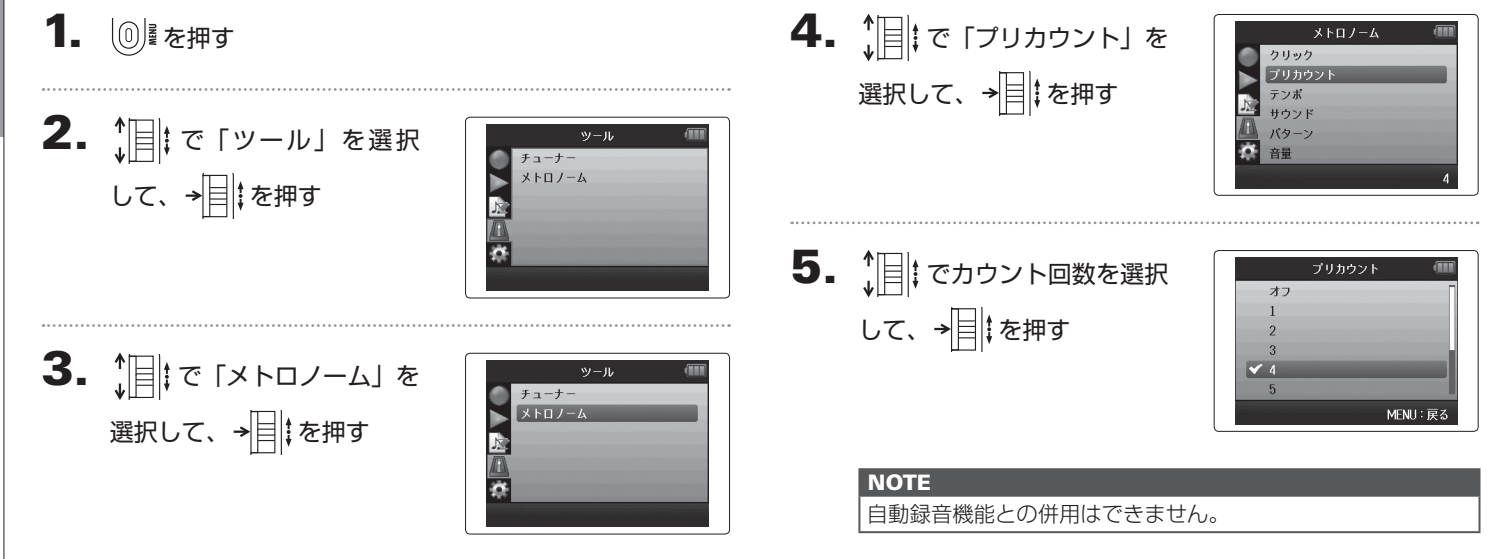

32

# サイドマイクレベルを調節する MS マイクのみ

MS マイクを使用した録音前にサイドマイクレベル(ステレオ幅)を調節できます。 この操作はホーム画面で行います。

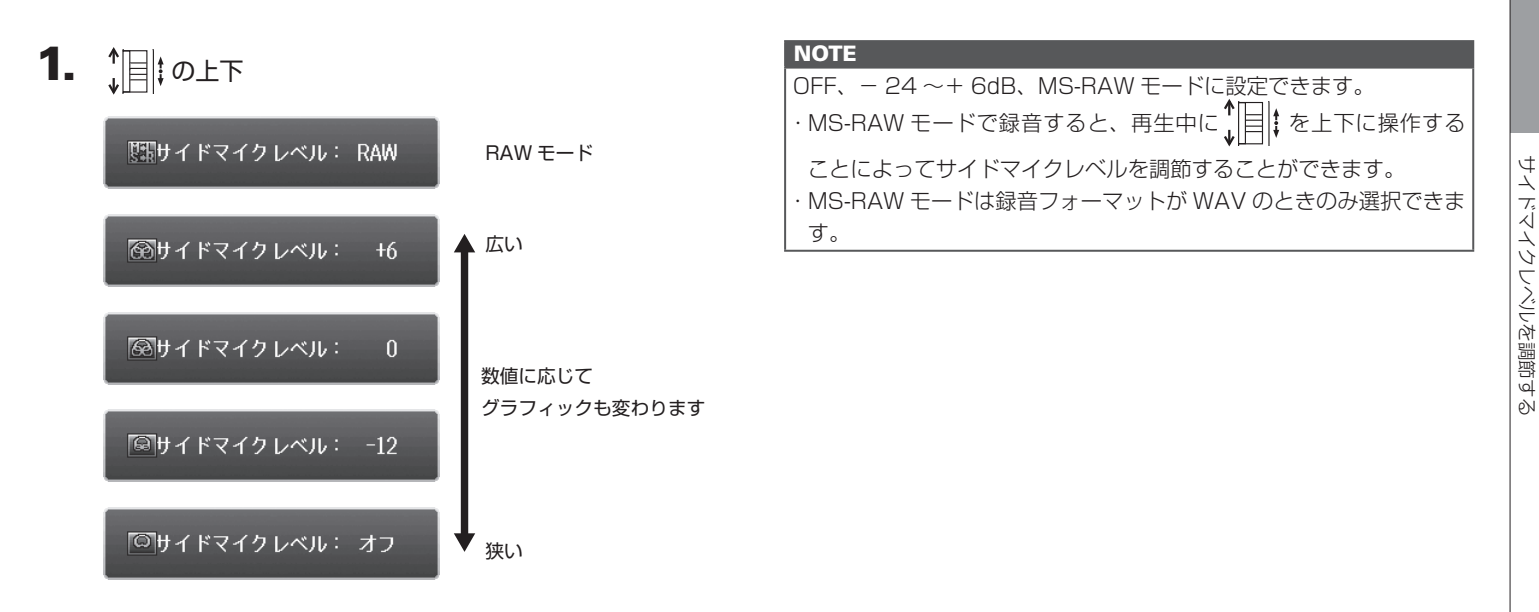

# バックアップ録音する L/R入力のみ、WAV フォーマットのみ

L/R入力では、通常の録音に加えて、バックアップとして設定した入力レベルから12dB低い録音レベルで別ファイルに録音することができます。録音レベルが高すぎて歪んでしまったときなどに、差し替えることができます。

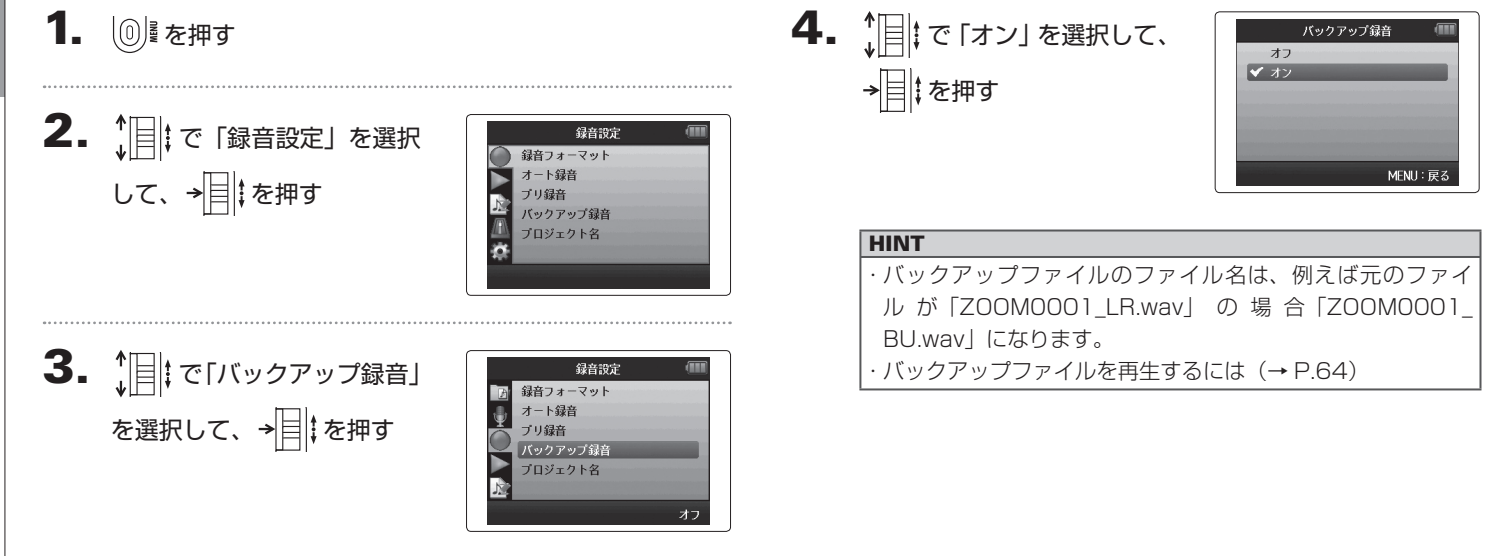

PN

# 嬩

追加録音する

# 追加録音する WAV フォーマットのみ

すでに録音済みのプロジェクトに対して、後から録音を追加することができます。

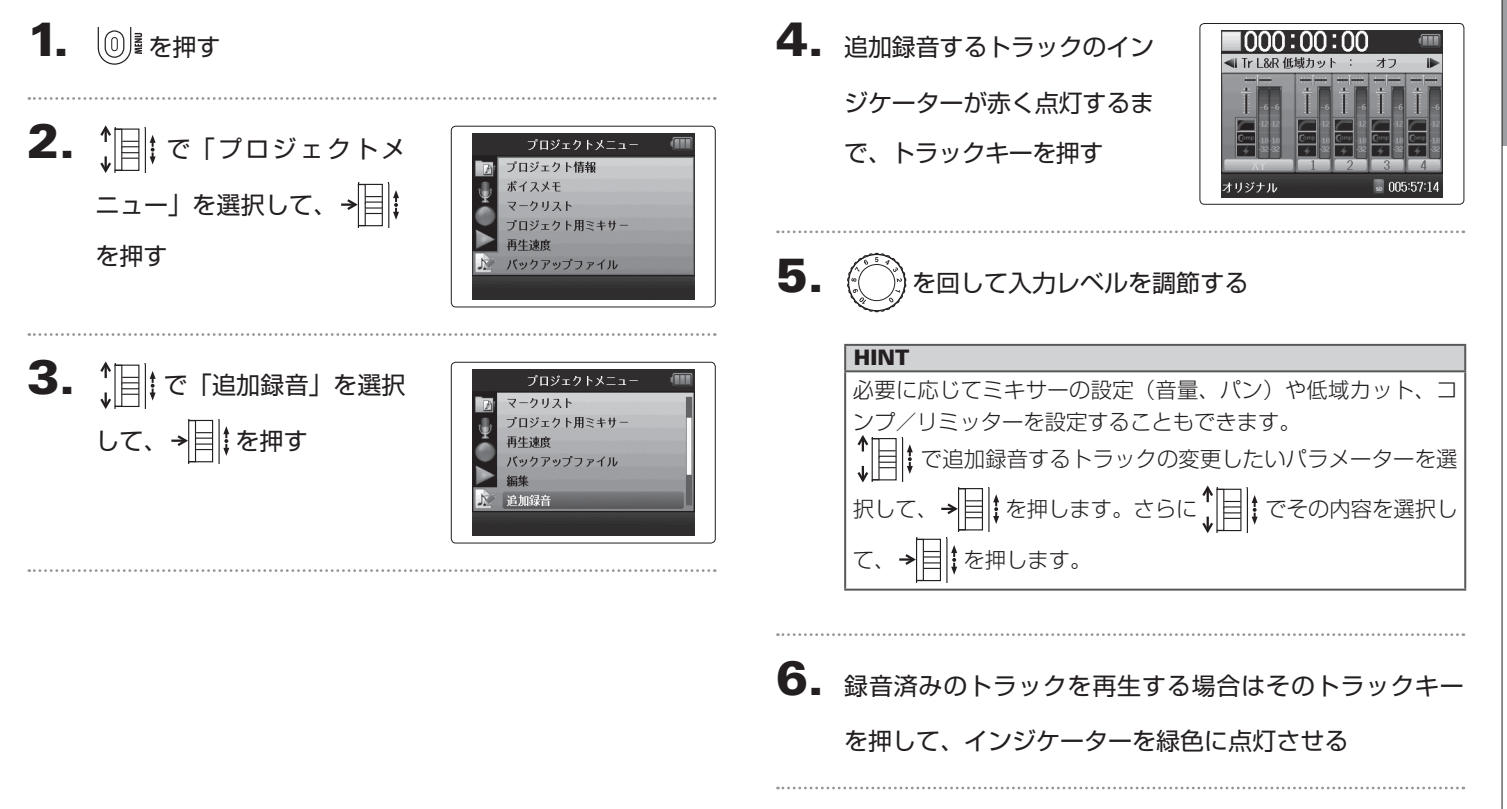

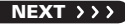

# 追加録音する WAV フォーマットのみ のつづき

追加録音する

**7.** ・ を押す

# 8. 停止するには • を押す

| HINT                          |
|-------------------------------|
| ・追加録音中でもステレオリンクの設定を変更することができ  |
| ます。                           |
| ・追加録音したファイルや音量、パンの設定、ステレオリンク  |
| の設定は「テイク」という単位で保存します。設定を変更し、  |
| 複数のテイクを録音することもでき、その場面は停止中に    |
| 💌 を押すことで前のテイクを、 🔛 を押すことで次のテ   |
| イクを選択できます。 テイクは 99 回まで録音できます。 |
| ・録音済みのトラックを再生しながら別のトラックの入力音を  |
| モニターしたい場合、モニターしたいトラックのトラックキー  |
| を押して、インジケーターをオレンジ色に点灯させ、 🗾 を  |
| 押してください。                      |
| ・再生速度を100%以外に設定しているプロジェクトではト  |
| ラックのインジケーターを赤くすることはできません。     |
|                               |

# 9. 追加録音を終了するには ⑩ を押す

追加録音したプロジェクトを再生したり編集する場合、終了時に 選択されていたテイクが対象となります。

### NOTE

 ・追加録音したファイルの名前は「ZOOMOO01\_LR\_01.
 WAV」のように2桁のテイク番号がトラック名の後に付加 されます。
#### H6 Handy Recorder

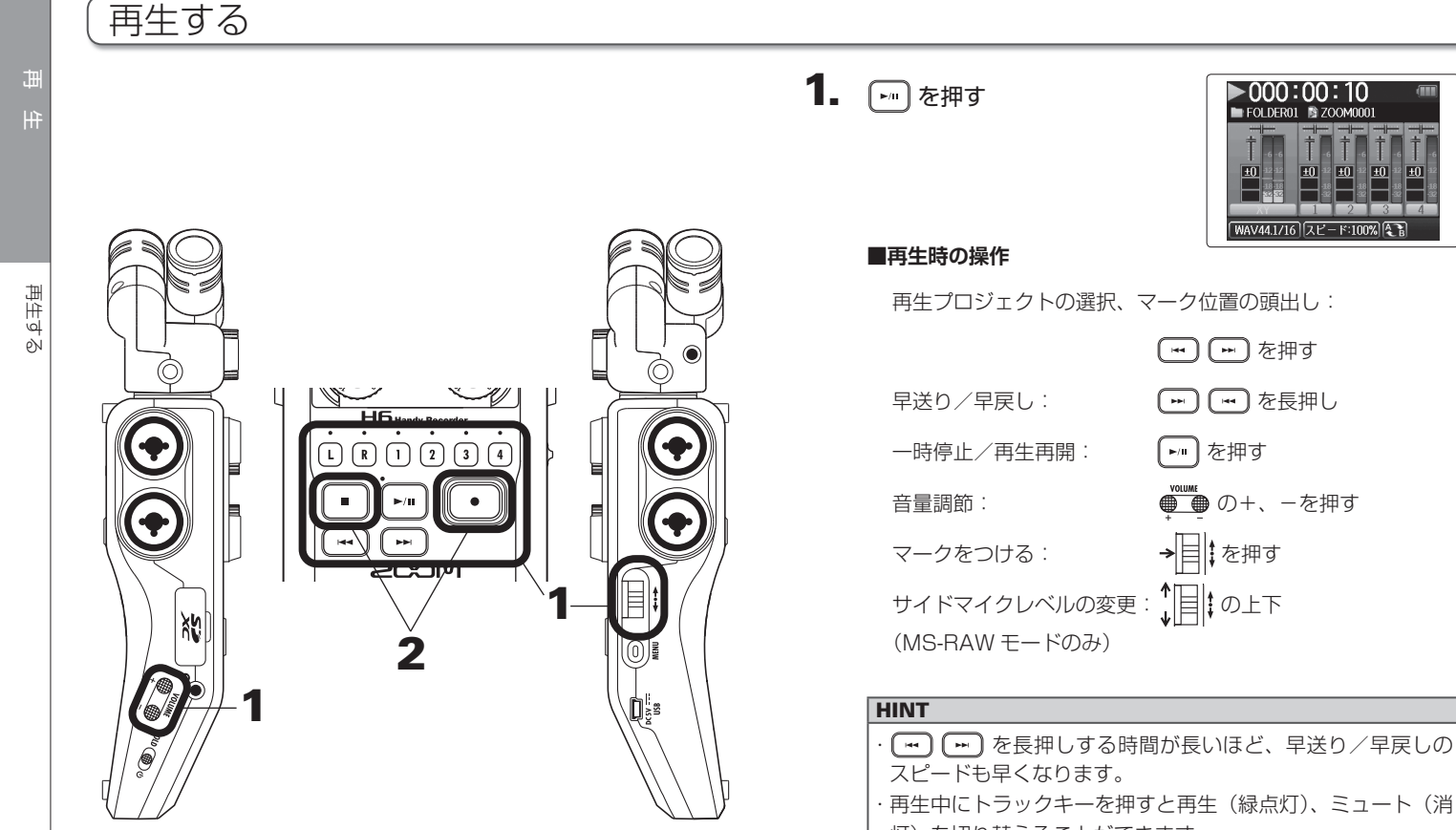

**H6** Handy Recorder

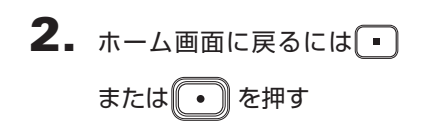

| ■ FOLDER01 S ZOOM0001                                                                                                    |                |
|----------------------------------------------------------------------------------------------------|----------------|
|                                                                                                    |                |
| Y         Y         Y | 4<br>106:01:57 |

#### 再生したいプロジェクトをリストから選択する

- 1. ◎ を押す
- **2.** ↓ [] ‡で「プロジェクトー覧」 を選択して、→ [] ‡を押す

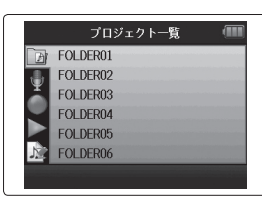

**3.** ↓ でフォルダを選択して、 → ↓ を押す

| プロジェクトー  | 覧 💷 |
|----------|-----|
| FOLDER01 |     |
| FOLDER02 |     |
| FOLDER03 |     |
| FOLDER04 |     |
| FOLDER05 | -   |
| FOLDER06 |     |
|          |     |

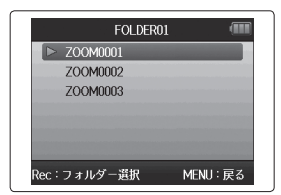

選択したプロジェクトが再生さ れます。

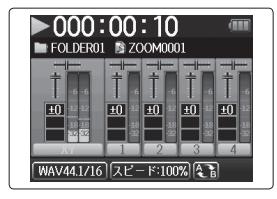

#### NOTE

再生後は、再生モードの設定 ( $\rightarrow$  P.44) に従って再生を続けます。

田

#### 再生速度を変更する

1/2 倍(50%)~1.5 倍(150%)の間で再生速度を変更できます。

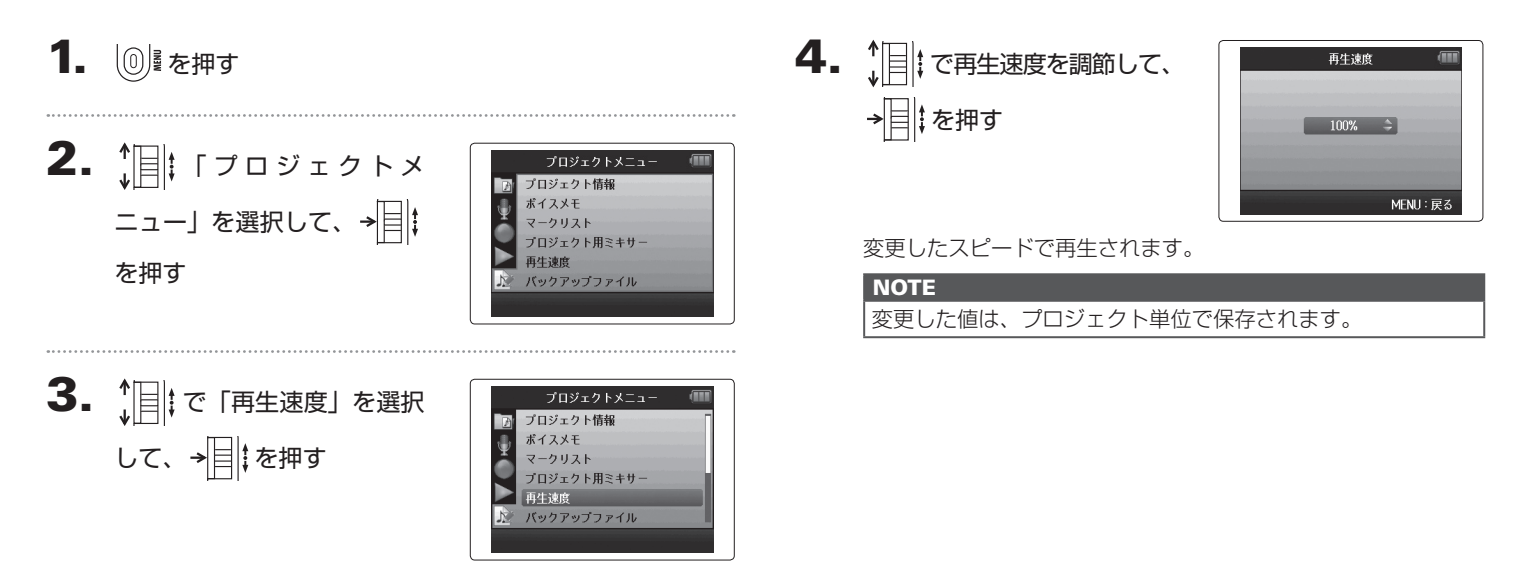

#### 任意の範囲を繰り返し再生する [A-B リピート]

設定した2点間を繰り返し再生できます。

**4.** ↓ ↓ で A ポイントのアイコ **1**. 0 を押す ABUP-1 ンを選択して、→目↓を押す 2. 11 で「再生設定」を選択 再生設定 000:00:00 ~ 000:04:21 ABリピート 再生モード して、→■↓を押す ler: 宝谷 MENU: 戻 5. … … でリピート再生の ABリピート 始点の位置を探す **3.** ↓ []‡で「ABリピート」を 再生設定 ▶ を押して、再生しながら探 000:01:05 ~ 000:04:21 ABリピート すこともできます 再生モード MENU: 戻 選択して、→■↓を押す Rec:実行 **6.** (アイコ) ABリビート ンを選択して、リピート再生 の終点も設定する 000:01:05 ~ 000:03:30 MENII: R

₽

任意の範囲を繰り返し再生する

[A-B リピ

7

#### H6 Handy Recorder

# 任意の範囲を繰り返し再生する [A-B リピート]

#### **7.** ・ を押す

再生画面が表示され、設定範囲 のリピート再生が始まります。

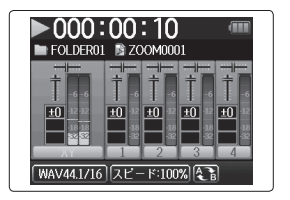

| NOTE                                                              |
|-------------------------------------------------------------------|
| ・A-B リピートを解除するには、P.42 の手順にそって「A-B                                 |
| リピート」を選択して、                                                       |
| <ul> <li>・繰り返し再生中に ・・・・・・・・・・・・・・・・・・・・・・・・・・・・・・・・・・・・</li></ul> |

#### 再生モードを変更する

1. 0屋を押す

再生方法を変更できます。

**2.** ↓ で「再生設定」を選択 して、→ ↓ を押す

|                 | 再生設定 |   |
|-----------------|------|---|
| רא א<br>וא AB ש | ピート  |   |
| 再生              | モード  |   |
| ¥.              |      |   |
|                 |      |   |
| >               |      |   |
| 2               |      | - |
|                 |      |   |

**3.** <sup>↑</sup> [] <sup>‡</sup> で「再生モード」を選 択して、→■↓を押す

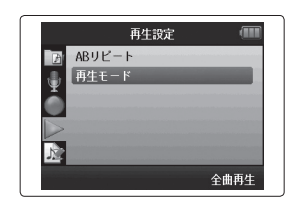

**4.** ↓ で再生モードを選択して、→ ↓ を押す

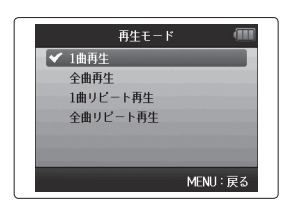

| NOTE     |                         |
|----------|-------------------------|
| 全曲再生:    | 選択中のフォルダ内のすべてのプロジェク     |
|          | トを再生します。                |
| 1 曲再生:   | 選択した1プロジェクトのみを再生します。    |
| 1曲リピート再生 | : 選択した 1 プロジェクトのみを繰り返し再 |
|          | 生します。                   |
| 全曲リピート再生 | : 選択中のフォルダ内のすべてのプロジェク   |
|          | トを繰り返し再生します。            |

#### 再生ピッチを変更する [キー]

再生速度を維持しながら、ピッチを変更できます。トラックごとに設定できます。

#### 1. ◎ を押す

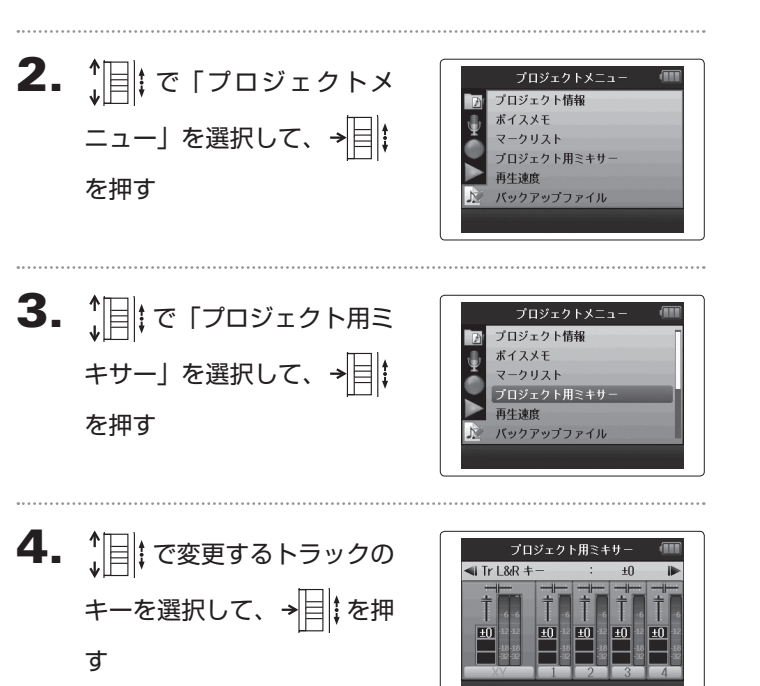

-オフ:RE(

MENH

**5.** ↓ で再生ピッチを選択して、→ ↓ た押す

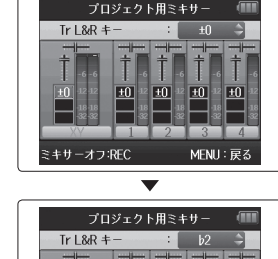

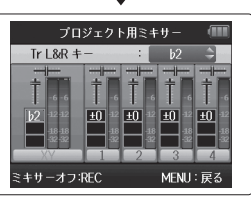

#### NOTE

b6~#6の間で変更できます。

変更したピッチで再生されます。

#### HINT

変更したピッチはプロジェクト単位で保存されます。

#### ミキシングする WAV フォーマットのみ

再生時の各トラックのミックスバランスを変更できます。

4. 各パラメーターの設定値を 1. 0 を押す プロジェクト用ミキサ ◀ Tr L&R パン 変更する プロジェクト情報 ポイスメモ ニュー」を選択して、 → 目 ミキサーオフ:REC MENH ■変更時の操作 マークリスト プロジェクト用ミキサ カーソル移動、設定値の変更: 100上下 再生速度 を押す N バックアップファイル 変更するパラメーターの選択:→■↓を押す **3.** 10 で「プロジェクト用ミ パラメーター 設定範囲 説明 プロジェクト情報 ミュート、-48.0~+12dB ボイスメモ 音量を調節します。 キサー」を選択して、→■ 音量 (0.5dB 刻み) マークリスト 左右の音のバランスを 再生速度  $1100 \sim CENTER \sim B100$ を押す パン バックアップファイル 調節します。 再生ピッチを変更しま  $b 6 \sim # 6$ す。再生速度は変わり +-ません。

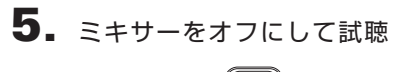

```
したい場合は・・・を押す
```

押すたびにオン/オフが切り替 わります。

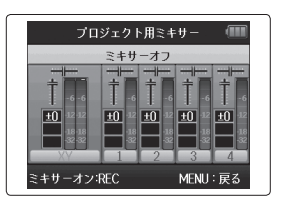

#### NOTE

設定したミキシングはプロジェクトごとに保存され、再生時に 適用されます。

#### プロジェクトの情報を確認する

選択したプロジェクトの各種情報を確認できます。

1. 0 を押す プロジェクト情報 ニュー」を選択して、 → ボイスメモ マークリスト プロジェクト用ミキサ・ 再生速度 を押す N バックアップファイル す。

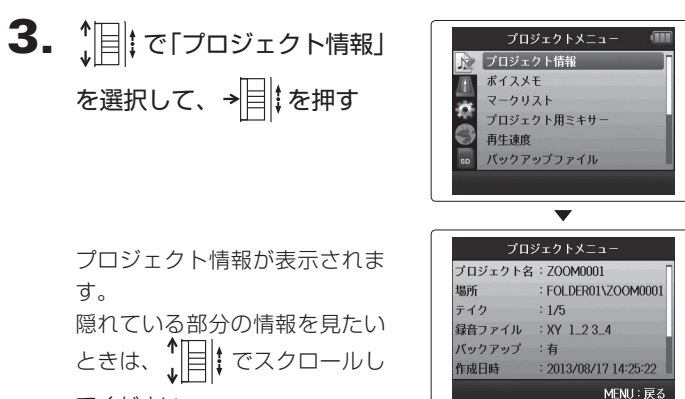

てください。

05

(E)06

000:00:14

000:00:17

MENU:戻る

#### トラックマークを確認する

録音したプロジェクトのマークを一覧表示できます。

**3.** *[*] *[c [¬*-*pJλト] b* 1. 0屋を押す プロジェクト情報 ボイスメモ 選択して、→■↓を押す プロジェクト用ミキサ・ Æ 再生速度 đ バックアップファイル プロジェクト情報 マークリストが表示されます。 ニュー」を選択して、→ ボイスメモ マークリスト  $\mathbf{v}$ プロジェクト用ミキサ-再生速度 を押す バックアップファイル 01 000:00:04 付加したマークを示す 202 000:00:06 03 000:00:09 録音中に音飛びが発生した場合、 04 000:00:11 発生時刻にこのマークが示される

プロジェク

ト名を変更す

#### プロジェクト名を変更する 5. 変更する 1. (0)屋を押す 名前の変更 ZOOM0001 **2.** プロジェクトメニュー プロジェクト情報 ニュー」を選択して、→ ドイスメモ MENIL: 戻る Rec:実行 ■変更時の操作 マークリスト プロジェクト用ミキサ カーソル移動、文字の変更: 再生谏度 を押す バックアップファイル 変更する文字の選択、変更した文字の確定:→目↓を押す 3. ↓ [] ↓ で「編集」を選択して、 プロジェクトメニュー **6**. ボイスメモ を押す マークリスト → ◆ ● ● プロジェクト用ミキサー NOTE 再牛速度 バックアップファイル ・プロジェクト名に使用できる文字は以下のとおりです。 編集 (スペース)!#\$%&'()+,-0123456789;=@ABCDEFGHIJKLMNOPQRST UVWXYZ[]^ `abcdefghijklmnopgrstuvwxyz{}` ・スペースだけのプロジェクト名は使用できません。 4. ↓ で「名前の変更」を 編集 名前の変更 ノーマライズ 選択して、→■↓を押す N トリミング

プロジェクト名を変更する

#### ミックスダウンする WAV フォーマットのみ WAV フォーマットで録音したプロジェクトをステレオファイル(WAV または MP3)にミックスダウンします。 いての職 4. ミックスダウンするときの **1**. 0 を押す フォーマット選択 実行 フォーマットを変更したい 齈 ときは↓ □ ↓ で 「フォーマッ プロジェクトメニュー プロジェクト情報 ミックスダウンす ト選択」を選択して、→□ ニュー」を選択して、→■ WAV44.1kHz/16bit マークリスト プロジェクト用ミキサ を押す を押す バックアップファイル бŅ プロジェクトメニュー プロジェクト用ミキサ・ を選択して、→■↓を押す 再生速度 バックアップファイル 追加録音

## ニックスダウンする

**5.** ↓ ↓ でフォーマットを選択 して、→ ↓ た押す

| フォーマ          | ?ット選択 | (III)  |
|---------------|-------|--------|
| 🗸 WAV44.1kHz/ | 16bit |        |
| WAV44.1kHz/   | 24bit |        |
| WAV48kHz/10   | bit   |        |
| WAV48kHz/24   |       |        |
|               |       |        |
|               |       |        |
|               | м     | ENU:戻る |

#### NOTE

WAV ファイルの場合、選択されているプロジェクトと同じサンプリング周波数で、同じビットレートのみが選択できます。

**6.** ↓ [] ‡ で「実行」を選択して、 → [] ‡ を押す

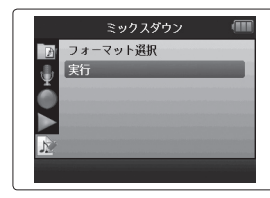

ミックスダウンが始まります。

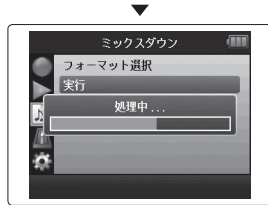

#### NOTE

・ミックスダウンしたファイルは同一フォルダ内に作成されます。
 ・SDカードの容量が足りない場合、手順6に戻ります。
 ・ミックスダウンで作成されたファイルは、「ZOOMOO01\_STO01」のようになり、同じプロジェクトでミックスダウンするごとに3桁の数字が1つずつ増えていきます。
 ・ミックスダウンには、プロジェクト用ミキサー(→P.46)で設定した音量、パン、キーや再生速度(→P.41)の設定が反映されます。

マリイバす

ρŇ

#### ノーマライズする WAV フォーマットのみ

WAV フォーマットで録音されたプロジェクトの音量が小さかった場合に、ファイル全体のレベルを大きくすることができます。

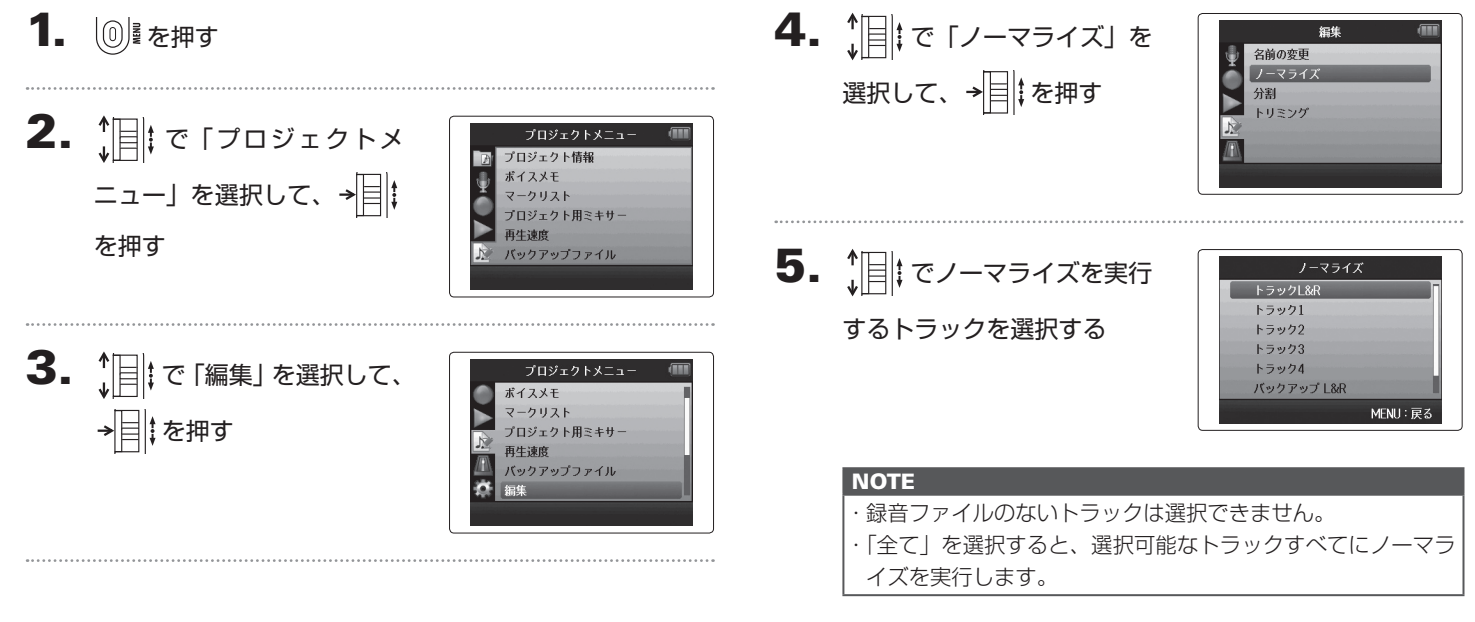

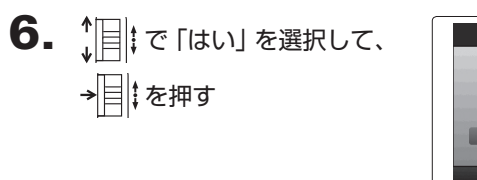

ノーマライズが始まります。

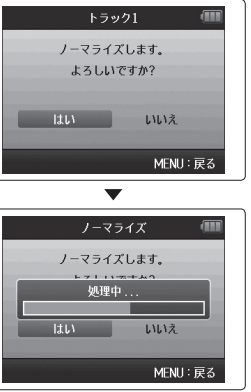

#### NOTE

ノーマライズはファイル内の最大レベルが OdB になるように、 全体のレベルを大きくします。

### プロジェクトを分割する

プロジェクトを任意の位置で2つに分割できます。

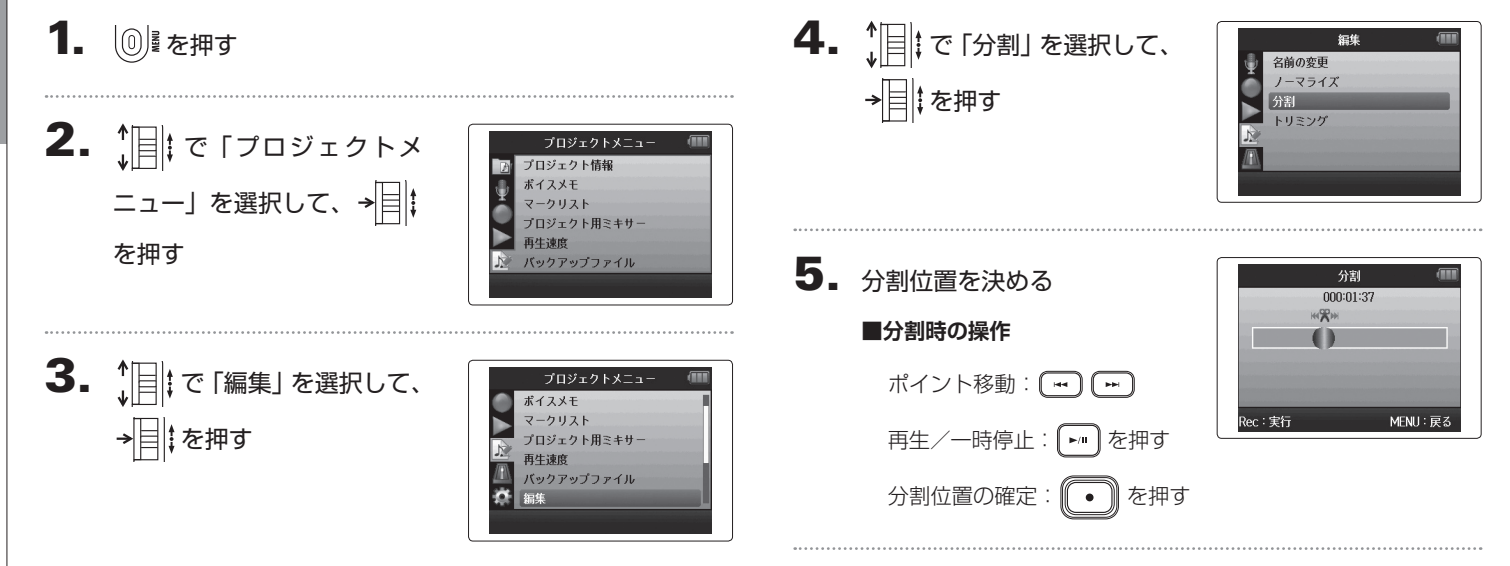

56

## 7. ↓ ↓ ↓ ↓ ↓ ↓ ↓ ↓ ↓ ↓ ↓ ↓ ↓ ↓ ↓ ↓ ↓ ↓ ↓ ↓ ↓ ↓ ↓ ↓ ↓ ↓ ↓ ↓ ↓ ↓ ↓ ↓ ↓ ↓ ↓ ↓ ↓ ↓ ↓ ↓ ↓ ↓ ↓ ↓ ↓ ↓ ↓ ↓ ↓ ↓ ↓ ↓ ↓ ↓ ↓ ↓ ↓ ↓ ↓ ↓ ↓ ↓ ↓ ↓ ↓ ↓ ↓ ↓ ↓ ↓ ↓ ↓ ↓ ↓ ↓ ↓ ↓ ↓ ↓ ↓ ↓ ↓ ↓ ↓ ↓ ↓ ↓ ↓ ↓ ↓ ↓ ↓ ↓ ↓ ↓ ↓ ↓ ↓ ↓ ↓ ↓ ↓ ↓ ↓ ↓ ↓ ↓ ↓ ↓ ↓ ↓ ↓ ↓ ↓ ↓ ↓ ↓ ↓ ↓ ↓ ↓ ↓ ↓ ↓ ↓ ↓ ↓ ↓ ↓ ↓ ↓ ↓ ↓ ↓ ↓ ↓</

| 分割    | Ŋ    | (    |
|-------|------|------|
| 分割を行い | います。 |      |
| よろしい  | ですか? |      |
| ltu   | いいえ  |      |
|       | MENU | : 戻る |

#### NOTE

- ・分割後のプロジェクト名は、分割位置より前のプロジェクト にA、後のプロジェクトにBの文字が、プロジェクト名の末 尾に付加された名称になります。
- ・追加録音で複数のテイクがある場合、選択されているテイク が分割されます。選択されていないテイクは分割位置より前 のプロジェクトに保存されます。

#### プロジェクトの前後を削除する

録音の前後の不要な部分を削除(トリミング)することができます。残す部分の開始と終了の時間を指定します。

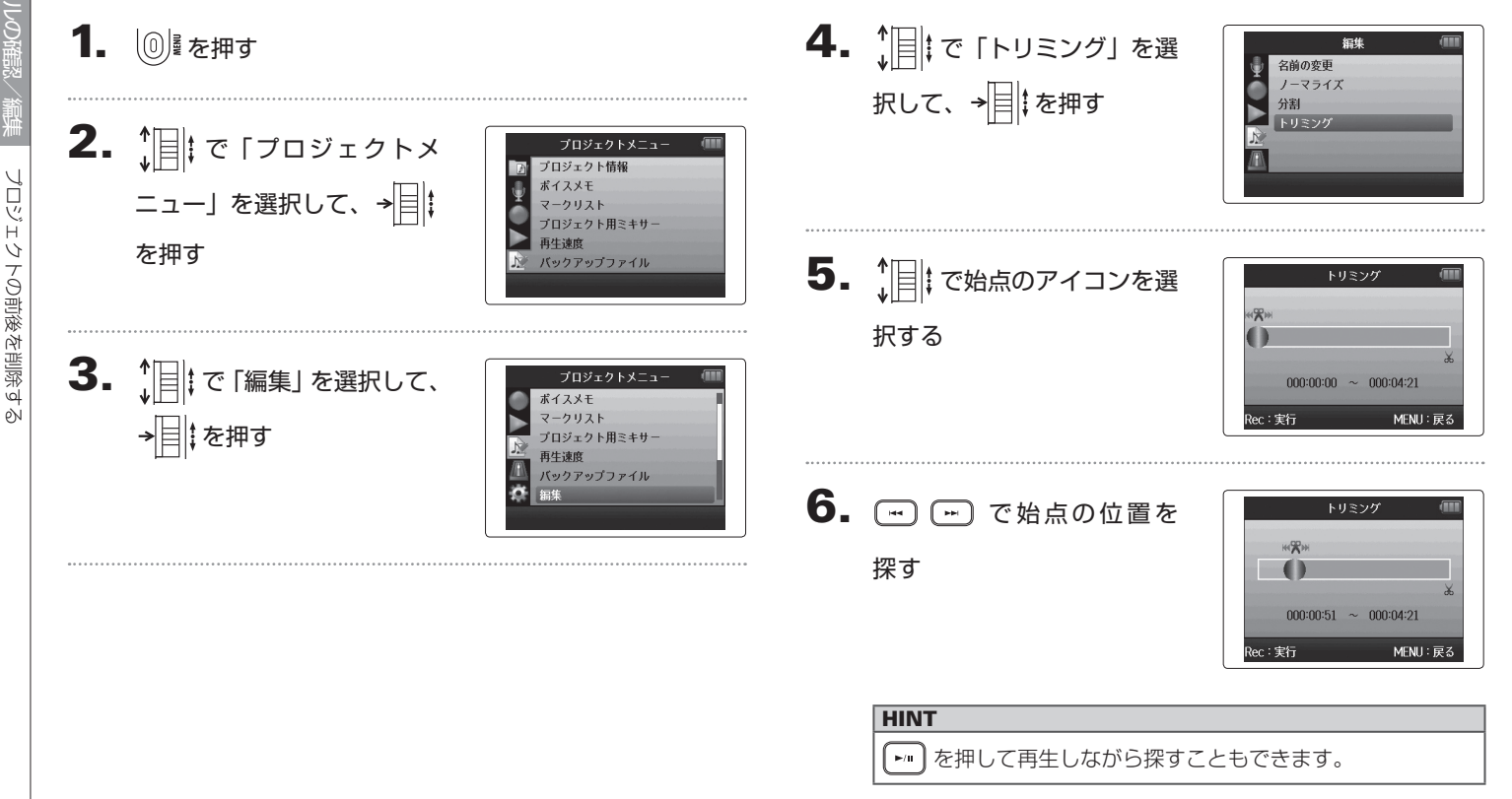

プロジェクトの前後を削除する

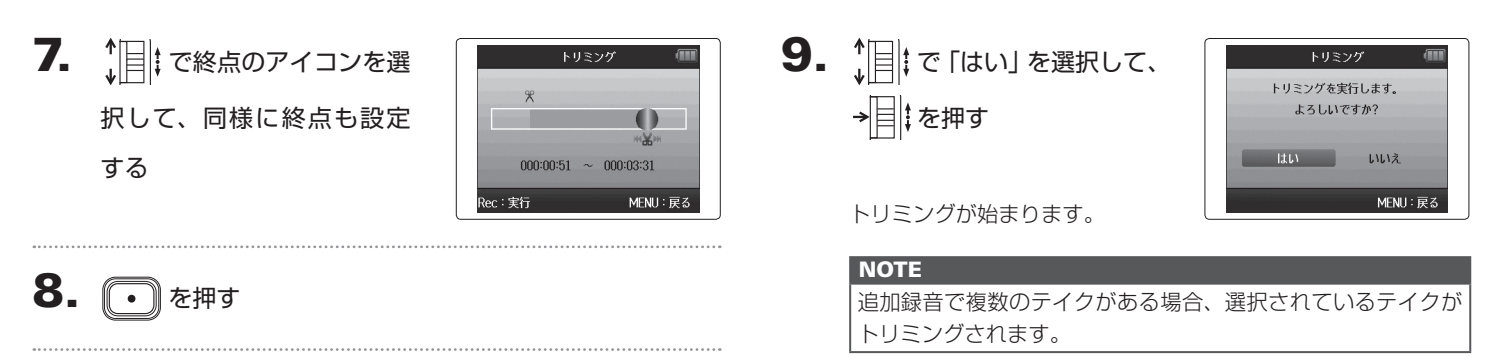

#### プロジェクトを削除する

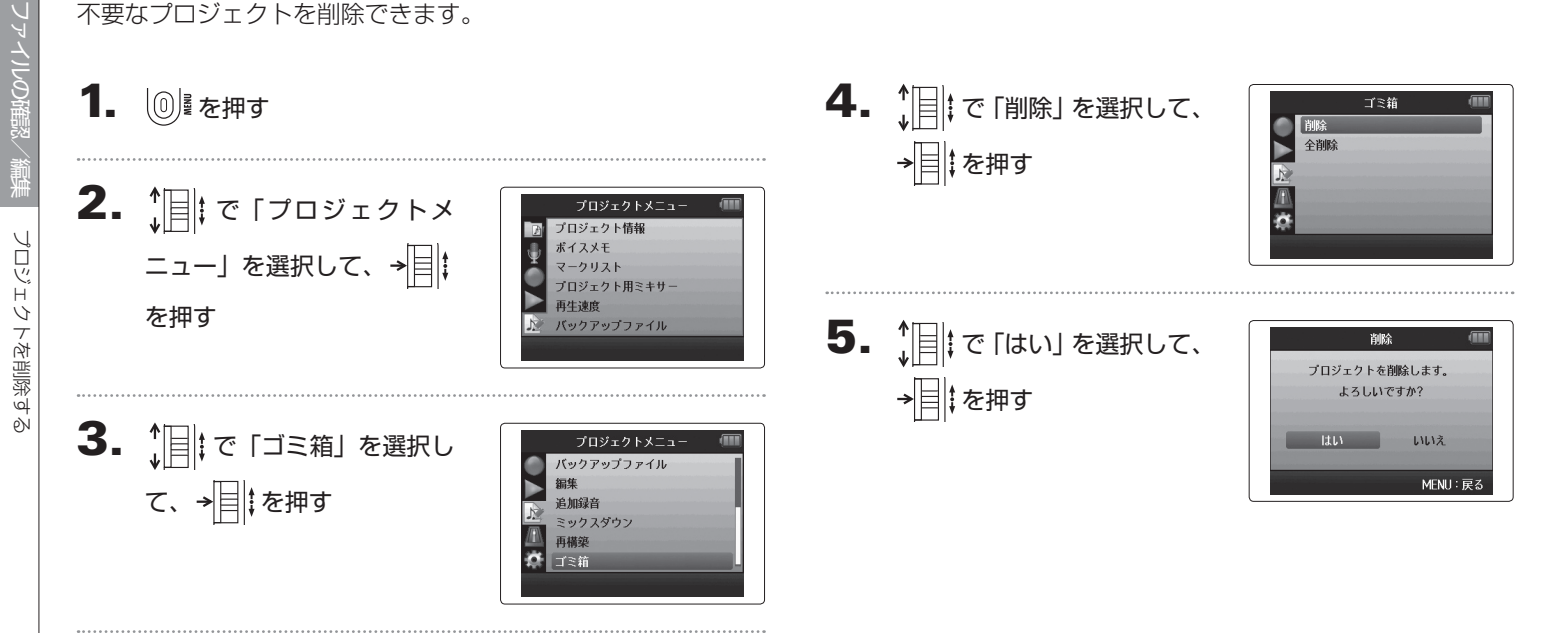

#### プロジェクトをすべて削除する

フォルダ内のすべてのプロジェクトをまとめて削除できます。

ミックスダウン 再構築 プロジェクトをすべて削除する

#### プロジェクトを再構築する

プロジェクトに必要なファイルがなかったり、壊れている場合は、再構築することができます。

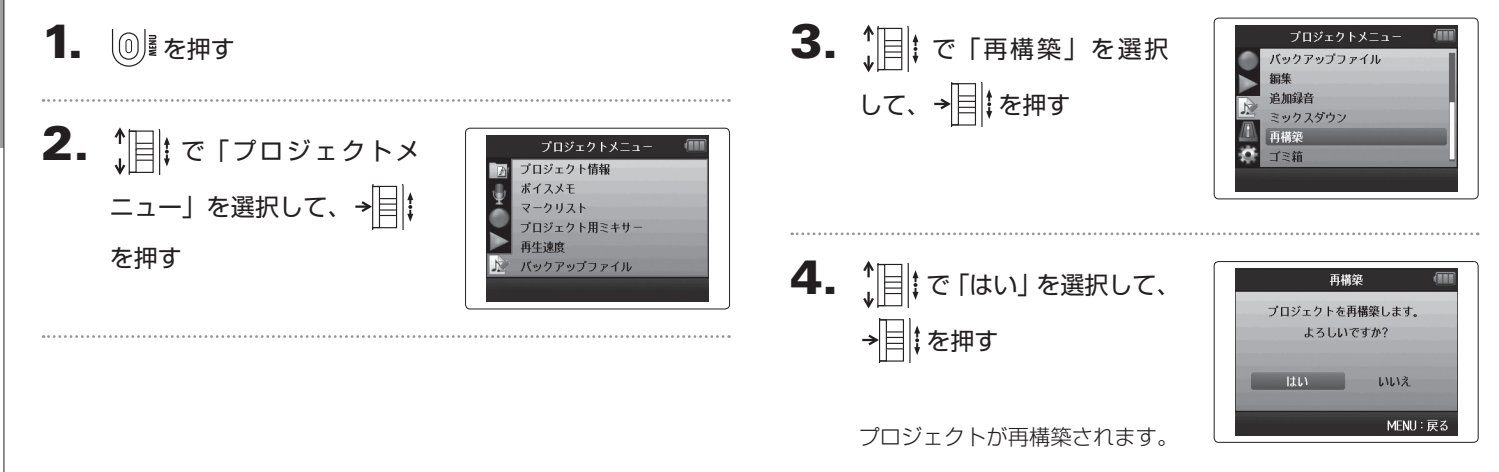

#### HINT

録音中に誤ってアダプターが抜けてしまったり、パソコンでプロジェクトに必要な設定ファイルを削除してしまうと、プロジェクトが再生できなくなります。そのようなときは再構築を 実行すると、プロジェクトを修復できる場合があります。

Ũ

#### ボイスメモをつける

プロジェクトに音声によるメモをつけることができます。

1. 0屋を押す プロジェクト情報 ニュー」を選択して、→ ポイスメモ マークリスト プロジェクト用ミキサ・ 再生速度 を押す バックアップファイル **3.** 10 で「ボイスメモ」を選 プロジェクト情報 ポイフメモ 択して、→■↓を押す マークリスト プロジェクト用ミキサ・ 再生速度 バックアップファイル

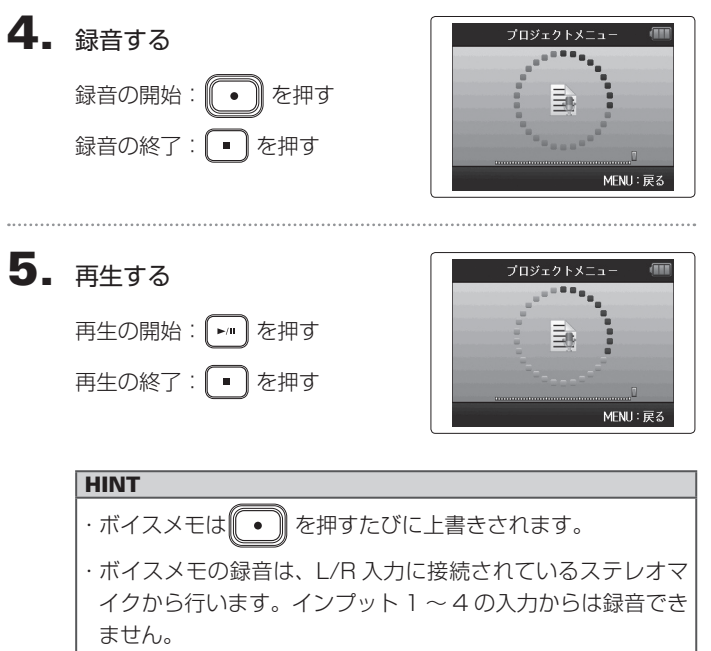

・ボイスメモのファイル名は「ZOOMOOO1\_VM」のようにな ります。録音のフォーマットは 128kbps の MP3 になりま す。

#### バックアップファイルを再生する WAV フォーマットのみ

バックアップ録音した場合は、通常のファイルに代わってバックアップファイルを再生することもできます。

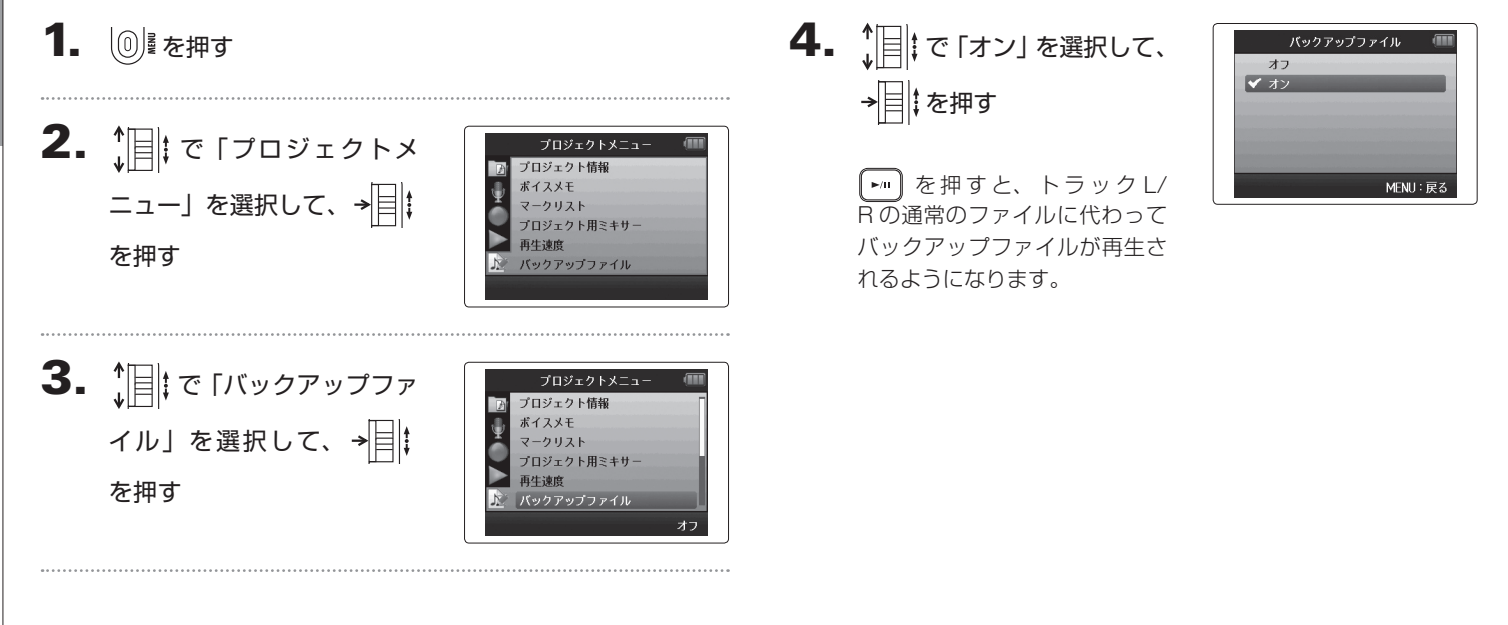

H6 Handy Recorder

#### パソコンとデータをやり取りする [カードリーダー]

パソコンと接続して、SD カード内のデータの確認やコピーができます。

1. ◎ を押す

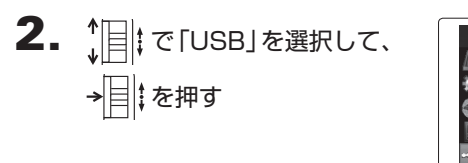

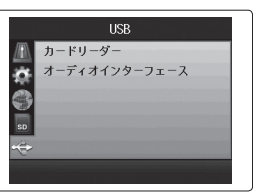

USB

オーディオインターフェース

|**\*** 

**3.** ↓ [] ‡ で [ カードリーダー] を選択して、→目にを押す

#### 4. H6 とパソコンを USB ケーブルで接続する

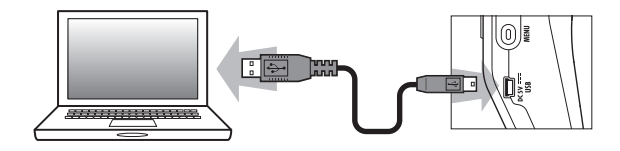

#### NOTE

 ・USBバスパワーを使用したい場合は、**HG**の電源がOFFの 状態でケーブルを接続し、電源をONにしてください。
 ・対応している動作環境は以下のとおりです。 Windowsの場合:Windows XP以降 Macintoshの場合:Mac OS X (10.6以降)

H6 Handy Recorder

# ペンコンとデータをやり取りする [カードリーダ-

#### 5. 取り外したいときは、パソコン側で接続を解除する

Windows の場合:

"ハードウェアの安全な取り外し"で**HG**を選択する Macintosh の場合:

**H6**のアイコンをゴミ箱にドラッグ&ドロップする

#### NOTE

・USB ケーブルを抜く前に、必ず解除操作を行ってください。

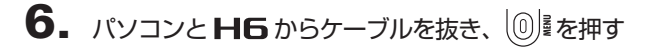

#### オーディオインターフェースとして使用する

HGの入力信号をパソコンや iPad に直接入力したり、パソコンや iPadの再生信号をHGから出力することができます。

NOTE 1. 「パソコンとデータをやり取りする [カードリーダー]」 ・「ステレオミックス」では2イン/2アウト、「マルチトラッ ク|では6イン/2アウトになります。 (P.66)の手順1~2を行う · iPad の場合は「ステレオミックス」を選択します。「マルチ トラック」では使用できません。 「ステレオミックス」の場合は、専用ミキサーですべてのト **2.** カードリーダー ラックの入力をステレオにミキシングすることができます。 オーディオインター ターフェース を選択して、  $(\rightarrow P72)$ ・Windows の場合「マルチトラック」で使用するには、ドラ →
★
★
★
★
★
★
★
★
★
★
★
★
★
★
★
★
★
★
★
★
★
★
★
★
★
★
★
★
★
★
★
★
★
★
★
★
★
★
★
★
★
★
★
★
★
★
★
★
★
★
★
★
★
★
★
★
★
★
★
★
★
★
★
★
★
★
★
★
★
★
★
★
★
★
★
★
★
★
★
★
★
★
★
★
★
★
★
★
★
★
★
★
★
★
★
★
★
★
★
★
★
★
★
★
★
★
★
★
★
★
★
★
★
★
★
★
★
★
★
★
★
★
★
★
★
★
★
★
★
★
★
★
★
★
★
★
★
★
★
★
★
★
★
★
★
★
★
★
★
★
★
★
★
★
★
★
★
★
★
★
★
★
★
★
★
★
★
★
★
★
★
★
★
★
★
★
★
★
★
★
★
★
★
★
★
★
★
★
★
★
★
★
★
★
★
★
★
★
★
★
★
★
★
★
★
★
★
★
★
★
★
★
★
★
★
★
★
★
★
★
★
★
★
★
★
★
< イバが必要です。ドライバは ZOOM の WEB サイト (www. zoom.co.ip)からダウンロードできます。 **3.** 10 で「ステレオミック オーディオインターフェース **4.** で「PC/Mac」 マルチトラック đ PC/Mac ス」または「マルチトラック」 PC/Mac(電池使用) または [iPad (雷池使用)] iPad(雷池使用) を選択して、→■↓を押す を選択して、→■↓を押す MENU:戻る

#### HINT

USB バスパワー供給能力の低いパソコンで使用する場合や ファンタム電源を使用したい場合は「PC/Mac(電池使用)」 を選択します。

ĥ

て使用す

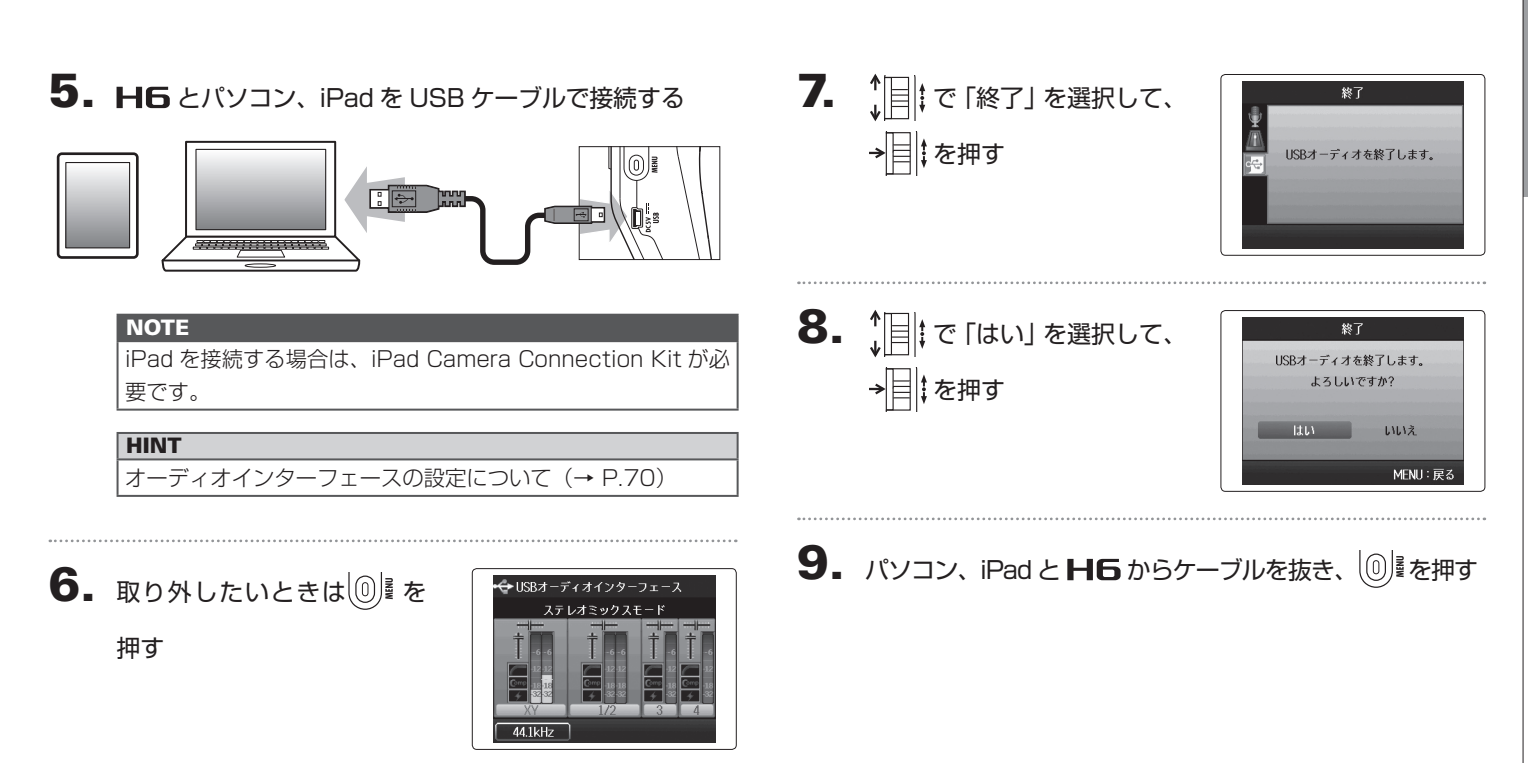

### オーディオインターフェースの設定

**H6**をオーディオインターフェースとして使用する場合は、次のような設定を することができます。操作については各ページを参照してください。

| 人出刀設定 | 低琙刀ット(→ P./8)        |
|-------|----------------------|
|       | コンプ/リミッター(→ P.79)    |
|       | ダイレクトモニター(→ P.70)    |
|       | MS-RAW モニター (→ P.82) |
|       | ファンタム電源 (→ P.87)     |
|       | プラグインパワー(→ P.88)     |
|       | ループバック(→ P.71)       |
|       | ミキサー (→ P.72)        |
|       | VU メーター (→ P.89)     |
| ツール   | チューナー (→ P.74)       |

#### ダイレクトモニターを設定する

**H6** に入力された音声をパソコンや iPad を経由せずに**H6** から直接出力することができます。これにより遅延のないモニタリングが可能です。

3. ↓□ ↓ で「ダイレクトモニ ター」を選択して、→□ ↓ を 押す

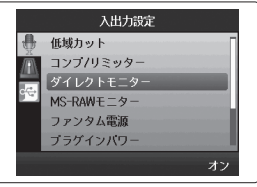

#### 1. 🕕 を押す

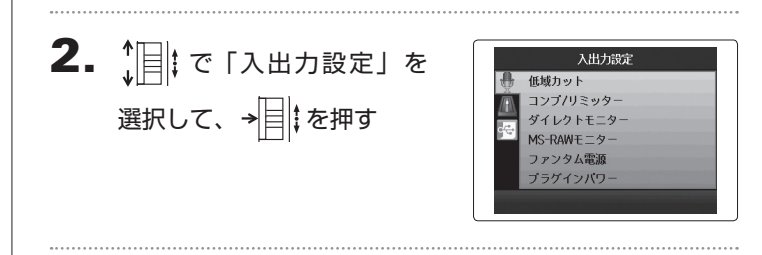

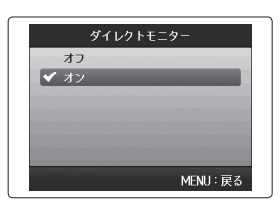

**ループバックを設定する(ステレオミックスの場合)** ステレオミックスの場合は、パソコン、iPad の再生音と**HG** への入力をミックスして、もう一度パソコン、iPad に送る(ルー プバック)ことができます。パソコンなどで再生した音楽にナ レーションをつけて新たにパソコンのソフトウェアで録音した り、ストリーム配信することができます。

**4.** ↓ ↓ で「オン」を選択して、 → ↓ ↓ を押す

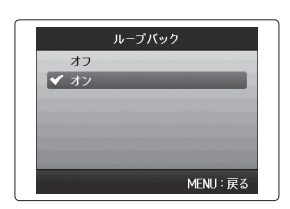

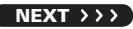

## - ディオインターフェースの設定

4

USB を使う

#### 1. 0屋を押す

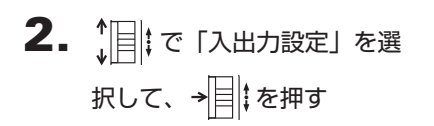

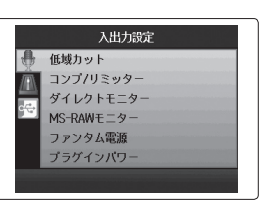

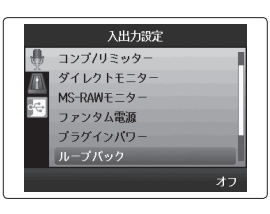

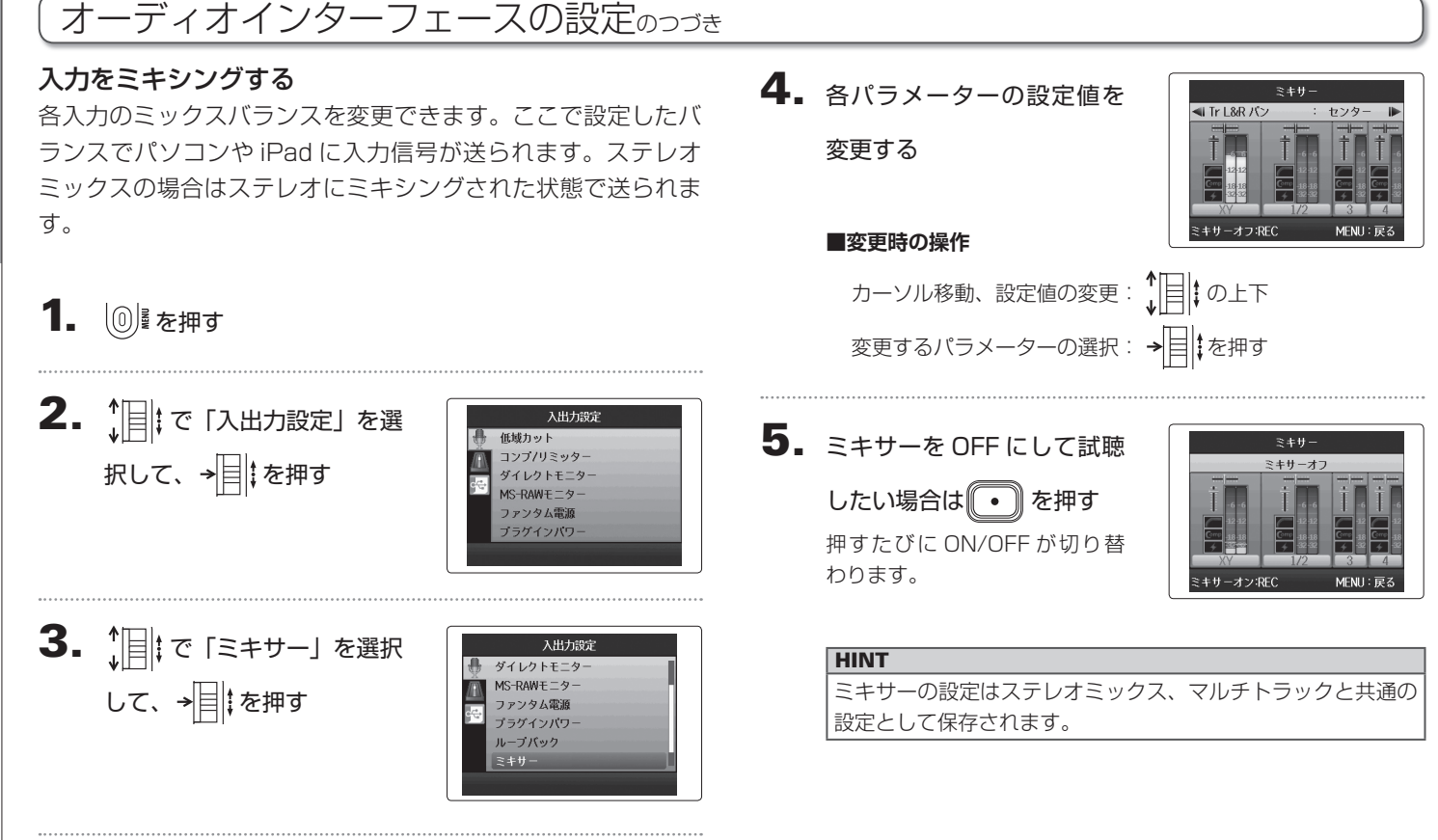
# チューニングする

1. ① を押す

**2.** ↓ で「ツール」を選択して、→ 目↓を押す

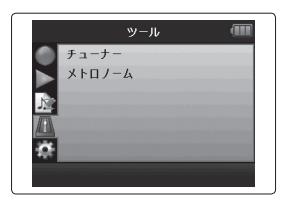

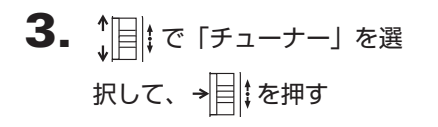

|          | ツール  | <b>A</b> |
|----------|------|----------|
| A 7=     | ーナー  |          |
| ×۱۲<br>۲ | ロノーム |          |
| ÷        |      |          |
|          |      |          |

**4.** ↓ ↓ でチューナータイプを 選択して、→ ↓ を押す

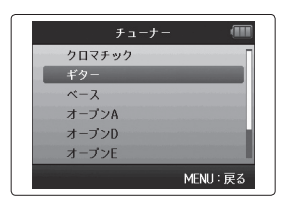

**5.** 基準ピッチを変更するには
↓ ↓ でピッチを選択する

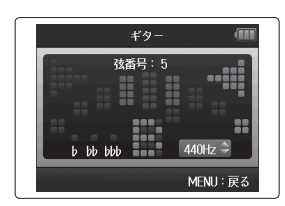

| 435Hz~445Hzの範囲で設定で<br>きます。 |
|----------------------------|

75

6. クロマチック以外のチューナータイプでフラットチュー ニングするには(…)(…)で選択する

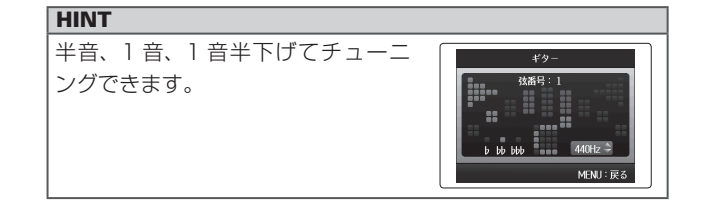

7. トラックキーを押し、入力するインプットを選択する

## **8.** チューニングする

選べるチューナータイプは以下になります。

■クロマチックチューナーを使う ■ギター / ベース専用チューナーを使う 入力信号のピッチを自動検出して最寄り チューニングしたい弦番号を自動検出 の音名とピッチのズレを表示します。 し、1本ずつチューニングを行います。 ピッチが正確なときは、中心を指します。 ピッチが正確なときは、中心を指します。 クロマチック 入力中の 弦番号 音名 440Hz b bb bbb MENU: R MENIL: EZ 高 弦番号/音名 1 2 З 4 5 6 7 В Е В G D А Е Е G D А В Е Е Е C# А А オープンD D А F# D А D Е В G# Е В Е D В G D G D DADGAD А G D А D

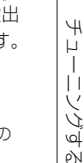

## メトロノームを使用する

録音前のカウントダウンや録音中のガイドリズムとして使用できます。

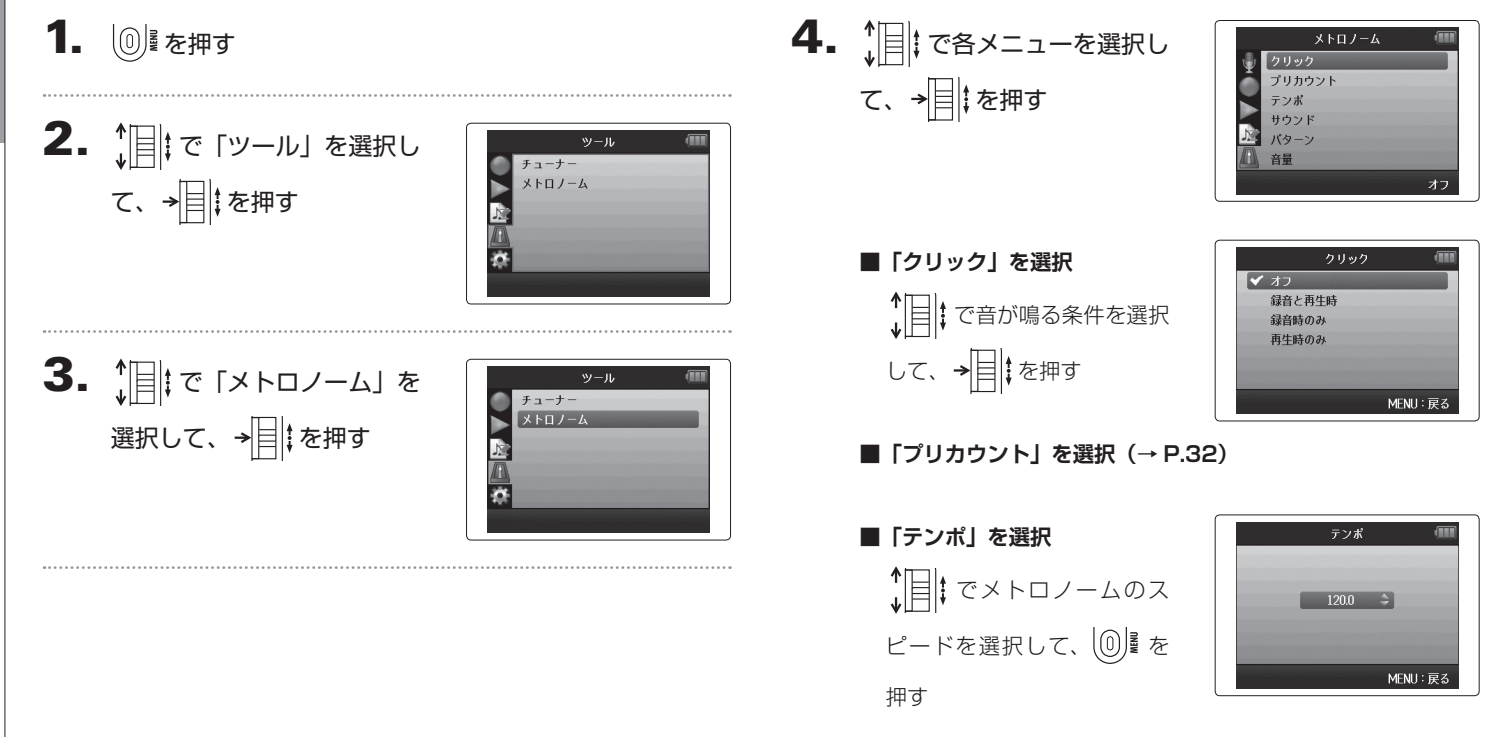

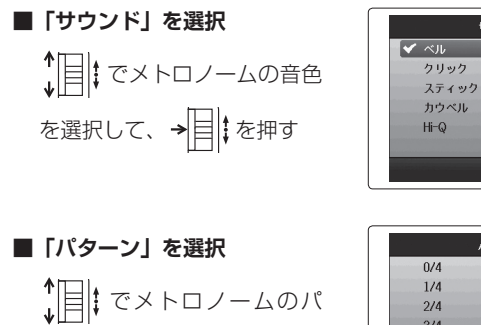

ターンを選択して、→□

押す

|       | パタ・ | (III | III, |
|-------|-----|------|------|
| 0/4   |     |      | Π    |
| 1/4   |     |      | H    |
| 2/4   |     |      | l    |
| 3/4   |     |      | Н    |
| 🖌 4/4 |     |      |      |
| 5/4   |     |      | l    |

MENU: 戻る

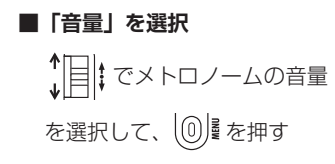

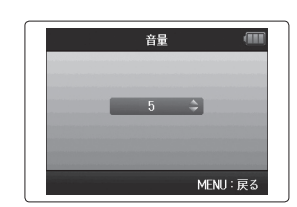

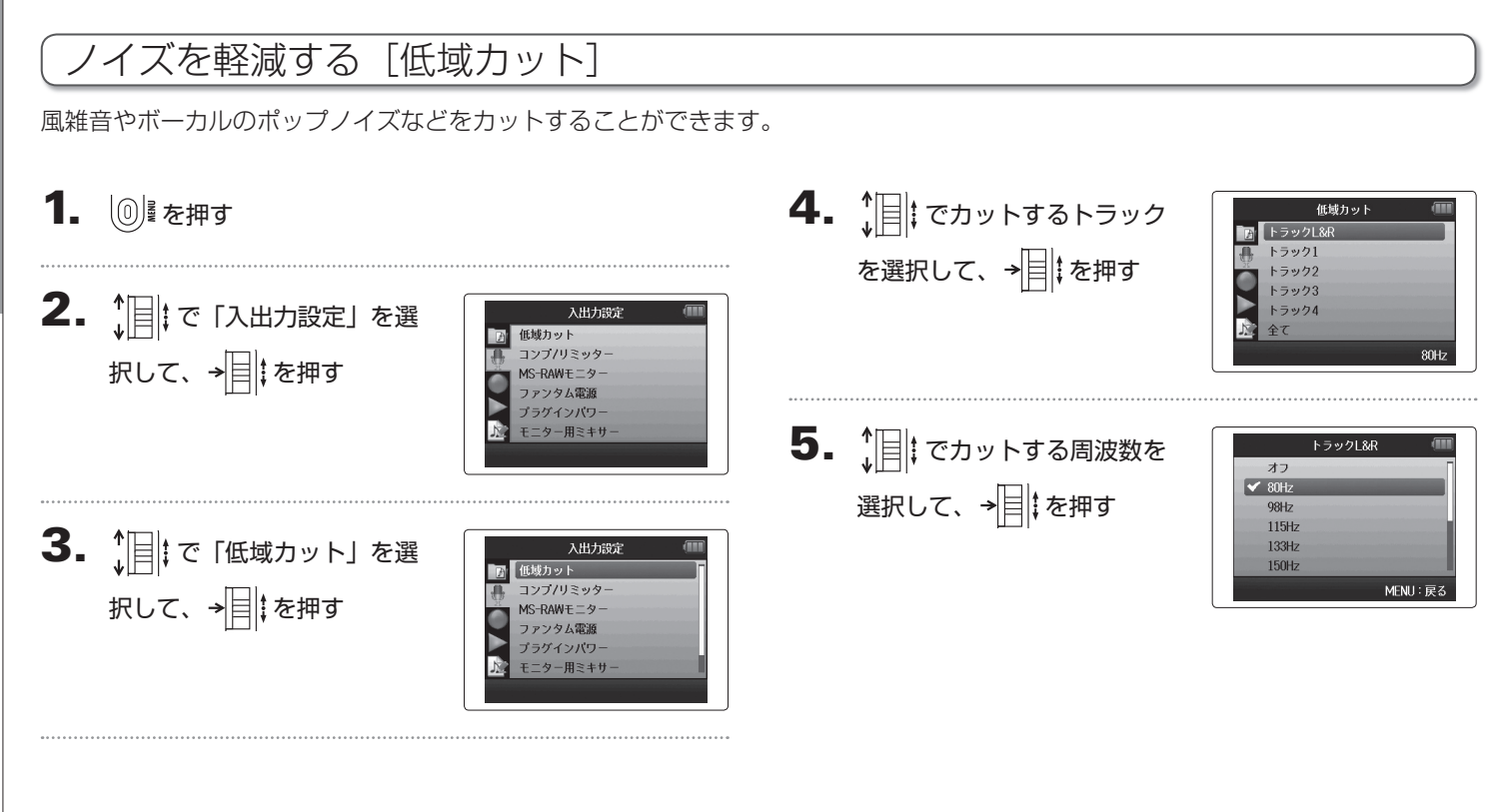

# 入力レベルを調節する [コンプ/リミッター]

低いレベルの入力信号は持ち上げ、高いレベルの信号は抑えてレベル調節できます。

1. ◎ <sup>↓</sup>を押す

**2.** ↓ で「入出力設定」を選 択して、→ ↓ を押す

|    | 入出力設定      | (III |
|----|------------|------|
| Æ  | 低域カット      |      |
| A. | コンプ/リミッター  |      |
|    | MS-RAWモニター |      |
| "  | ファンタム電源    |      |
|    | プラグインパワー   |      |
|    | モニター用ミキサー  |      |

|    | 入出力設定 💷    |
|----|------------|
| Ð  | 低域カット      |
|    | コンプ/リミッター  |
| 28 | MS-RAWモニター |
|    | ファンタム電源    |
|    | プラグインパワー   |
| 12 | モニター用ミキサー  |
|    |            |
|    |            |

**4.** ↓ で調節するトラックを 選択して、→ 目‡を押す

| コンプ/リミッタ  | - (      |
|-----------|----------|
| ■ トラックL&R |          |
| 🔒 トラック1   |          |
| トラック2     |          |
| トラック3     |          |
| トラック4     |          |
| ♪♪<br>全て  |          |
|           | コンプ1(標準) |

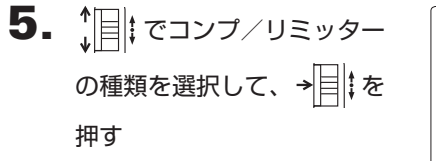

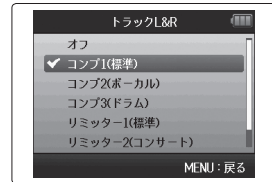

| 設定項目     | 説明           |           |
|----------|--------------|-----------|
| オフ       | コンプレッサー、リミッタ | 'ーが OFF   |
| コンプ(標準)  | 標準的なコンプレッサー  | コンプレッサーは、 |
| コンプ      | ボーカル向きのコンプ   | 高いレベルの音を圧 |
| (ボーカル)   | レッサー         | 縮し、低いレベルの |
| コンプ(ドラム) | ドラム、パーカッション  | 底上げを行います。 |
|          | 向きのコンプレッサー   |           |
| リミッター    | 標準的なリミッター    | リミッターは、入力 |
| (標準)     |              | 信号が一定のレベル |
| リミッター    | ライブ向きのリミッター  | を越えた時に圧縮し |
| (コンサート)  |              | ます。       |
| リミッター    | スタジオ録音向きのリ   |           |
| (スタジオ)   | ミッター         |           |

## 入力信号のモニターバランスを調節する

入力信号をモニターするときの各トラックの音量やパンを調節できます。

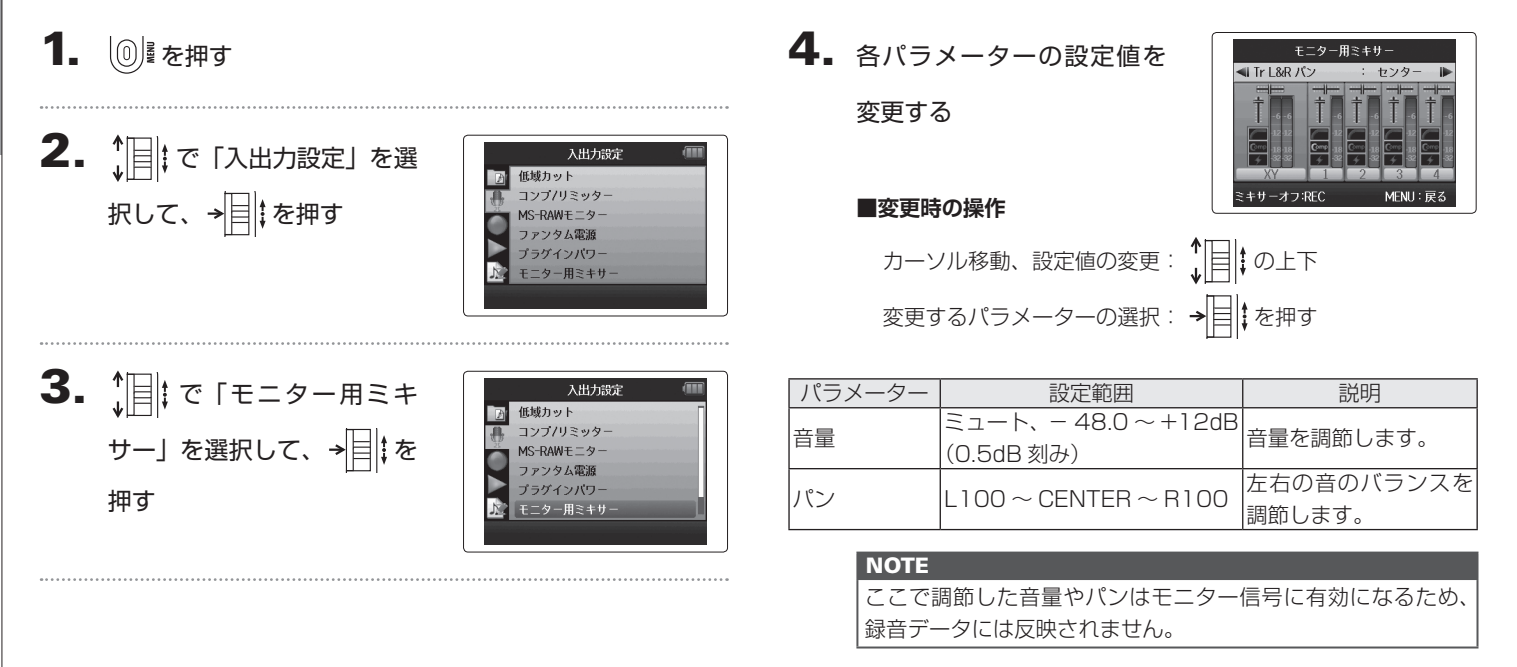

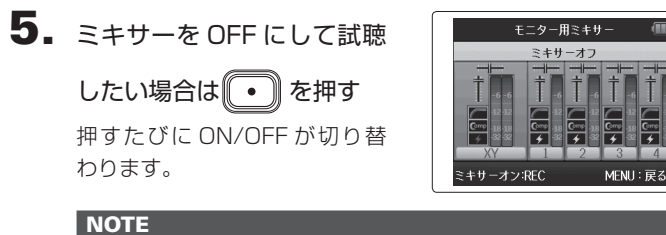

設定したミキシングは録音後プロジェクトごとに保存され、再 生時に変更することもできます。(→ P.46)

## MS-RAW 信号をモニターする MS-RAW モードのみ

MS-RAW モードで録音中、Mid マイクの入力を Lch、Side マイクの入力を Rch からそのままモニターできます。

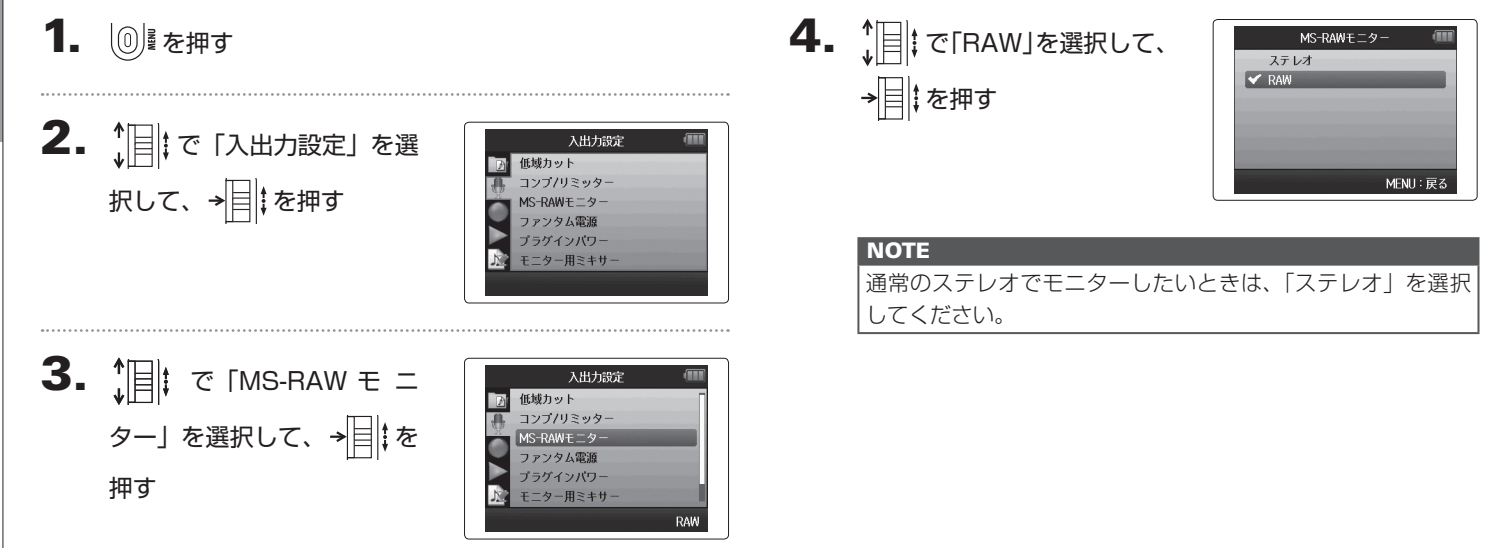

MS-RAW 信号をモニターする

## 録音フォーマットを選択する

音質やファイルサイズを考慮しながら、フォーマットを選択できます。

# 1. ◎ を押す

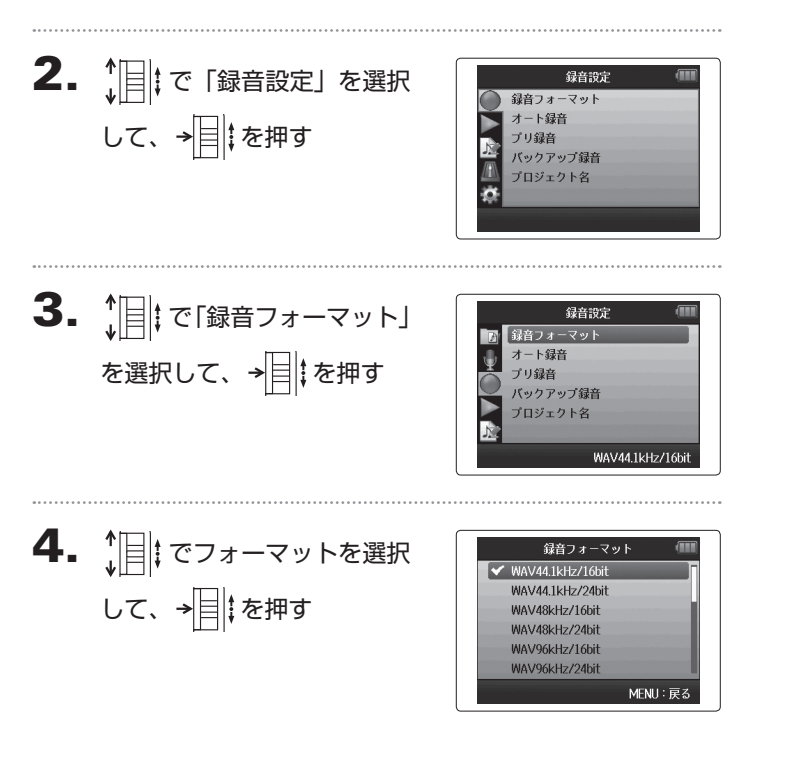

## NOTE

・音質重視の高音質な録音には WAV フォーマットが適してい ます。

・MP3 フォーマットは圧縮の際、音質が低下しますが、ファ イルサイズも小さくなる為、SD カードの容量を節約して大 量に保存したいときなどに便利です。

・MP3の場合は、選択されているトラック数に関係なく、ステレオの MP3 ファイルがひとつだけ作成されます。
 この場合、モニター用ミキサーで、ステレオにミキシング

する際の各トラックのバランスを調節することができます。 (→ P.80)

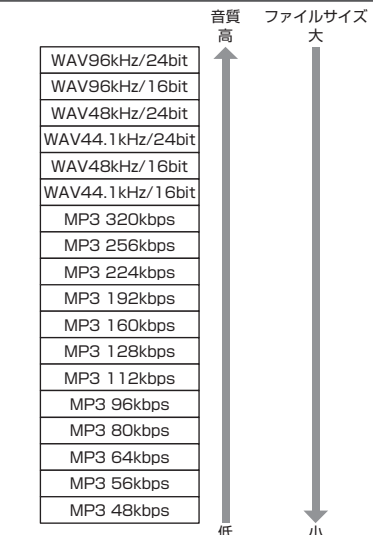

83

## 自動録音設定を変更する

自動録音を開始する条件(入力レベル)や、自動停止の設定を行えます。

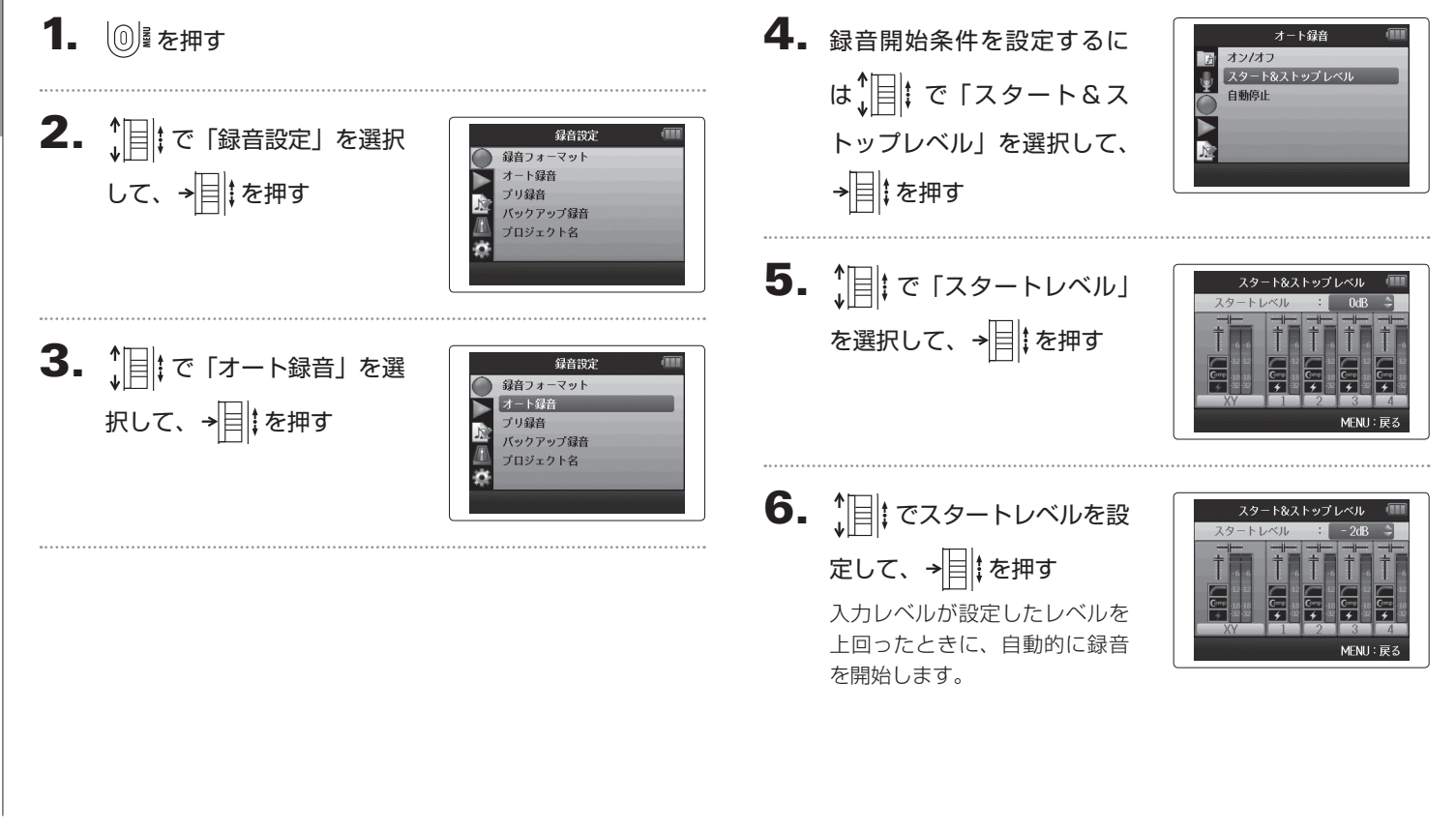

## 自動停止を設定する

自動停止を設定するには、
 ↓□↓・で「自動停止」を選択して、→□↓を押す

|          | オート録音                | (  |
|----------|----------------------|----|
|          | オン/オフ                |    |
| $\Psi$   | スタート&ストップレベル<br>自動停止 |    |
| $\odot$  | LI MIGIT             |    |
|          |                      |    |
| <u>N</u> |                      |    |
|          |                      | オフ |

|      | 日期停止 | ,uu |
|------|------|-----|
| 🖌 オフ |      |     |
| 0秒   |      |     |
| 1秒   |      |     |
| 2秒   |      |     |
| 3秒   |      |     |
| 4秒   |      |     |

3. スタートレベルと同様にストップレベルを設定する

入力レベルが設定したレベルを下回り、手順2で設定した時間 が経過したときに自動的に録音を終了します。

# プロジェクト名のつけ方を選択する

自動でつけられるプロジェクト名の設定を変更できます。

1. ◎ を押す

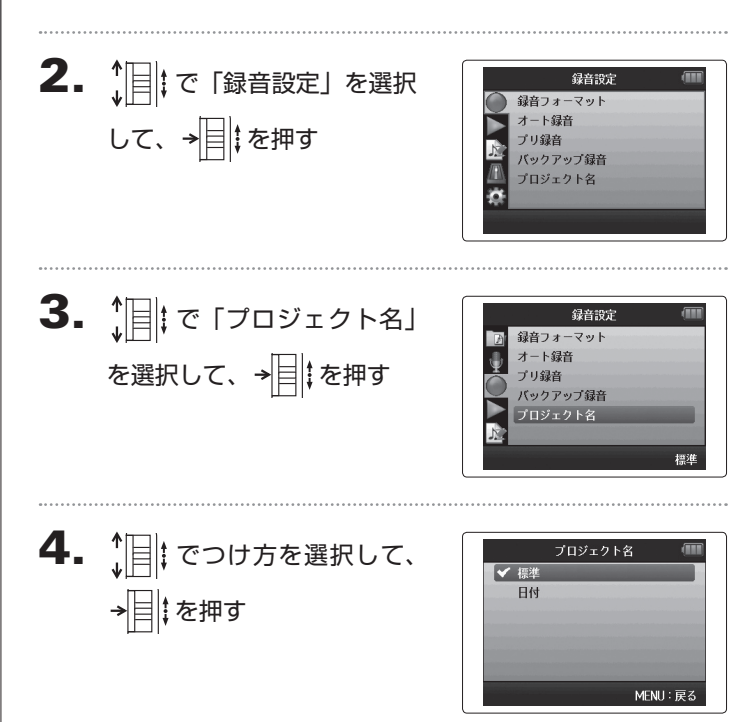

#### NOTE

・プロジェクト名は以下の規則でつけられます。
 標準:ZOOM0001~ZOOM9999
 日付:YYMMDD-HHMMSS例)130331-123016
 ・「日付」では録音開始日時がつけられます。

## ファンタム電源の設定を変更する

インプット1~4はファンタム電源に対応しています。+12V、+24V、+48Vの電源を供給できます。

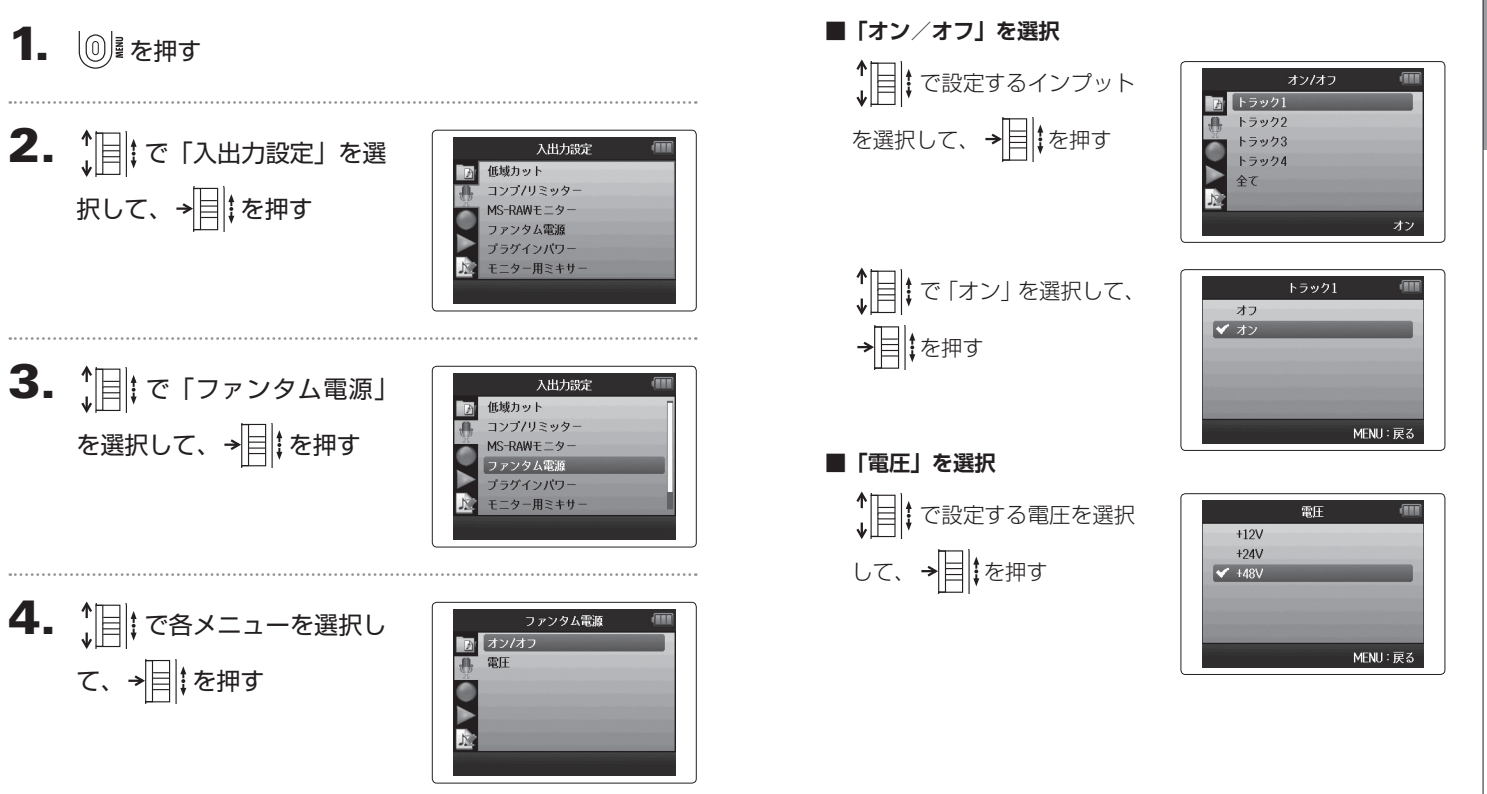

## プラグインパワーの設定を変更する

プラグインパワーに対応しているマイクの場合は、XYマイクに搭載されている [MIC/LINE] 入力端子に接続する前に次の設定を行います。

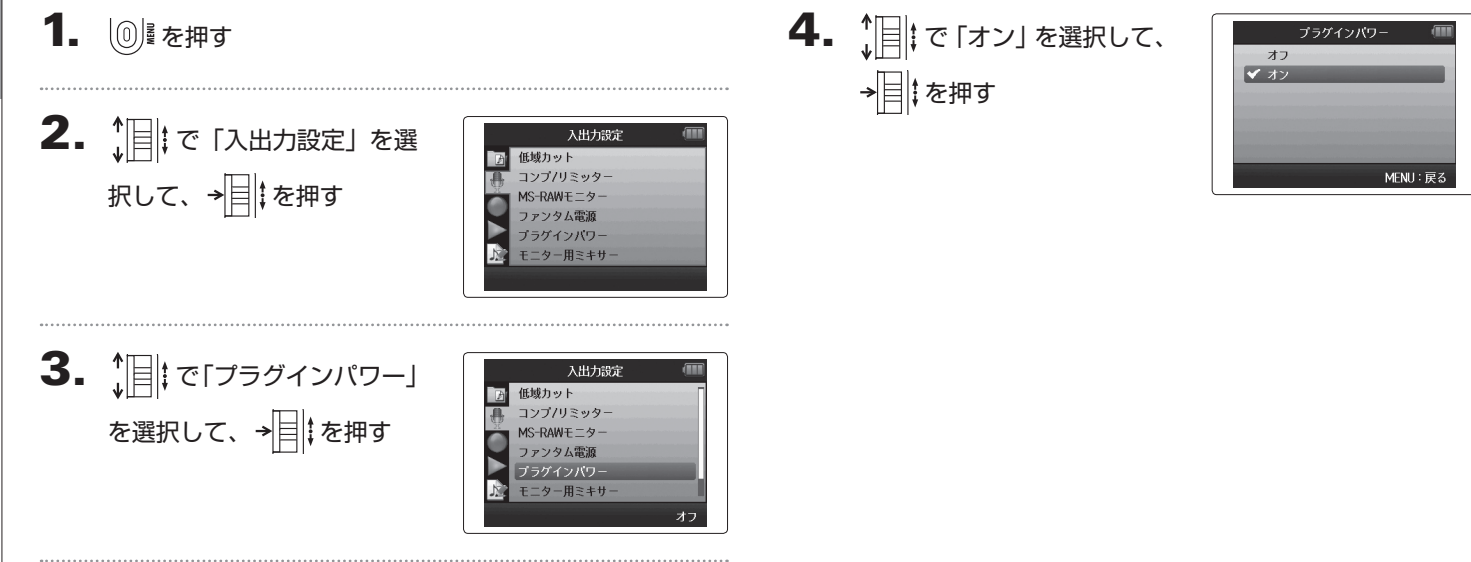

## VU メーターで入力レベルを確認する

VU メーターを表示して入力レベルを確認することもできます。

1. ◎ を押す

**2.** ↓ で「入出力設定」を選 択して、→ 目↓を押す

|              | 入出力設定          | (III) |
|--------------|----------------|-------|
| 低域力ッ         | · ト            |       |
| コンプノ         | リミッター          |       |
| MS-RAW       | モニター           |       |
| ファンタ         | ム電源            |       |
| プラグイ         | ンパワー           |       |
| モニター         | 用ミキサー          |       |
| プラグイ<br>モニター | ンパワー<br>·用ミキサー |       |

**3.** ↓ ↓ で「VU メーター」を 選択して、→ ↓ を押す

|    | 入出力設定      |   |
|----|------------|---|
| P  | コンプ/リミッター  | - |
| Д. | MS-RAWモニター |   |
| 22 | ファンタム電源    |   |
|    | ブラグインパワー   |   |
|    | モニター用ミキサー  |   |
| N  | VUメーター     |   |

タルデータとして記録できる最大値を OdBFS として、信号の

大きさを dB で表した単位です。

## ディスプレイのバックライト設定を変更する

省電力のため、30秒間何も操作をしないとディスプレイのバックライトが消灯もしくは暗くなるように設定できます。

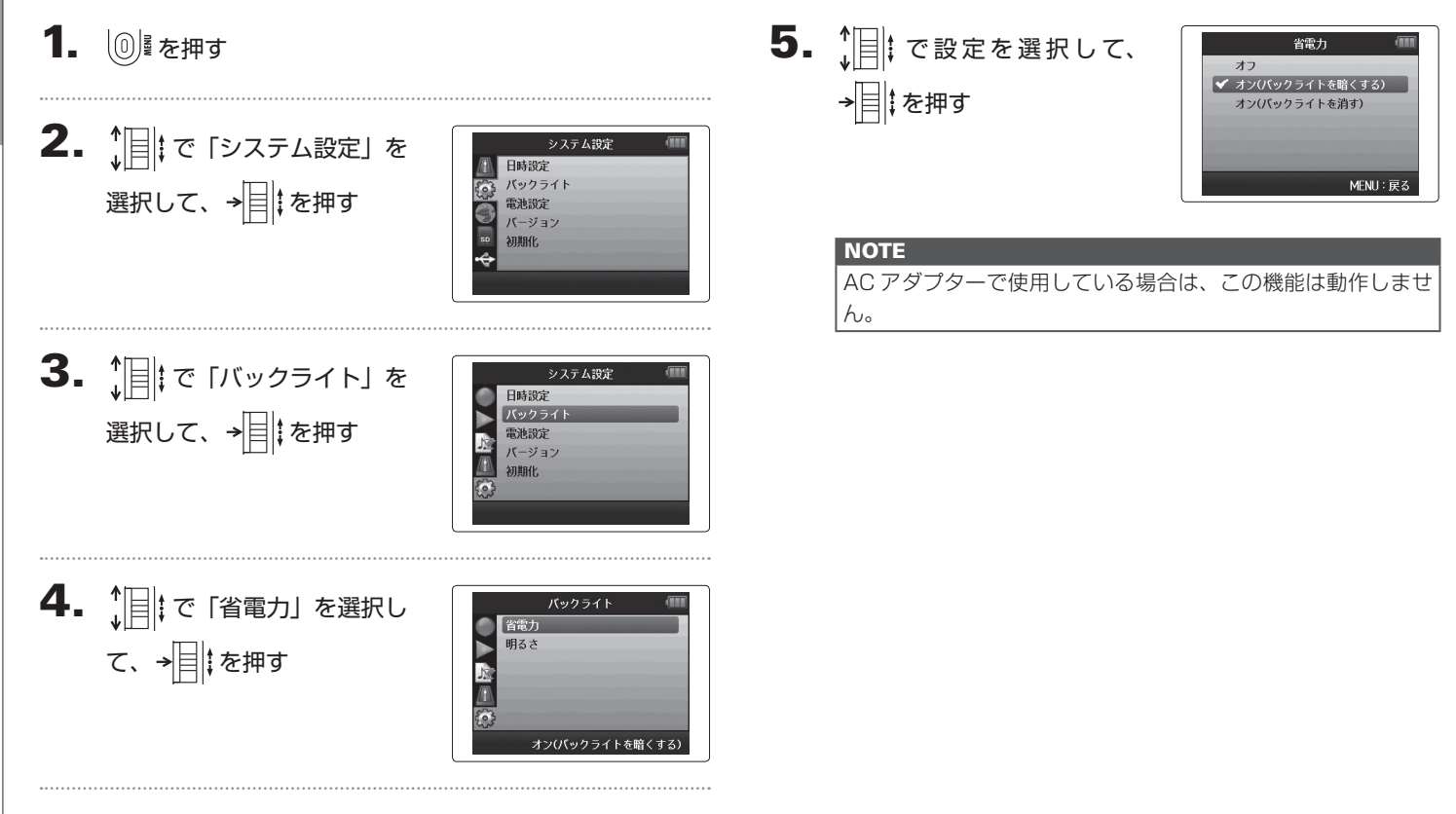

# ディスプレイの明るさを調節する

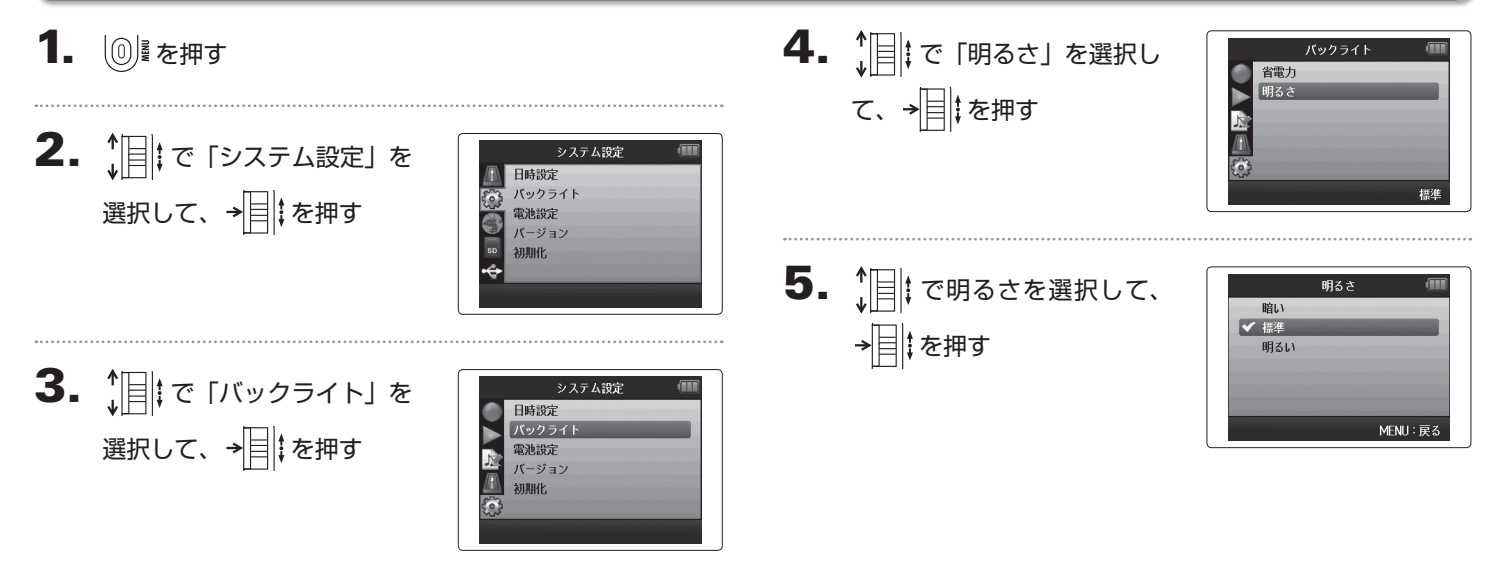

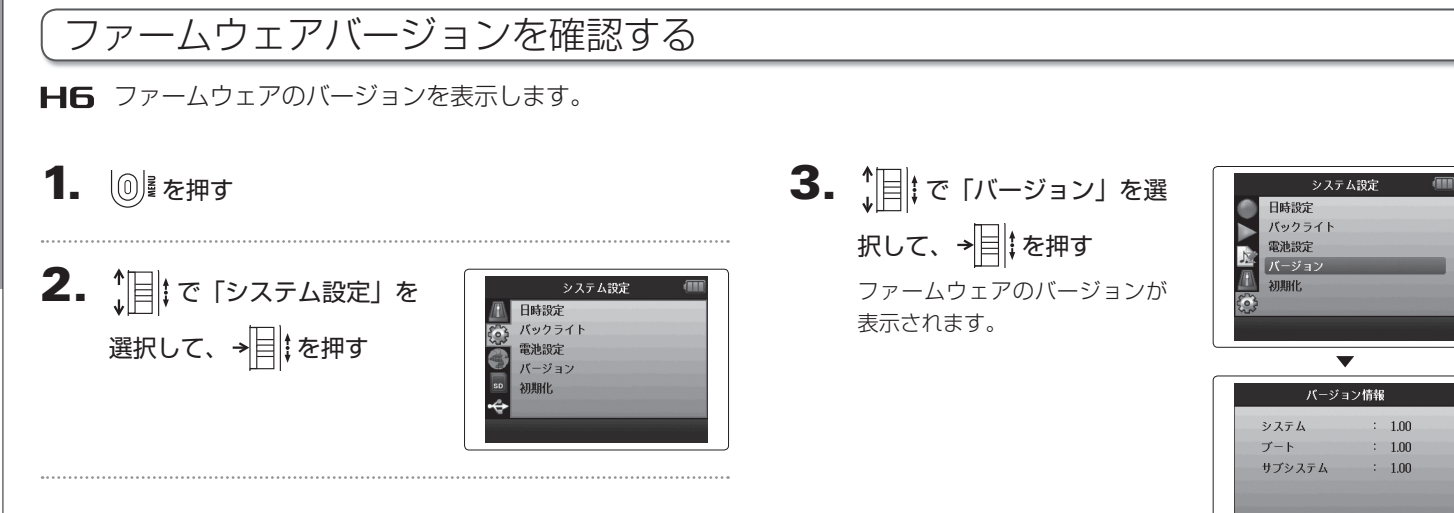

MENU: 戻る

## 設定を初期値に戻す

## 工場出荷時の設定に戻すことができます。

 1. 0 を押す 2. 10 で「システム設定」を システム設定 日時設定 選択して、→■↓を押す バックライト 6 雷池設定 バージョン 初期化. 3. ↓ で「初期化」を選択し システム設定 日時設定 て、→■↓を押す バックライト Ŕ 電池設定 バージョン

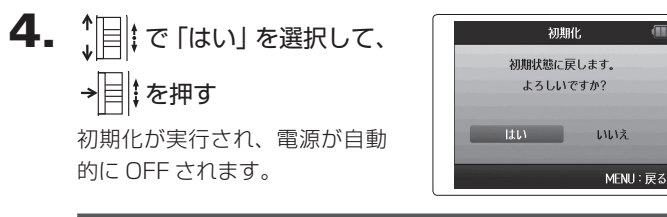

#### NOTE

入力レベルの設定はリセットされません。

#### SD カードの空き容量を確認する **3.** ↓ [] ↓ で「カード情報」を選 1. 0 を押す SDカード カード情報 択して、→■↓を押す フォーマット カード性能テスト Ø **2. ↓** で「SDカード」を選 a SD カード カード情報 択して、→■↓を押す フォーマット カード性能テスト $\mathbf{T}$ カード情報 空き容量が表示されます。 50% 100%

1.73GB / 1.83GB

MENU:戻る

## SD カードを初期化する

SD カードを **H6** 用に初期化します。

# 1. ◎ を押す

**2.** 1. で「SDカード」を選 SDカード カード情報 フォーマット 択して、→■↓を押す カード性能テスト **3.** ↓ [] [ で [フォーマット] を SDカート カード情報 選択して、→■↓を押す カード性能テスト 4. 10 を選択して、 フォーマット カードをフォーマットします。 →
◆
↓
を押す よろしいですか?

> いいえ MENU:戻る

#### NOTE

・市販のSDカードや、他のパソコンで初期化されたSDカードを使用する場合は、最初にHGで初期化する必要があります。
 ・SDカードを初期化すると、それまでに保存されていたデータはすべて消去されますので、ご注意ください。

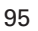

#### SD カードの性能をテストする SD カードが **HG** で使用可能かテストします。 5. テストが終了する 1. 0 を押す 判定結果が表示されます。 アクセスレート MAX が 100% **2.** ↓ [] ↓ で 「SD カード」を選 SDカード になると NG となります。 カード情報 フォーマット 択して、→■↓を押す <u>/</u> カード性能テスト 6. テストを中断するには・ を押す **3.** <sup>(</sup>」 で「カード性能テスト」 SDカード カード情報 フォーマット を選択して→■↓を押す カード性能テスト NOTE 性能テスト判定が OK になっても書き込み不良が起きない事を 保障するものではありません。あくまで目安として考えてくだ さい。 〗を押す カード性能テスト 測定中... 100% カードの性能テストが始まりま す。

カード性能テスト 結果: OK 50%

アクセスレート

カード性能テスト 結果:NG 50%

アクセスレート

**面間** 

平均: 20% 最大: 40%

平均: 20% 最大: 40%

100%

100%

MENU: 戻る

MENU: 戻

テストの進み具合 カードへのアクセスレート AVE:平均 MAX:最大值

SD 力 ドの性能をテストする

96

## ファームウェアのバージョンアップデート

**H6**のファームウェアを、最新のものにバージョンアップデートできます。

 バージョンアップデート用ファイルを SD カードのルートディ レクトリにコピーする

NOTE 最新のバージョンアップデート用ファイルは ZOOM の Web サイト(www.zoom.co.jp)からダウンロードできます。

SD カードを H6 にセットして ▶ を押しながら、電源を ON にする

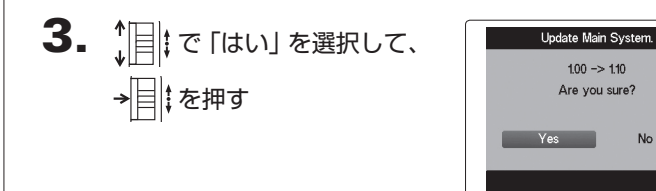

4. バージョンアップデートが 完了したら、電源を OFF に する

| Update Main System.       |
|---------------------------|
| 1.00 -> 1.10<br>Completel |
|                           |
| Please power off.         |
|                           |

#### NOTE

電池残量が少ないと、バージョンアップデートできません。 その場合は新しい電池に入れ替えるか、AC アダプター(別売) を使用してください。

## 古い H シリーズの SD カードを利用する

古い H シリーズで使用していた SD カードを読み込んで、その中のファイルを **HG** 用に移動することができます。

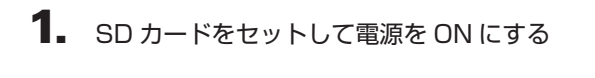

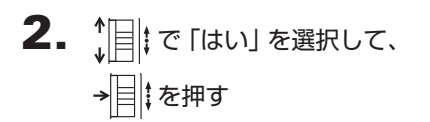

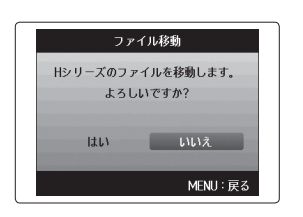

#### NOTE

移動先に同じファイル名のファイルがある場合は、名称変更を 行わないと移動できません。 その他の機能

## リモコン(別売)を使用する

リモコン(別売)を使うと、離れたところから **H6** を操作できます。

## 1. H6のリモコン端子にリモコンを接続する

リモコンの各キーは、**H6**本体の各キーに対応しています。

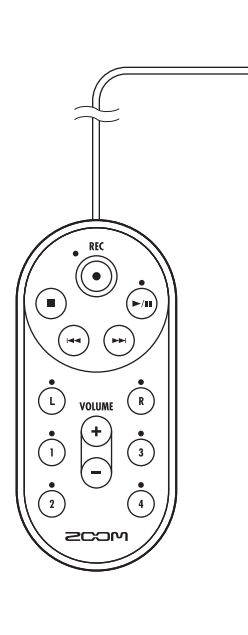

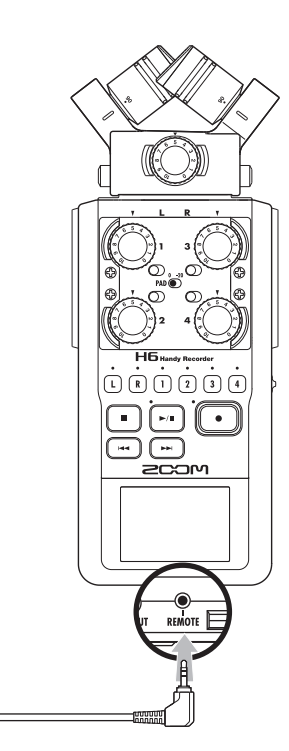

#### HINT

**H6**のホールド機能有効時でも、リモコンでの操作は可能です。

## 故障かな?と思われる前に

**HG**の動作がおかしいと感じられたときは、まず次の項目を確認してください。

#### 録音/再生のトラブル

#### ◆音が出ない、もしくは非常に小さい

- ・モニターシステムの接続、およびモニターシステムの音量を確認してください。
- ・ H6 の音量が下がっていないか確認してください。

#### ◆録音した音が聞こえない、もしくは非常に小さい

- ・付属の XY マイクや MS マイクを使用している場合は、マイクを向け る方向が適切かどうか確認してください。
- ·入力レベルの設定を確認してください (→ P.24)。
- ・入力端子に CD ブレーヤーなどを接続しているときは、接続した機器の出力レベルを上げてみてください。

#### ◆ 録音できない

 SD カードに空容量があることを確認してください (→ P.94)。
 ディスプレイに"ホールド中です"と表示されるときは、キーホール ド機能が有効になっています。キーホールド機能を無効にしてください い(→ P.20)。

#### その他のトラブル

#### ◆ USB 端子をパソコンに接続しても認識されない

- ·対応 OS が適切かどうかを確認してください (→ P.66)。
- · **H6** をパソコンに認識させるためには、**H6** 側で動作モードを選択 する必要があります (→ P.66)。

| (仕      | 様                                                              |                                                                                                    |  |  |  |  |  |
|---------|----------------------------------------------------------------|----------------------------------------------------------------------------------------------------|--|--|--|--|--|
| 記録メ     | SD カード 16M ~ 2G SDHC 規格対応カード 4G ~ 32GB SDXC 規格対応カード 64 ~ 128GB |                                                                                                    |  |  |  |  |  |
| 入力      | L/R 入力                                                         | 【XY マイク: XYH-6】         マイク       単一指向性マイク         感度       -41 dB/1Pa 1kHz         入力ゲイン       -∞~46.5dB         最大入力音圧       136dBspl         MIC/LINE IN ステレオミニジャック       入力ゲイン: -∞~46.5dB         プラグインピーダンス: 2k Ω       フラグインパワー 2.5V 対応         【MS マイク: MSH-6】       マイク         単一指向性&双指向性       -39dB/1Pa 1kHz (双指向性)         入力ゲイン       -∞~42.5dB         最大入力音圧       120dBspl (単一指向性)         「W クマップ1 カ       それぞれの1 カゲイン(から、12dP) |  |  |  |  |  |
|         | INPUT1 ~ 4                                                     | ハッジアック入り     それにそれ(D)入)が インから-120B       仕様     XLR/TRS コンボジャック (XLR:2番ホット TRS:TIP ホット)       入力ゲイン (PAD OFF)     -∞~55.5dB       入力ゲイン (PAD ON)     -∞~35.5dB       入力インピーダンス     1.8k 以上       最大許容入力レベル     +22dBu (PAD ON)       ファンタム電源     +12/+24/+48V INPUT1~4個別に ON/OFF       入力換算雑音     -120dBu 以下                                                                                                    |  |  |  |  |  |
| 出力      | 出力端子                                                           | LINE OUT ステレオミニジャック (定格出力レベル - 10dBu・出力負荷インピーダンス 10k Ω以上時)<br>PHONE OUT ステレオミニジャック (20 m W+20 m W・32 Ω負荷時)                                                                                                    |  |  |  |  |  |
| 八蔵スヒーカー |                                                                | < WAV 選択時>       対応フォーマット:     44.1/48/96kHz 16/24bit モノノステレオ BWF フォーマット対応       最大同時録音トラック     8 トラック(6 トラック+バックアップ録音時)       < MP3 選択時>     3////23///23///23///23///23///23///23/                                                                                                    |  |  |  |  |  |
| 録画·録音時間 |                                                                |                                                                                                    |  |  |  |  |  |

|                                                           | <マスストレージクラス動作>                                                                               |                        |
|-----------------------------------------------------------|----------------------------------------------------------------------------------------------|------------------------|
|                                                           | クラス: USB2.0 High Speed                                                                       |                        |
|                                                           |                                                                                              |                        |
|                                                           | <オーディオインターフェース動作:マルチトラックモード(※ Windows にはドライバ必要                                               | 要。Macintosh は不要で利用可能)> |
|                                                           |                                                                                              |                        |
|                                                           | 仕様: サンフリンクレート 44.1/48KHZ/96KHZ ヒッ                                                            | トレート 16/24bit 6in2out  |
| U2B                                                       |                                                                                              |                        |
|                                                           |                                                                                              |                        |
|                                                           | <br>  仕様: サンプリングレート 44.1/48kHz ビットレート                                                        | 16bit 2in2out          |
|                                                           |                                                                                              |                        |
|                                                           | ※ iPad 用オーディオインターフェース動作サポート(ステレオモードのみ)                                                       |                        |
|                                                           | ※ USB バスパワー動作可能                                                                              |                        |
|                                                           |                                                                                              |                        |
|                                                           |                                                                                              | アルカリ乾電池                |
| をはなったの高いけな                                                | X Y マイク使用、44. I KHZ/ I 6DIT( ステレオ X I )<br>  VV マイク体用、インプット 1、0、2、4 体用、06k日z/04bit(フラレオ y 2) | 約21時間00分               |
| 連続球首中の電池持続                                                |                                                                                              | 利日日40万                 |
| 时间仍日女                                                     |                                                                                              |                        |
|                                                           | ※工記の恒はのへよて日女にす。<br> ※雪池持续時間け当社試験注に上ろものです。使用冬件に上りナキノ亦わります                                     |                        |
|                                                           | ※电池技能時間は当社武驶仏にあるものとす。 反用未件により入さく変わりよす。                                                       |                        |
|                                                           |                                                                                              |                        |
| 電源                                                        | AC アダプター: DC5V 1A AD-17 (オプション) 使用                                                           |                        |
|                                                           | USB バスパワー                                                                                    |                        |
|                                                           | 本体: 77.8mm(W) x 152.8mm(D) x 47.8mm(H) 280g                                                  |                        |
| 外形寸法         XYH-6:78.9mm(W) x 60.2mm(D) x 45.2mm(H) 130g |                                                                                              |                        |
|                                                           | MSH-6:58.0mm(W) x 67.6mm(D) x 42.1mm(H) 85g                                                  |                        |
|                                                           |                                                                                              |                        |
|                                                           |                                                                                              |                        |
|                                                           |                                                                                              |                        |
|                                                           |                                                                                              |                        |
|                                                           |                                                                                              |                        |
|                                                           |                                                                                              |                        |
|                                                           |                                                                                              |                        |
|                                                           |                                                                                              |                        |

仕様

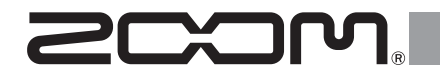

ver.2.0 追補マニュアル

## © 2014 ZOOM CORPORATION

本マニュアルの一部または全部を 無断で複製/転載することを禁じます。

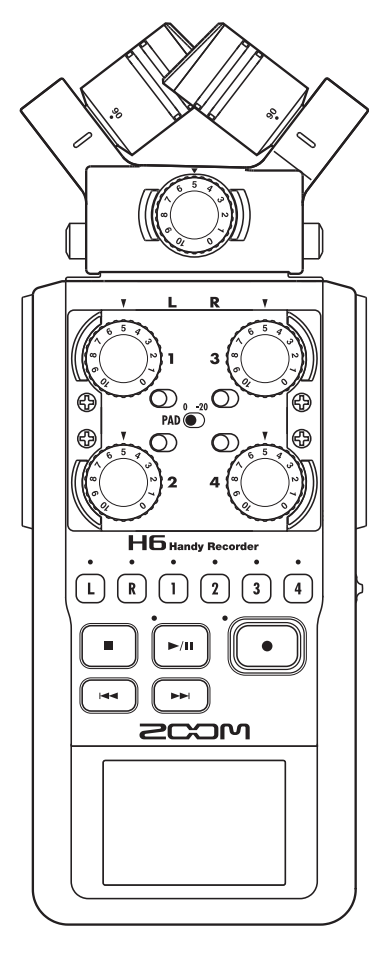

#### SD カードの性能をテストする SD カードが **HG** で使用可能かテストします。 5. 簡易テストが終了する │0〕』を押す 判定結果が表示され、フルテストを実行するかの選択画面とフル テストに必要な時間が表示されます。 **2.** 【「III」で「SDカード」を選 SDカート カード情報 択して、→┃↓を押す フォーマット 6. フルテストを実行するには、 カード性能テスト 簡易テスト 結果:OK ↓ で「はい」を選択して、 フルテストを宇施しますか 0h13m → ★ ↓ た た ナ ↓ た ナ ↓ ↓< LILL MENI 展る 3. 10 で「カード性能テスト」 SD カード 判定結果 カード情報 フルテストの必要時間 フォーマット を選択して、→■↓を押す カード性能テス カードに書き込み可能な全てのエリアをテストします。 NOTE ・フルテスト実行後の詳細は HG オペレーションマニュアル 4 簡易テストが開始する 簡易テス P.96 を参照してください。 ・性能テスト判定が OK になっても書き込み不良が起きない事 100% テストには30秒ほどかかります。 を保証するものではありません。 あくまで目安として考えてください。 MENU: 戻る テストの進み具合 NOTE 中止するには⑩を押してください。

## ライン出力レベルを下げる

を選択して、→■↓を押す

[LINE OUT] 端子の出力レベルを下げます。[LINE OUT] 端子の出力信号を、一眼レフカメラの外部マイク入力端子など、入力ゲイ ンの高い端子に接続するときに使用します。

| 1. 🔘 🖩 を押す                       |                                                                                                    |
|----------------------------------|----------------------------------------------------------------------------------------------------|
| <b>2. ↓</b><br>まして、→<br>↓<br>を押す | 入出力設定           ●         低域カット           コンブ/リミッター           ダイレクトモニター           MS-RAWEニター           ファンタム電源           ブラゲインパワー |
| <b>3.</b> [] : で [ライン出カレベル]      | 入出力設定<br>マーMC-PAMHモーター                                                                                                    |

MS-RAWモニタ ファンタム電源

プラグインパワー モニター用ミキサ VIIメータ ライン出力レベル

± 0dB

**4.** (INE OUT) 端子の 出力レベルを設定して、
◎ を押す

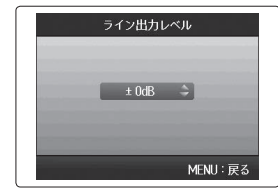

## NOTE

この設定は [PHONE] 端子から出力されるレベルには影響しま せん。

# 入力信号を MS 方式からステレオにエンコードする

インプット 1/2 またはインプット 3/4 に入力した MS 方式のステレオマイクの信号を、通常のステレオ信号に変換します。

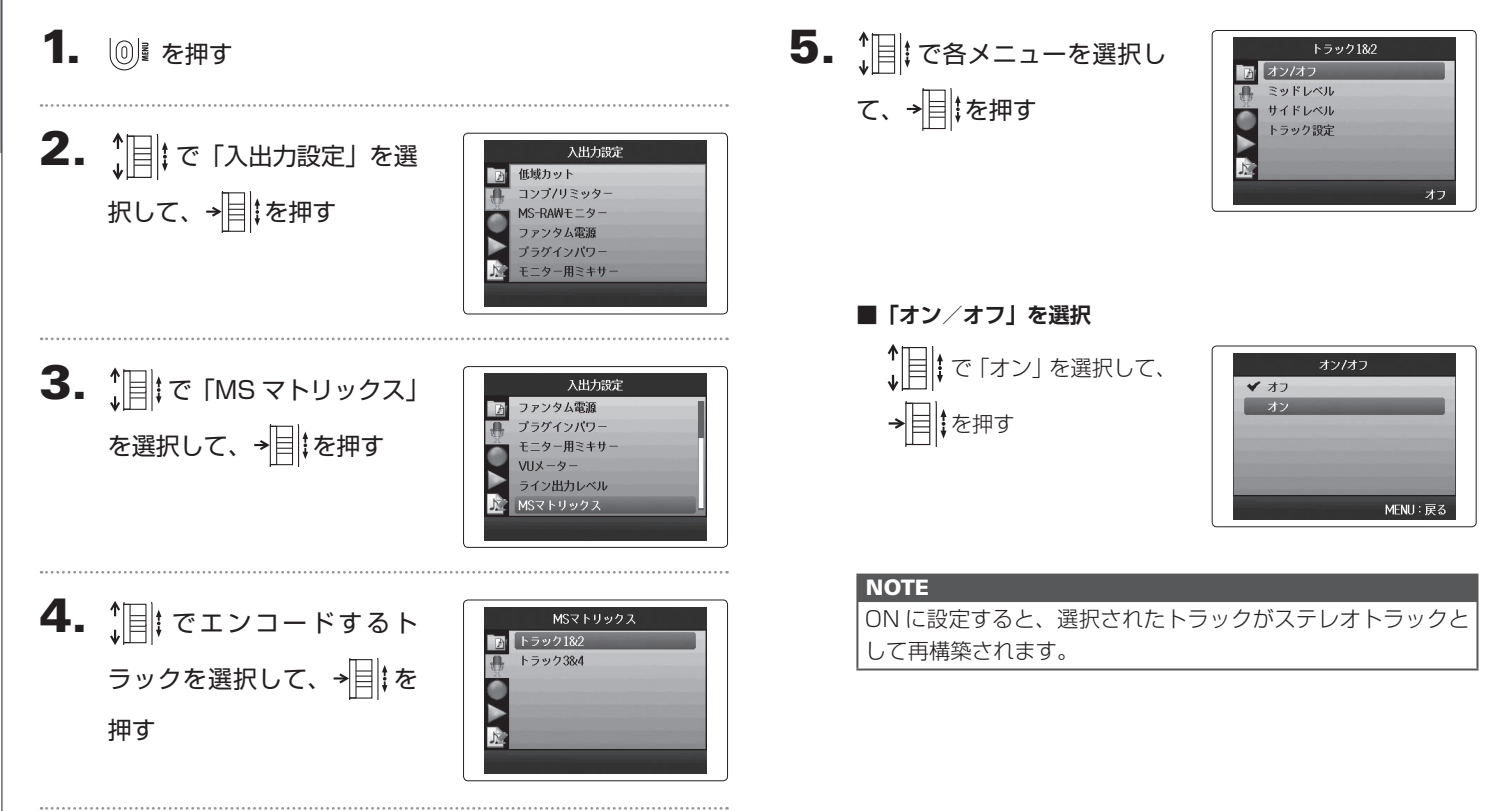

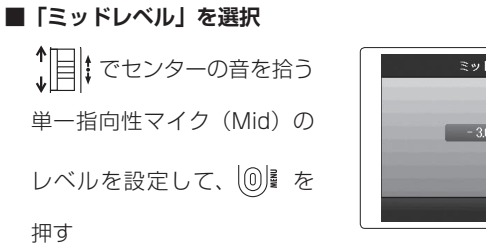

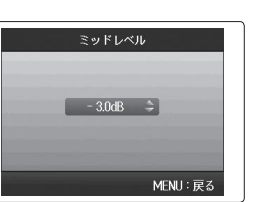

| HINT                            |  |
|---------------------------------|--|
| ミッドレベルはミュート、-48.0~+12.0dBの範囲で設定 |  |
| できます。                           |  |

## ■「サイドレベル」を選択

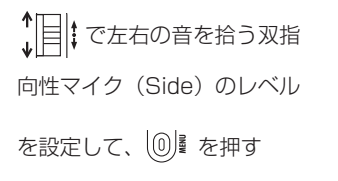

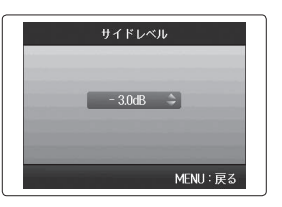

| HINT         |                      |
|--------------|----------------------|
| サイドレベルはミュート、 | - 48.0~+12.0dBの範囲で設定 |
| できます。        |                      |

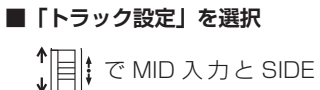

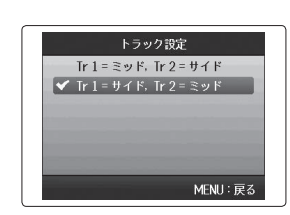

押す
## 特定のトラックの入力音だけをモニターする [SOLO モード]

特定のトラックの入力音だけをモニターできます。(SOLO モード)

1. モニターしたいトラックのトラックキーを長押しする

選択されたトラックキーのインジケーターがオレンジ色に点灯し ます。

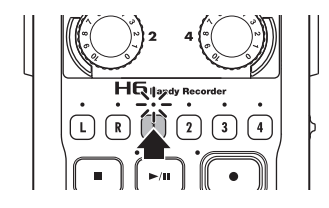

選択されたトラックの入力音が [PHONE] 端子および [LINE OUT] 端子から出力されます。

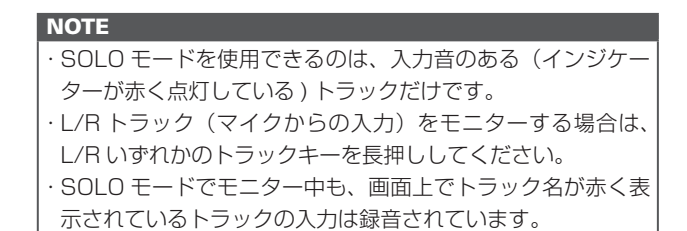

| HINT                          |
|-------------------------------|
| ・モニター中に他のトラックキーを長押しすると、モニターす  |
| るトラックを追加することができます。            |
| ·SOLO モードでモニター中も、自動録音機能はすべてのト |
| ラックの入力レベルに応じて動作します。           |

### **2.** モニターを解除するには、モニター中のトラックキーを 押す

入力されているすべてのトラックのインジケーターが赤く点灯 し、他のトラックの入力音も出力されます。

#### HINT

SOLO モードは、⑩Iを押していったん設定画面に入ってからホーム画面に戻ったときも解除されます。

# 録音開始時や終了時にトーン信号を鳴らす [サウンドマーカー]

録音開始時や終了時に、出力端子からトーン信号(サウンドマーカー)を鳴らすことができます。 動画の音声を **HG** で録音する場合、カメラ側の音声にトーン信号を入力しておくことで、動画との位置合わせが簡単になります。

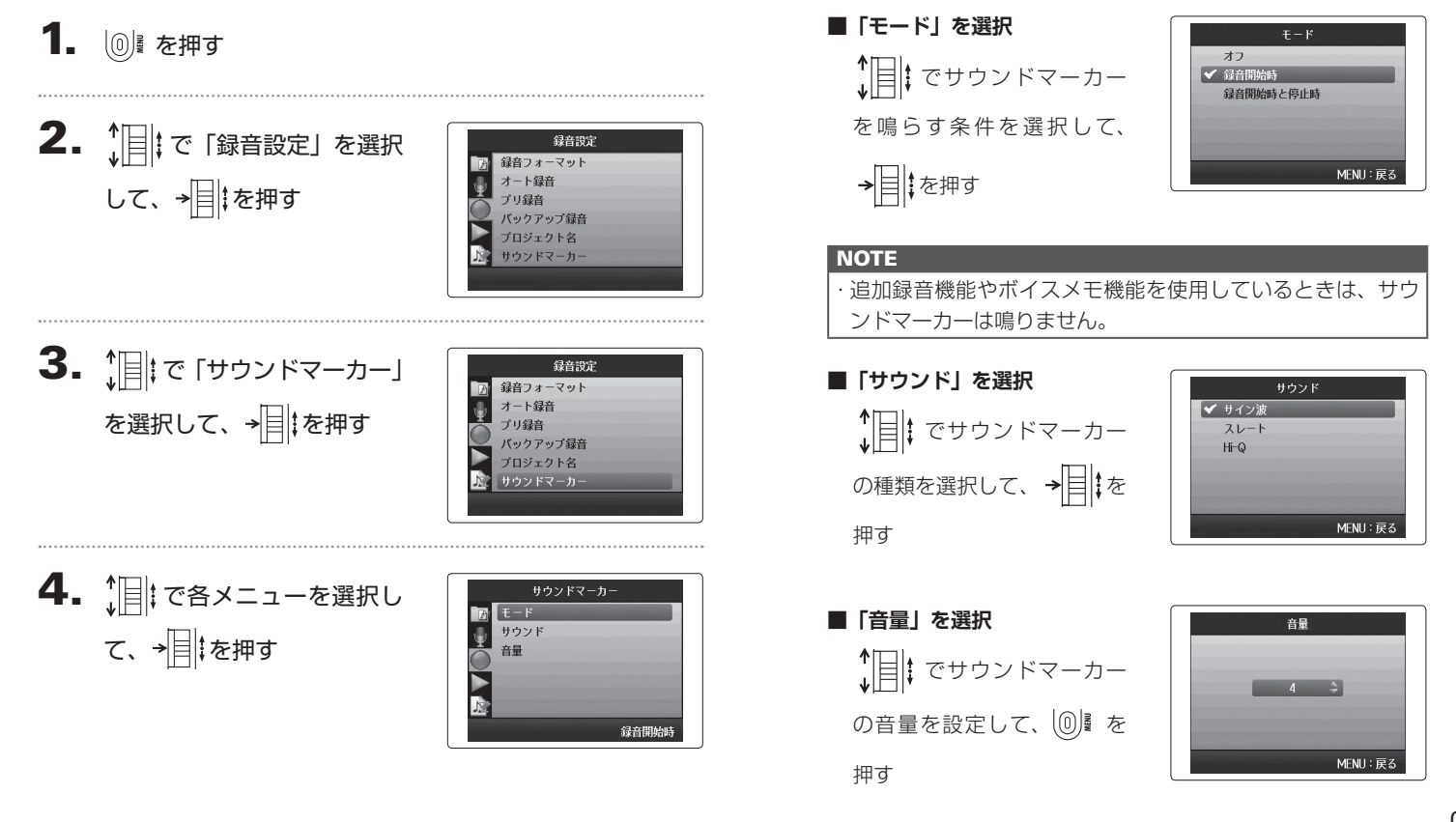

録音開始時や終了時にF

ソ信児を帰い

Ч

[サウソドマー

Ч Г

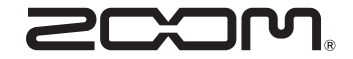

### 株式会社ズーム 〒 101-0062 東京都千代田区神田駿河台 4-4-3 ホームページ http://www.zoom.co.jp